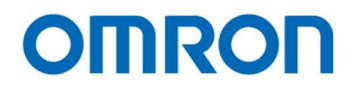

# 16:9 Format 2160p (4K UHDTV) Color CMOS Camera

# STC-HD853HDMI

Product Specifications and User's guide

# **OMRON SENTECH CO., LTD.**

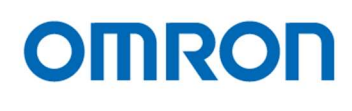

# Table of Contents

| 1   | Product Precautions                                                                                           | 6        |
|-----|----------------------------------------------------------------------------------------------------|----------|
| 2   | Warranty                                                                                                    | 6        |
| 3   | Introduction                                                                                                  | 7        |
| 3.1 | Features                                                                                                    | . 7      |
| 3.2 | Peripheral Equipment                                                                                          | . 7      |
| 4   | Specifications                                                                                                | 8        |
| 4.1 | Electronic Specifications                                                                                     | . 8      |
| 4.2 | Spectral Sensitivity Characteristics                                                                          | 10       |
| 4   | I.2.1 STC-HD853HDMI                                                                                           | 10<br>10 |
| 4.3 | Mechanical Specifications                                                                                     | 11       |
| 4.4 | Environmental Specifications                                                                                  | 11       |
| 4.5 | External Control Specification                                                                                | 11       |
| 5   | Dimensions1                                                                                                   | 12       |
| 6   | Camera instruction guide1                                                                                     | 13       |
| 6.1 | Push Button1                                                                                                  | 13       |
| 6.2 | 2 External Switch (Remote Controller)1                                                                        | 14       |
| 6   | δ.2.1 Camera Setting through Switch that has 3.5φStereo Pin Jack<br>δ.2.2 Menu on screen with External Switch | 14<br>15 |
| 7   | Control Software User's Guide 2                                                                               | 27       |
| 7.1 | System Requirements                                                                                           | 27       |
| 7.2 | Basic Operating Procedure                                                                                     | 27       |
| 7.3 | Button Descriptions                                                                                           | 28       |
| 7.4 | The Difference of uCOM register and DSP register                                                              | 28       |

# OMRON

| 7.5      | Functional Description                       |          |
|----------|----------------------------------------------|----------|
| 8        | The communication protocol specifications    | 57       |
| 8.1      | Communication settings                       | 57       |
| 8.2      | Communication format                         | 57       |
| 8.3      | Camera control commands                      | 58       |
| 8.       | .3.1 The command list for the communication  |          |
| 8.<br>8. | .3.2 Slave address for the ICs (8 bits) list | 60<br>60 |
| 8.4      | uCOM register mapping list                   | 61       |
| 8.       | .4.1 Push button function for OSD            | 67       |
| 8.       | .4.2 Push button function list               | 67       |
| 8.5      | DSP register mapping list                    |          |
| 8.6      | OSCD (On Screen Character Display) Command   | 78       |
| 8.       | .6.1 2 Bytes Command                         |          |
| 8.       | .6.2 2 Bytes consecutive Command             |          |
| 9        | Revisions                                    | 80       |

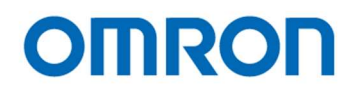

# Precautions for safe use

Please read carefully this "Precautions for safe use" before use the camera. Then the camera uses correctly with agreeing with below notes.

In this "Precautions for safe use", notes divides into "Warning" and "Caution" to use the camera safety and prevent to harm and damage.

| 🕂 Warning                             | This shows, assumption for possibility of serious accident leading death or serious injury if ignore this note and camera uses incorrectly. |
|---------------------------------------|----------------------------------------------------------------------------------------------------|
| ▲ Caution                             | This shows, assumption for possibility of bear the damage or physical damage if ignore this note and camera uses incorrectly.               |
| About Graphic<br>symbols This symbols | /mbol shows general prohibition.                                                                                                    |

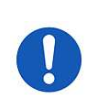

This symbol shows completion or instruction.

# [Environment / condition]

| \land Warning                                                                                        |                                                  |            |                                                                                                    |  |  |
|----------------------------------------------------------------------------------------------------|--------------------------------------------------|------------|----------------------------------------------------------------------------------------------------|--|--|
| Do not use flammable or explosiveness<br>atmospheres.<br>This will cause of personal injury or fire. |                                                  | $\bigcirc$ | Do not use for "safety for human body" related<br>usage.<br>This camera is designed for use "do not harm |  |  |
|                                                                                                    |                                                  |            | human body immediately" if by any chance the camera has malfunction.                                     |  |  |
|                                                                                                    | \land Caution                                    |            |                                                                                                    |  |  |
|                                                                                                    | Use and store under specified environmental      |            |                                                                                                    |  |  |
|                                                                                                    | conditions (Vibration, shock, temperature,       |            |                                                                                                    |  |  |
|                                                                                                    | humidity) in the specifications for this camera. |            |                                                                                                    |  |  |
|                                                                                                    | This will cause of fire or damage the camera.    |            |                                                                                                    |  |  |

# [Installation and cable wiring]

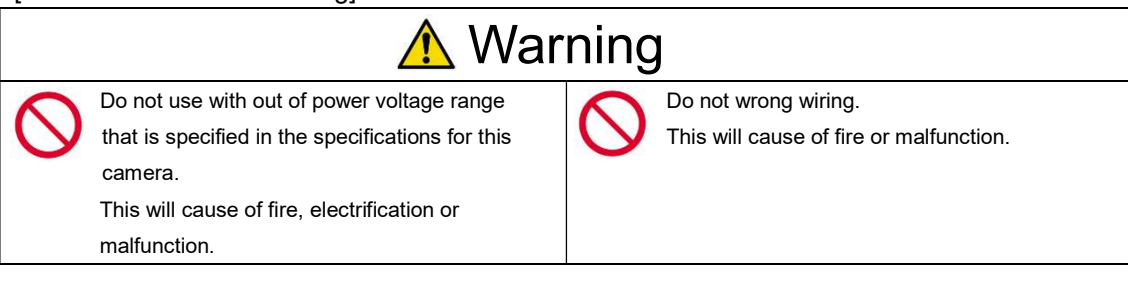

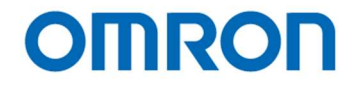

| 🔥 Caution                                                                                                    |  |  |                                                                                                    |  |
|----------------------------------------------------------------------------------------------------|--|--|----------------------------------------------------------------------------------------------------|--|
| The camera housing is not connecting to 0 V<br>Line of camera inside circuit.<br>There is a risk of short circuit between camera<br>inside ciurcuit and frame ground through other<br>devices.<br>This will cause of malfunction |  |  | It is necessary to wiring and mounting that is<br>specified in the specifications for this camera.<br>This will cause of fire or malfunction. |  |
| It is necessary to wiring with turn off the camera.<br>This will cause of electrification or malfunction.                                                                                                    |  |  | It is necessary to mounting the camera without<br>stress for the cable.<br>This will case of electrification or fire.                         |  |

# [Usage instruction]

| \land Warning |                                                                                                    |           |                                                                                                    |  |
|---------------|----------------------------------------------------------------------------------------------------|-----------|----------------------------------------------------------------------------------------------------|--|
|               | Do not touch the terminal and PCB board<br>While turn on the camera.                                                                       | 0         | Do not put combustibles near the camera.<br>This will cause of fire.                                                     |  |
|               | This will cause of electrification or accident<br>caused by malfunction.                                                                   |           |                                                                                                    |  |
| 0             | Do not use without usage that is specified in<br>the specifications for this camera.<br>This will cause of personal injury or malfunction. | $\oslash$ | Do not push metals including screw driver into<br>radiation holes.<br>This will cause of electrification or malfunction. |  |
| ▲ Caution     |                                                                                                    |           |                                                                                                    |  |
| $\bigcirc$    | Do not push contamination into opening of<br>the camera.<br>This will cause of electrification or malfunction.                             | $\oslash$ | Do not block the radiation holes.<br>This will cause of fire due to increase the<br>camera inside temperature.           |  |

# [Maintenance]

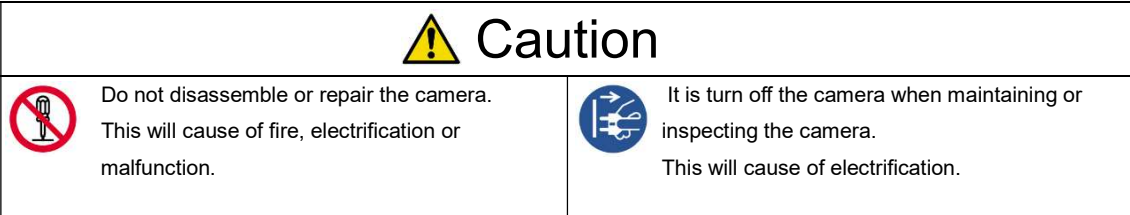

# [Disposal]

| ▲ Caution |                                                 |  |  |
|-----------|-------------------------------------------------|--|--|
|           | It is necessary to dispose as industrial waste. |  |  |

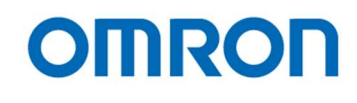

# **1** Product Precautions

- > Do not give shock to the camera.
- > Do not haul or damage the camera cable.
- Do not wrap the camera with any material while using the camera. This will cause the internal camera temperature to increase.
- When the camera moving or using the place that temperature difference is extreme, countermeasure for dew condensation (heat removal / cold removal) is necessary.
- While the camera is not using, keep the lens cap on the camera to prevent dust or contamination from getting in the sensor or filter and scratching or damaging it.

Do not keep the camera under the following conditions.

- · In wet, moist, high humidity or dusty place
- Under direct sunlight
- In extreme high or low temperature place
- Near an object that releases a strong magnetic or electric filed
- Place with strong vibrations
- > Apply the power that satisfies the specified in specifications for the camera.
- > The defective pixels may appear due to the sensor characteristics.
  - Use below recommend materials (or equivalent materials) to clean the surface of glass.
    - Air dust: Non Freon air duster (NAKABAYASHI Co., LTD.)
    - · Alcohol: Propan-2-ol (SAN'EI KAKO Co., LTD.)
    - Non-woven: nikowipe clean room (NKB)
- Use a soft cloth to clean the camera.

# 2 Warranty

 $\triangleright$ 

# Warranty period

One year after delivery (However, the camera had malfunction with camera uses correctly) In below case for a fee even within warranty period.

- The malfunction caused by incorrect usage, incorrect modify or repair.
- The malfunction caused by external shock including the camera dropping after delivery the camera.
- The malfunction caused by fire, earthquake, flood disaster, thunderbolt struck, other natural disaster or wrong voltage.
- Warranty coverage

Exchange or repair the malfunction camera if the malfunction is occurred by our responsibility. "Warranty" mean is warranty for the delivered camera itself. Please accept the induction damage by the camera malfunction is not included.

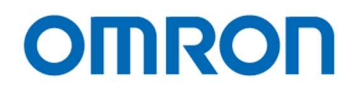

# 3 Introduction

This document describes the specification of the following camera:

STC-HD853HDMI

- 3.1 Features
- 2160p or 1080p output is selectable
- HDMI Output
- CMOS rolling shutter
- C mount
- OSCD (On Screen Character Display) through Remoter Controller (Option)
- Configurable many parameters through Control Software
- Eight configurable DSP can be saved
- Defective Pixel Correction (KPACtrl is required)
- 3.2 Peripheral Equipment OMRON SENTECH provides as follow peripheral equipment as option.
  - (1) +12V DC Power Supply: UN310-1210
  - (2) Remote Controller: RC-HD133
  - (3) Communication Tool (PC can communicate through USB port): JIG-USB-HD
  - (4) Control Software: KPACtrl

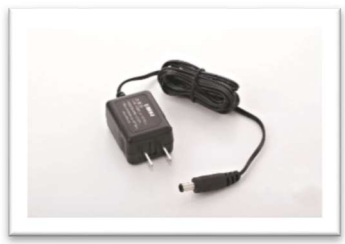

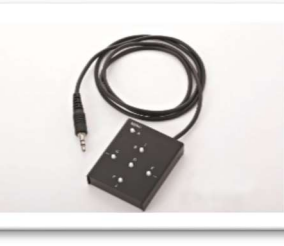

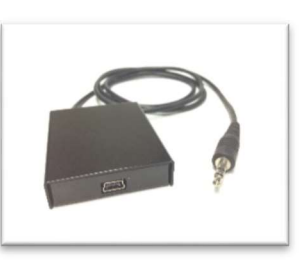

(1)

(2)

(3)

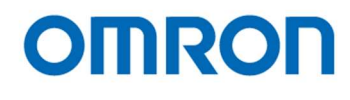

# 4 Specifications

# 4.1 Electronic Specifications

| Product                 |                            | STC-HD853HDMI                                                                                          |  |  |
|-------------------------|----------------------------|----------------------------------------------------------------------------------------------------|--|--|
| Image Sensor            |                            | 1/2.5" 8.51M Progressive CMOS (SONY)                                                                   |  |  |
| Shutter Type            |                            | Rolling shutter                                                                                        |  |  |
| Active Picture Elements |                            | 3,840 (H) x 2,160 (V) (QFHD),                                                                          |  |  |
|                         |                            | 1,920 (H) x 1,080 (V) (Full HD)                                                                        |  |  |
| Chip Size               |                            | 8.365 (H) x 6.615 (V) mm                                                                               |  |  |
| Cell Size               |                            | 1.62 (H) x 1.62 (V) μm                                                                                 |  |  |
| Sensitivity             |                            | 1,070 Lux (*1)                                                                                         |  |  |
| Sync. Syst              | tem                        | Internal                                                                                               |  |  |
| Video outp              | but                        | HDMI (RGB 8bit 4:4:4)                                                                                  |  |  |
|                         |                            | 2160P59.94 / 2160P60 / 2160P50 / 2160P29.97 / 2160P30 / 2160P25,                                       |  |  |
|                         |                            | 1080P59.94 / 1080P60 / 1080P50 / 1080P119.88 /1080P120 / 1080P100                                      |  |  |
| 0                       |                            | (Default: Auto) (^2)                                                                                   |  |  |
| Camera F                |                            | ALC mode (auto ale transis abutton and ACC) is configurable via LIAPT communication                    |  |  |
|                         |                            | ALC mode (auto electronic shutter and AGC) is configurable via UART communication<br>(Default: ALC ON) |  |  |
|                         | Shutter Speed              | Auto shutter or Fixed shutter selectable via UART communication (Default: Auto)                        |  |  |
|                         |                            | 2160P59.94: 1/21737.3 seconds (46.0 µseconds) to 1/60.2 seconds (16.62 mseconds),                      |  |  |
|                         |                            | 2160P60: 1/21737.3 seconds (46.0 µseconds) to 1/60.2 seconds (16.62 mseconds),                         |  |  |
|                         |                            | 2160P50: 1/18218.6 seconds (54.9 µseconds) to 1/50.1 seconds (19.95 mseconds),                         |  |  |
|                         |                            | 2160P29.97: 1/10959.9 seconds (91.2 µseconds) to 1/30.1 seconds (33.25 mseconds),                      |  |  |
|                         |                            | 2160P30: 1/10959.9 seconds (91.2 µseconds) to 1/30.1 seconds (33.25 mseconds),                         |  |  |
|                         |                            | 2160P25: 1/9173.1 seconds (109.0 μseconds) to 1/25.1 seconds (39.90 mseconds),                         |  |  |
|                         |                            | 1080P59.94: 1/31266.9 seconds (32.0 µseconds) to 1/60.2 seconds (16.61 mseconds),                      |  |  |
|                         |                            | 1080P60: 1/31266.9 seconds (32.0 µseconds) to 1/60.2 seconds (16.61 mseconds),                         |  |  |
|                         |                            | 1080P50: 1/26383.3 seconds (37.9 μseconds) to 1/50.2 seconds (19.93 mseconds),                         |  |  |
|                         |                            | 1/61071.4 seconds (16.4 µseconds) to 1/120.4 seconds (8.31 mseconds),                                  |  |  |
|                         |                            | 1080P120: 1/61071.4 seconds (16.4 µseconds) to 1/120.4 seconds (8.31 mseconds),                        |  |  |
|                         |                            | 1080P100:         1/51724.1 seconds (19.3 µseconds) to 1/100.3 seconds (9.97 mseconds)                 |  |  |
| Gain                    |                            | AGC or Fixed gain selectable via the UART communication                                                |  |  |
| ,                       |                            | 0 to 27 dB                                                                                             |  |  |
|                         | Gamma                      | 8 preset gamma can be selectable (Manual / 0.30 / 0.45 / 0.50 / 0.60 / 0.70 / 0.80 / 0.90 / 1.00)      |  |  |
|                         |                            | Gamma is selectable via UART communication (Default: Manual)                                           |  |  |
|                         | White Balance              | Auto white balance / manual white balance / push to set white balance                                  |  |  |
|                         |                            | White balance is selectable via the UART communication (Default: Auto white balance)                   |  |  |
| Mirror Image            |                            | Normal image / horizontal flip / vertical flip / horizontal vertical flip (180 deg. rotation)          |  |  |
|                         | DCD Dros at                | (Default: Normal image)                                                                                |  |  |
| DSP Preset              |                            | Selectable 8 user preset modes can be selectable                                                       |  |  |
| Line Concrator          |                            | Both horizontal and vertical with all available colors (Line number: 2)                                |  |  |
|                         |                            | Color thickness and position for individual line are adjustable via LIART communication                |  |  |
|                         |                            | (Default: Disable)                                                                                     |  |  |
| Communication           |                            | +3 3\/ LIART communication via Φ 3.5 mm stereo iack                                                    |  |  |
|                         |                            | (Baud rate: 38 400 bps, 19 200 bps, 9 600 bps) (Default: 38 400 bps)                                   |  |  |
|                         | Character Generator        | Built-in character generation function via LIART communication                                         |  |  |
| }                       | Defective Pixel Correction | Up to 512 points (Default: ON)                                                                         |  |  |
| Power                   |                            | +9 to +15 V/dc (Typical: +12 V/dc)                                                                     |  |  |
| 1 00001                 | Consumption                | 6 NW                                                                                                   |  |  |
|                         | Consumption                | 0.0 W                                                                                                  |  |  |

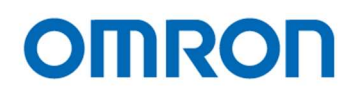

# **Precautions**

| Camera Setting     |                 | Environment       |                   |
|--------------------|-----------------|-------------------|-------------------|
| Parameter          | Setting         | Parameter         | Setting           |
| Gain Up            | 0 dB            | Light Source      | Light Box (White) |
| AGC                | Off             | Color temperature | 5,100K            |
| White Balance      | Optimum         | Lens              |                   |
| Electrical Shutter | 1/30 seconds    | F on Lens         | F5.6              |
| Black Level        | Optimum         | Target Luminance  | IM-600 (Topcon)   |
| Gamma              | Factory Setting |                   |                   |

(\*1) The sensitivity is measuring the luminance when white level achieved 100 % in below conditions.

(\*2) When selecting "Auto" at video output, video output format is selecting automatically based on connected monitor supported format.

e.g. If the monitor supports up to 2160P30, video output format of camera selects 2160P30 automatically.

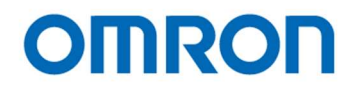

# 4.2 Spectral Sensitivity Characteristics

4.2.1 STC-HD853HDMI

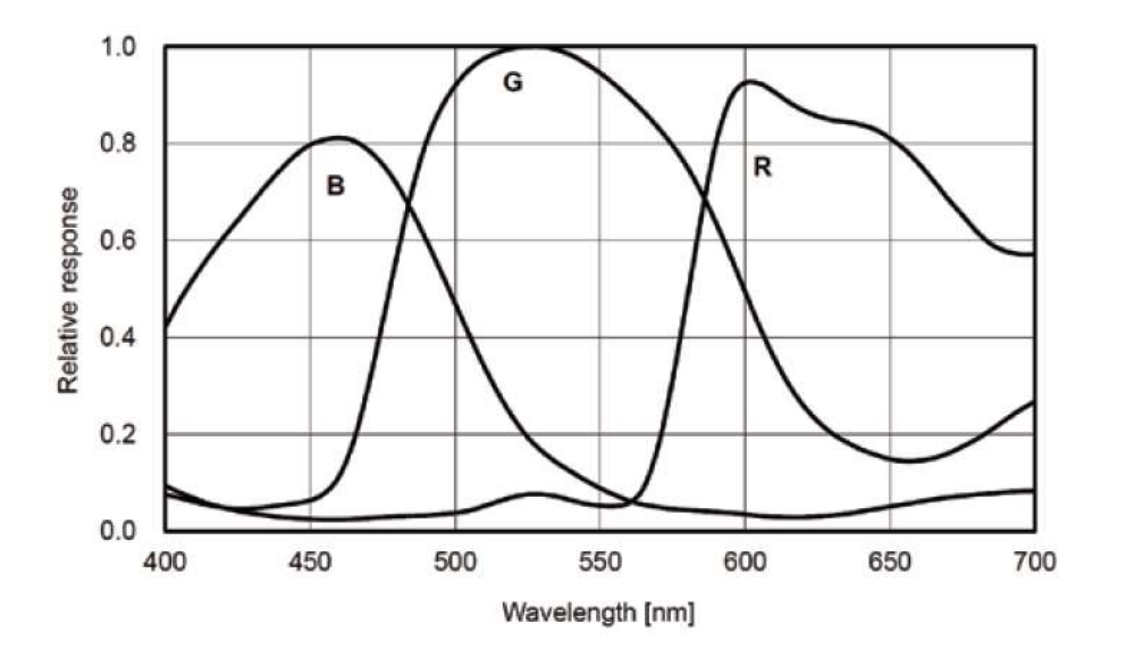

4.2.2 IR Cut Filter

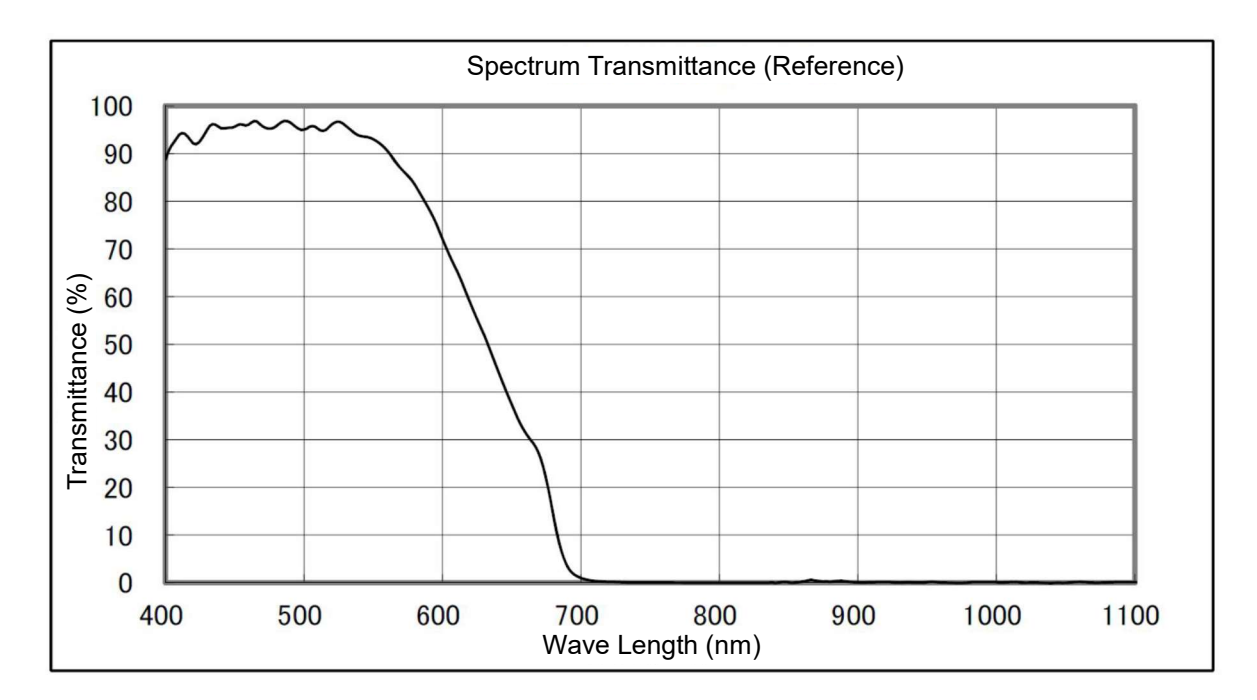

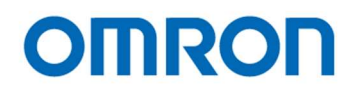

# 4.3 Mechanical Specifications

| Product             | STC-HD853HDMI                                                      |  |  |
|---------------------|--------------------------------------------------------------------|--|--|
| Dimensions          | Φ 70 x 60 (H) x 50.7 (D) mm (*1)                                   |  |  |
| Optical Filter      | IR cut filter with OPLF                                            |  |  |
| Material            | Aluminum (AC)                                                      |  |  |
| Lens Mount          | C mount (*2)                                                       |  |  |
| Interface Connector | Video Output: HDMI connector,                                      |  |  |
|                     | Power Input: Φ 2.5 mm power jack                                   |  |  |
|                     | External Control: Φ 3.5 mm stereo jack with SW board               |  |  |
|                     | Communication: Φ 3.5 mm stereo jack                                |  |  |
| Camera Mounting     | Two 1/4" tripod (One on top and bottom plate)                      |  |  |
|                     | Sixteen M4 screw holes (Four on top, bottom, front and rear plate) |  |  |
| Weight              | Approximately 300 g                                                |  |  |

(\*1) Excluding the connectors

(\*2) Please use 2.5 µm or 2.2 µm resolution lens for 2160P output

(\*3) Please use  $\Phi$  2.1 mm plug for power input connector

# 4.4 Environmental Specifications

| Product                            | STC-HD853HDMI                                                                               |  |
|------------------------------------|---------------------------------------------------------------------------------------------|--|
| Operational Temperature / Humidity | Environmental Temperature: 0 to +40 deg. C,                                                 |  |
|                                    | Environmental Humidity: 0 to 80 %RH (No condensation)                                       |  |
| Storage Temperature / Humidity     | Environmental Temperature: -10 to +75 deg. C,                                               |  |
|                                    | Environmental Humidity: 0 to 80 %RH (No condensation)                                       |  |
| Vibration                          | 20 Hz to 200 Hz to 20 Hz (5 min. / cycle), acceleration 10 G, XYZ 3 directions 30 min. each |  |
| Shock                              | Acceleration 38 G, half amplitude 6 msec., XYZ 3 directions 3 times each                    |  |
| Standard compliancy                | EMS: EN61000-6-2, EMI: EN55011                                                              |  |
| RoHS                               | TBD                                                                                         |  |

# 4.5 External Control Specification

# Circuit Diagram of SW Board to connect 3.5 ¢ Stereo Pin Jack

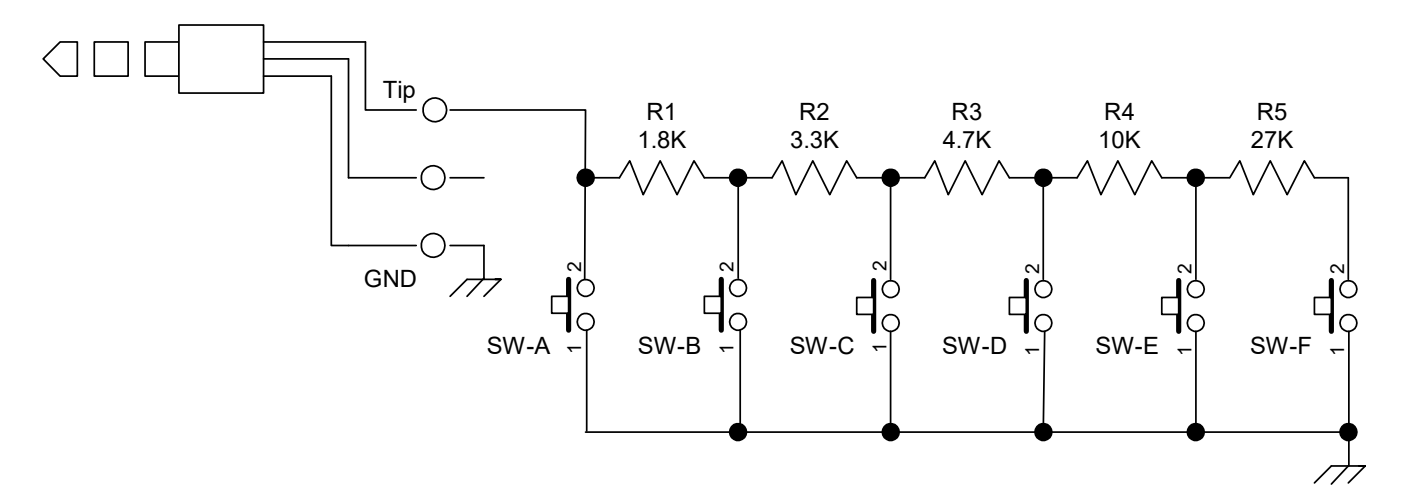

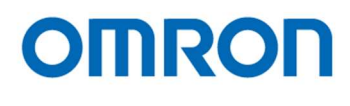

# 5 Dimensions

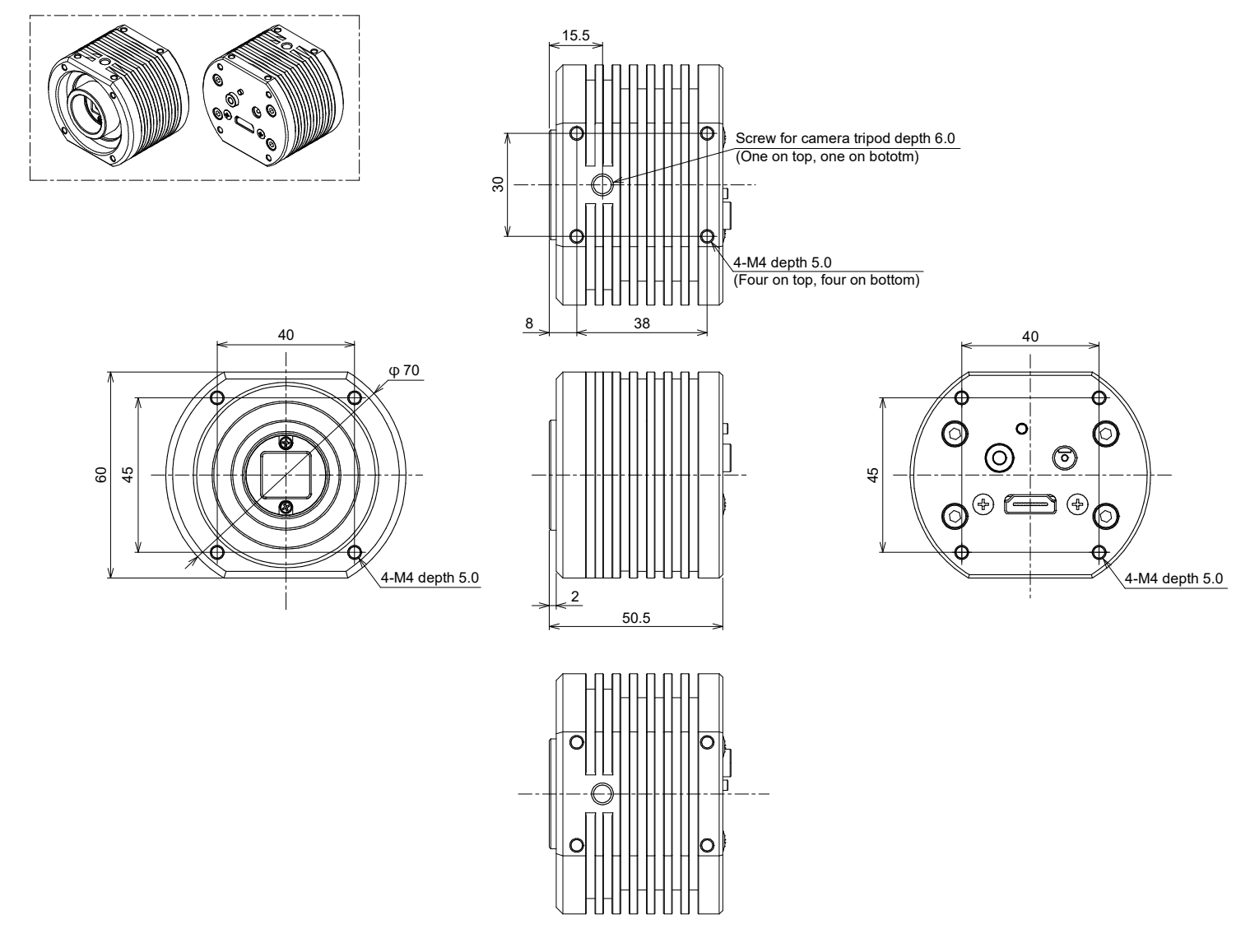

Unit: mm

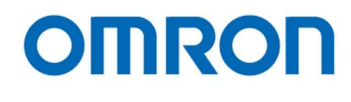

# 6 Camera instruction guide

This camera can be set camera settings through three methods in below.

- A. Push Button
- B. External Switch (Remote controller: RC-HD133, separate accessory)
- C. Control software (KPACtrl) (Communication tool: JIG-USB-HD, separate accessory)
  - 6.1 Push Button

White Balance can be set through push button. (\*1)

Single Push: Push to set White Balance Hold: Auto White Balance

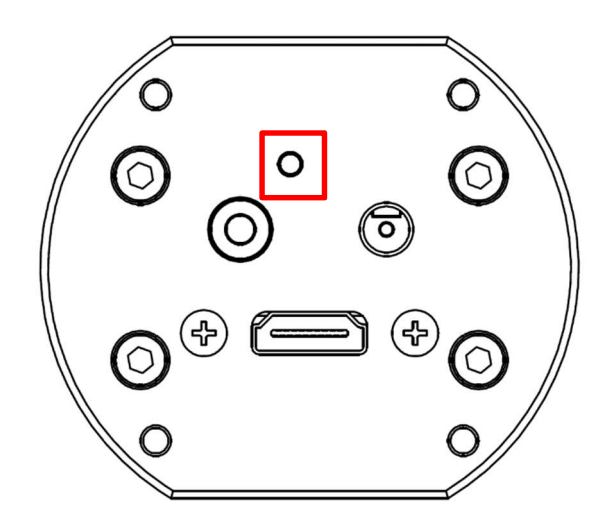

Push button position

(\*1) This push button can be assigned another function through control software

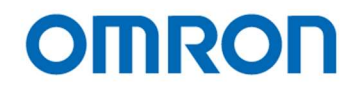

# 6.2 External Switch (Remote Controller)

Remote controller (Model:RC-HD133) is option, remote controller is separate accessory.

- 6.2.1 Camera Setting through Switch that has  $3.5\phi$  Stereo Pin Jack
  - A. Please assign function for each button on switch through control software in advance
  - B. Connector

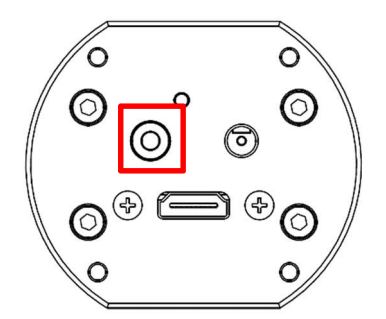

 $3.5\phi$  Stereo Pin Jack position

C. Switch Circuit Diagram

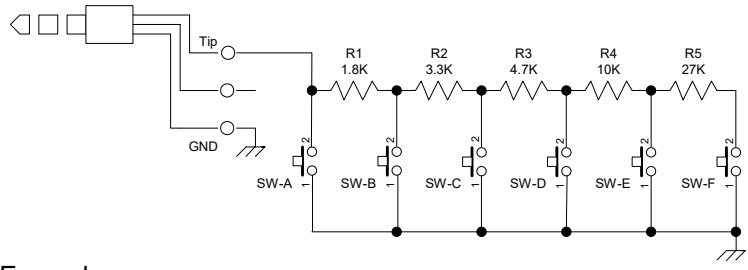

D. Switch Example

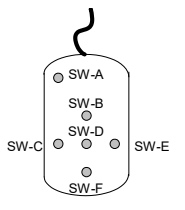

E. Switch Function

The default function assigns for SW-A to SW-F as follow functions.

SW-A: Display OSD Menu SW-B: Up Cursor (Menu and Select Setting) SW-C: Left Cursor (Select Setting) SW-D: Execute SW-E: Right Cursor (Select Setting) SW-F: Down Cursor (Menu and Select Setting)

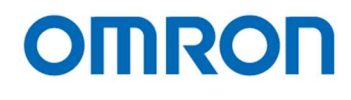

6.2.2 Menu on screen with External Switch Page 1

| PAGE <b>1</b> 2 3 4 5 6 |        |  |
|-------------------------|--------|--|
| ALC                     | ON     |  |
| LUMINANCE               | 100    |  |
| AGC                     | ON     |  |
| AEE                     | ON     |  |
| GAIN                    |        |  |
| SHUTTER                 |        |  |
| GAMMA                   | MANUAL |  |
|                         |        |  |
|                         |        |  |
|                         |        |  |
|                         |        |  |

# 1) ALC

Selects the auto exposure (AEE) and auto gain (AGC) operation mode from below two modes. Selection: ON / OFF Default: ON

# a) ON

The auto exposure and AGC operation mode, which is expose and gain adjust automatically based on brightness of image.

# b) OFF

The fixed exposure and fixed gain operation mode (auto exposure and AGC are OFF), which is fixed exposure time controls by "SHUTTER" and fixed gain controls by "GAIN" manually.

# 2) LUMINANCE

Sets the target Brightness for ALC operation. The brightness of image maintains by auto exposure and AGC operation. Setting range: 0 (Dark) to 255 (Bright) Default: 100

# 3) AGC

Sets the gain mode for ALC operation from below two modes. Selection: AUTO / FIXED Default: AUTO

# a) AUTO

The AGC for ALC operation. which is gain adjust automatically based on brightness of image.

# b) FIXED

The fixed gain for ALC operation. The fixed gain controls by "GAIN" manually.

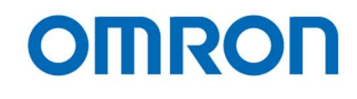

# 4) AEE

Sets the exposure mode for ALC operation from below two modes. Selection: AUTO / FIXED Default: AUTO

# a) AUTO

The auto exposure for ALC operation, which is exposure adjusts automatically based on brightness of image.

# b) FIXED

The fixed exposure for ALC operation. The fixed exposure time controls by "SHUTTER" manually.

# 5) GAIN

Sets the fixed gain, which is valid when "OFF" is selecting at "ALC" or "FIXED" is selecting at "GAIN". Setting range: 0 (0.00 dB) to 392 (27.05 dB)

# 6) SHUTTER

Sets the fixed exposure time, which is valid when "OFF" is selecting at "ALC" or "FIXED" is selecting at "AEE".

Setting range:

0 (1/60.2 sec.) to 746 (1/21737.3 sec.) at 2160P59.94 0 (1/60.2 sec.) to 746 (1/21737.3 sec.) at 2160P60 0 (1/50.1 sec.) to 746 (1/18218.6 sec.) at 2160P50 0 (1/30.1 sec.) to 746 (1/10959.9 sec.) at 2160P29.97 0 (1/30.1 sec.) to 746 (1/10959.9 sec.) at 2160P30 0 (1/25.1 sec.) to 746 (1/9173.10 sec.) at 2160P25 0 (1/60.2 sec.) to 746 (1/31266.9 sec.) at 1080P59.94 0 (1/60.2 sec.) to 746 (1/31266.9 sec.) at 1080P50.94 0 (1/50.2 sec.) to 746 (1/26383.3 sec.) at 1080P50 0 (1/120.4 sec.) to 746 (1/61071.4 sec.) at 1080P119.88 0 (1/120.4 sec.) to 746 (1/51724.1 sec.) at 1080P100

# 7) GAMMA

Selects the Gamma from below nine gamma selection.

It is necessary to set the manual gamma setting with control software through PC. Setting selection: MANUAL / 0.30 / 0.45 / 0.50 / 0.60 / 0.70 / 0.80 / 0.90 / 1.00 Default: MANUAL (optimal gamma setting)

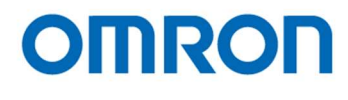

# Page 2

| PAGE 1 <b>2</b> 3 4 5 6 |         |
|-------------------------|---------|
| WB MODE                 | AUTO    |
| R GAIN                  |         |
| G GAIN                  | 0256    |
| B GAIN                  |         |
| SHARPNESS               | H04 V04 |
| CORING                  | 03      |
|                         |         |
|                         |         |
|                         |         |
|                         |         |
|                         |         |

# 1) WB MODE

Selects the white balance mode from below two modes. Selection: AUTO / MANUAL Default: AUTO

# a) AUTO

The auto white balance operation.

b) MANUAL

The manual white balance operation. The manual white balance adjusts by "R GAIN" and "B GAIN".

# 2) R GAIN

Sets the manual R gain for manual white balance. This is valid when "MANUAL" is selecting at "WB MODE". Setting range: 0 to 1,023

3) G GAIN

Sets the G gain for white balance. Setting range: 0 to 1,023 Default: 256

# 4) B GAIN

Sets the manual B gain for manual white balance. This is valid when "MANUAL" is selecting at "WB MODE". Setting range: 0 to 1,023

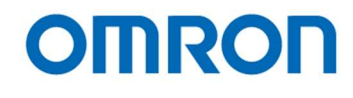

# 5) SHARPNESS

Sets the Sharpness (Edge Enhancement) of image.

a) H

Sets the sharpness for horizontal direction. Setting range: 00 (Soft) to 15 (Strong) Default: 04

b) V

Sets the sharpness for vertical direction. Setting range: 00 (Soft) to 15 (Strong) Default: 04

# 6) CORING

The noise level also emphasizes when using sharpness function.

The SN ratio deteriorates for other than edge parts is prevented by cutting signal level that smaller than this setting.

(The image becomes soft image if this setting sets too large.)

Setting range: 0 to 63 Default: 03

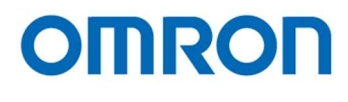

| Pag | е | 3 |
|-----|---|---|
| _   |   | _ |

| PAGE 1 2 <b>3</b> 4 : | 56 |             |           |
|-----------------------|----|-------------|-----------|
| LINE                  |    | ON          |           |
| LINE1                 | Н  | POS 0000    | SIZE 0000 |
|                       |    | COLOR BLACK |           |
|                       | V  | POS 0000    | SIZE 0000 |
|                       |    | COLOR BLACK |           |
| LINE2                 | Н  | POS 0000    | SIZE 0000 |
|                       |    | COLOR BLACK |           |
|                       | V  | POS 0000    | SIZE 0000 |
|                       |    | COLOR BLACK |           |
|                       |    |             |           |
|                       |    |             |           |

# 1) LINE

Selects enable or disable for Line markers display. Four horizontal and four vertical line makers can be display. This setting is linked "LINE" setting on PAGE 4. Selection: ON / OFF Default: ON

# a) ON

The line makers can be display.

# b) OFF

Line Markers do NOT display.

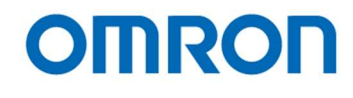

2) LINE1, LINE2

Sets the color, size (thickness) and position for each line.

a) H POS

Sets the position for horizontal line. Setting range: 0 (Top) to 2,160 (Bottom) Default: 0

b) H SIZE

Sets the size (thickness) for horizontal line. Setting range: 0 (0 line, no horizontal line) to 2,160 (2,160 lines) Default: 0

# c) H COLOR

Selects the color for horizontal line from below sixteen selections. It is necessary to set the USER0 to USER7 color by control software through PC. Setting selection: BLACK / WHITE / RED / GREEN / BLUE / CYAN / MAGENTA / YELLOW / USER0 / USER1 / USER2 / USER3 / USER4 / USER5 / USER6 / USER7

Default: BLACK

d) V POS

Sets the position for vertical line. Setting range: 0 (Left) to 3,840 (Right) Default: 0

e) V SIZE

Sets the size (thickness) for vertical line. Setting range: 0 (0 pixel, no vertical line) to 3,840 (3,840 pixels) Default: 0

# F) V COLOR

Selects the color for vertical line from below sixteen selections. It is necessary to set the USER0 to USER7 color by control software through PC. Setting selection: BLACK / WHITE / RED / GREEN / BLUE / CYAN / MAGENTA / YELLOW / USER0 / USER1 / USER2 / USER3 / USER4 / USER5 / USER6 / USER7

Default: BLACK

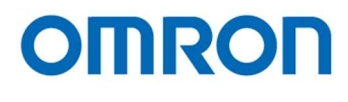

| Page | e 4 |
|------|-----|
| _    |     |

| PAGE 1 2 3 <b>4</b> | 56 |             |           |
|---------------------|----|-------------|-----------|
| LINE                |    | ON          |           |
| LINE3               | Н  | POS 0000    | SIZE 0000 |
|                     |    | COLOR BLACK |           |
|                     | V  | POS 0000    | SIZE 0000 |
|                     |    | COLOR BLACK |           |
| LINE4               | Н  | POS 0000    | SIZE 0000 |
|                     |    | COLOR BLACK |           |
|                     | V  | POS 0000    | SIZE 0000 |
|                     |    | COLOR BLACK |           |
|                     |    |             |           |
|                     |    |             |           |

# 1) LINE

Selects enable or disable for Line markers display. Four horizontal and four vertical line makers can be display. This setting is linked "LINE" setting on PAGE 3. Selection: ON / OFF Default: ON

# a) ON

The line makers can be display.

# b) OFF

Line Markers do NOT display.

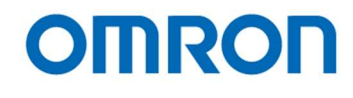

# 2) LINE3, LINE4

Sets the color, size (thickness) and position for each line.

a) H POS

Sets the position for horizontal line. Setting range: 0 (Top) to 2,160 (Bottom) Default: 0

# b) H SIZE

Sets the size (thickness) for horizontal line. Setting range: 0 (0 line, no horizontal line) to 2,160 (2,160 lines) Default: 0

#### c) H COLOR

Selects the color for horizontal line from below sixteen selections. It is necessary to set the USER0 to USER7 color by control software through PC. Setting selection: BLACK / WHITE / RED / GREEN / BLUE / CYAN / MAGENTA / YELLOW / USER0 / USER1 / USER2 / USER3 / USER4 / USER5 / USER6 / USER7

Default: BLACK

d) V POS

Sets the position for vertical line. Setting range: 0 (Left) to 3,840 (Right) Default: 0

e) V SIZE

Sets the size (thickness) for vertical line. Setting range: 0 (0 pixel, no vertical line) to 3,840 (3,840 pixels) Default: 0

# F) V COLOR

Selects the color for vertical line from below sixteen selections. It is necessary to set the USER0 to USER7 color by control software through PC. Setting selection: BLACK / WHITE / RED / GREEN / BLUE / CYAN / MAGENTA / YELLOW / USER0 / USER1 / USER2 / USER3 / USER4 / USER5 / USER6 / USER7

Default: BLACK

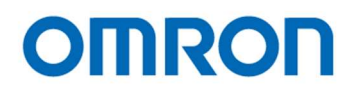

The example of display lines

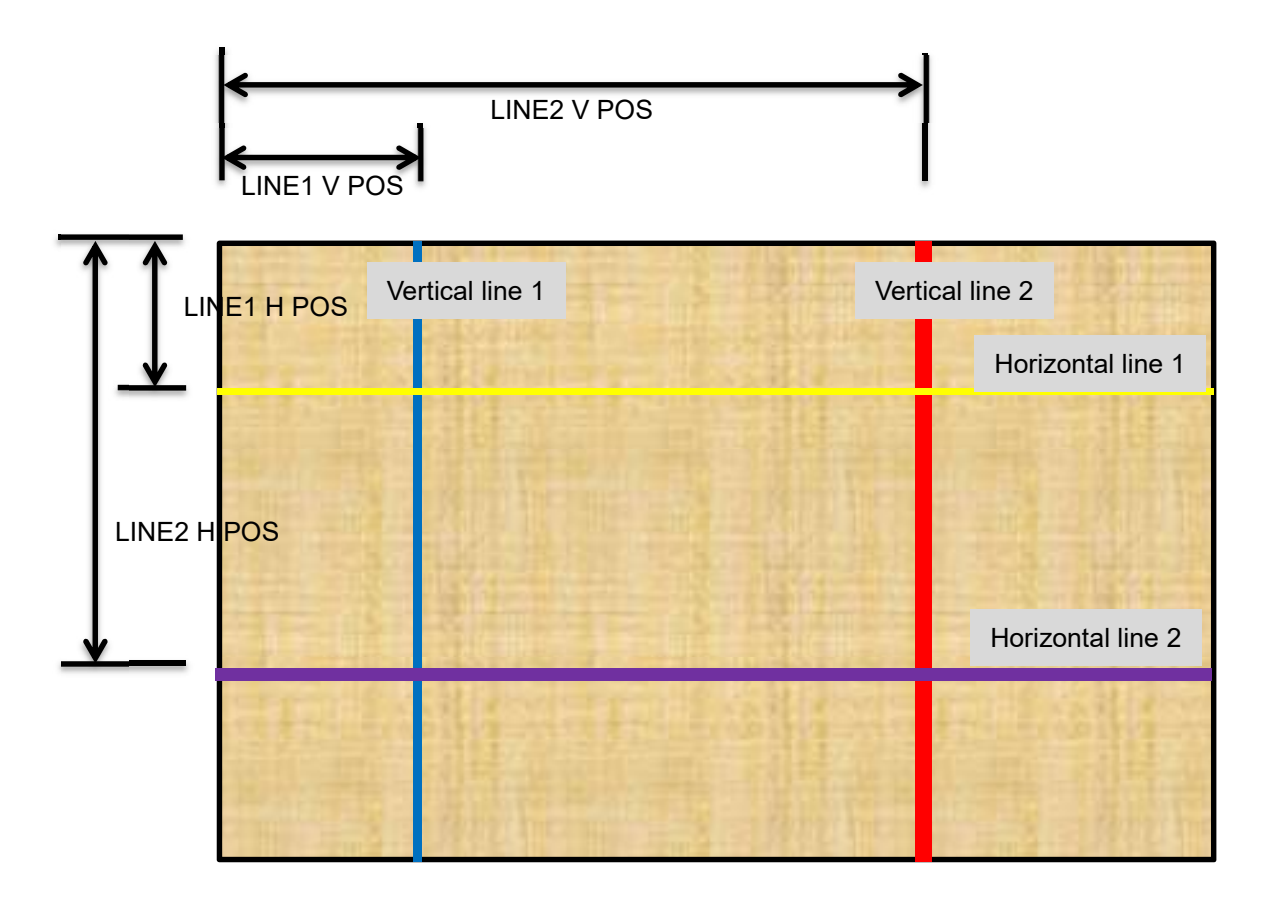

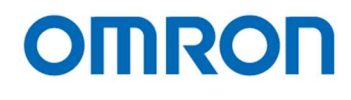

Page 5

| AUTO     |
|----------|
| x2       |
| PRESET0  |
| OFF      |
| STANDARD |
|          |
|          |
|          |
|          |
|          |
|          |
|          |

# 1) RES / FPS

Selects the image format and frame rate for video output from below twelve output formats. Please selects the video output format and frame rate to meet specifications of monitor or capturing devices. When selecting "AUTO", the camera checks maximum supported video output format and frame rate of connecting monitor or capturing devices then selects video format and frame rate automatically. Setting selection:

2160P 59.94 / 2160P 60 / 2160P 50 / 2160P 29.97 / 2160P 30 / 2160P 25 / 1080P 59.94 / 1080P 60 / 1080P 50 / 1080P 119.88 / 1080P 120 /1080P 100 / AUTO

Default: AUTO

2) OSD SIZE

Sets the character size of OSD from below eight sizes. Selection: x1 / x2 / x3 / x4 / x5 / x6 / x7 / x8 Default: x2

# 3) PROFILE

Preset data PRESET0 to PRESET7 can be apply to the camera. To change the PRESET, select PRESET and use SAVE function after change the settings. Setting selection: PRESET0 / PRESET1 / PRESET2 / PRESET3 / PRESET4 / PRESET5 / PRESET6 / PRESET7

Default: PRESET0

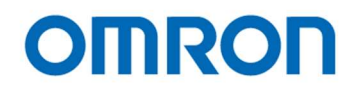

# 4) PATTERNS

Selects the output signal from below four output signals. The test pattern can be output from camera to adjust monitor. Selection: OFF / GRAY / COLOR / GRAY+COLOR Default: OFF (Video output)

# a) OFF

The video is output from camera.

# b) GRAY

The gray scale test pattern is output from camera.

# c) COLOR

The color test pattern is output from camera.

#### d) GRAY+COLOR

The color pattern (Top) + gray scale (Bottom) test pattern is output from camera.

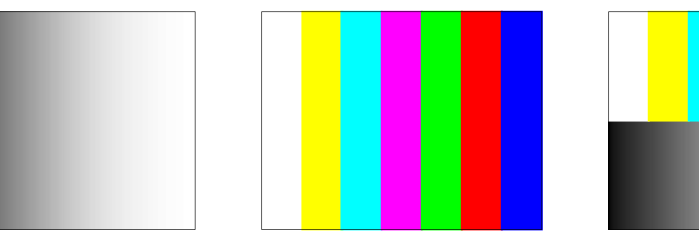

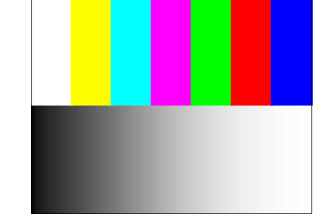

# 5) IMAGE OUTPUT

Selects the flip image setting for video output from below four flip modes. This setting does NOT apply for the test pattern outputs. Selection: STANDARD / H INVERSION / V INVERSION / HV INVERSION Default: STANDARD

a) STANDARD

The normal image (no-flip).

# b) INVERSION

The horizontal flip image.

c) V INVERSION

The vertical flip image.

# d) HV INVERSION

The horizontal and vertical flip (180 deg. rotate) image.

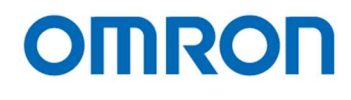

#### Page 6

| PAGE 1 2 3 4 5 <b>6</b> |      |  |
|-------------------------|------|--|
| EEEPROM                 | SAVE |  |
|                         |      |  |
|                         |      |  |
|                         |      |  |
|                         |      |  |
|                         |      |  |
|                         |      |  |
|                         |      |  |
|                         |      |  |

# 1) EEPROM

The camera settings in page1 to page5 can be saved into camera as PRESET. OSD SIZE and PATTERNS settings cannot be saved.

To change the PRESET, select PRESET and use this function after change the settings.

#### SAVE

When executing "SAVE", the confirmation message "ARE YOU OK?" is displayed. When executing again, the settings save into camera.

The message "COMPLETE" is displayed after settings are saved.

The setting save is abort when selecting other than "Execute" button while "ARE YOU OK?" message is displaying.

# RESET

When executing "PRESET", the confirmation message "ARE YOU OK?" is displayed.

When executing again, the factory default settings load onto camera.

The message "COMPLETE" is displayed after factory default settings are loaded.

It is necessary to power off / on camera to apply factory default settings to camera.

The setting save is abort when selecting other than "Execute" button while "ARE YOU OK?" message is displaying.

Note: When executing "RESET", all preset number of PRESET go back to factory default.

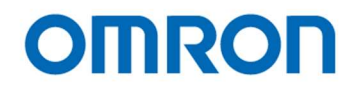

# 7 Control Software User's Guide

- 7.1 System Requirements
- +12V DC Power Supply: UN310-1210
- Communication Tool (communicate through USB port): JIG-USB-HD
- Control Software: KPACtrl

# 7.2 Basic Operating Procedure

The power supply connects to camera, and communication tool connects to PC through USB cable

After installing KPACtrl, control software can be launched from KPACtrl.exe.

| KPACtrl v1.01 [COM3:38400bps]                                                         |                                                                                                    | - 0 X                       |
|---------------------------------------------------------------------------------------|----------------------------------------------------------------------------------------------------|-----------------------------|
| File( <u>F</u> ) Comm( <u>C</u> ) Mode( <u>M</u> ) Help( <u>H</u> )                   |                                                                                                    |                             |
| uCOM:Other uCOM:ReadOnly uCOM:Blemish Pi<br>DSP:Shutter/Gain DSP:WhiteBalance DSP:Gam | el OSD Cmd Field Table<br>na DSP-Chroma DSP-Aperture DSP-Marker DSP-Other uCOM-Push Button uCO                                                                                                    | MilleerColor                |
| ALC                                                                                   |                                                                                                    | 11.0sei 0010i               |
| ALC mode [000H.0]                                                                     | [01H]Enable(AEE/AGC control)                                                                                                    |                             |
| ALC target level [001H]                                                               | $\overbrace{\mathbf{r}_{1}=\mathbf{r}_{2}=\mathbf{r}_{2}=\mathbf{r}_{2}=\mathbf{r}_{2}=\mathbf{r}_{2}=\mathbf{r}_{1}=\mathbf{r}_{2}=\mathbf{r}_{1}=\mathbf{r}_{2}=\mathbf{r}_{2}$ | 100 🜲                       |
| ALC integration-frame number [002H.0-3]                                               | [01H]2 ~                                                                                                    |                             |
| ALC rapid control frame number [003H.0-3]                                             | [[00H]]0 ~                                                                                                    |                             |
| Exposure time Control                                                                 |                                                                                                    |                             |
| Exposure time control [000H.6]                                                        | [01H]Auto(AEE)                                                                                                    |                             |
| Exposure time [004H.0-005H.1]                                                         |                                                                                                    | 0                           |
|                                                                                       | 10.58(ms                                                                                                    | J, 1/60.8[S]                |
|                                                                                       | 1/100 1/120 1/200 1/200 1/200 1/                                                                                                    | 300                         |
| AEE minimum exposure time [006H.0-007H                                                | • • • • • • • • • • • • • • • • • • •                                                                                                    | 746 <b>‡</b><br>∕21739.1[s] |
| AFF middle exposure time [008H0-009H1]                                                |                                                                                                    | 0                           |
|                                                                                       | 16.58[ms                                                                                                    | ]. 1/60.3[s]                |
| AEE maximum exposure time [00AH.0-00B                                                 | 16.58[ms                                                                                                    | 0 🜩<br>], 1/60.3[s]         |
| AEE tolerance [00CH]                                                                  |                                                                                                    | 3 🜩                         |
| AEE threshold [00DH]                                                                  |                                                                                                    | 6 🜲                         |
| AEE speed [00EH.0-6]                                                                  | •                                                                                                    | 0 🜩                         |
|                                                                                       |                                                                                                    |                             |
| Read All DSP->EEPROM uCOM->E                                                          | PROM EEPROM->DSP EEPROM->uCOM                                                                                                    |                             |
|                                                                                       |                                                                                                    |                             |

Selects the COM port number through "Port Setting" under "Comm(C)" in menu. Selects "Read All" button to read all settings from camera.

All camera settings can be configurable through control software.

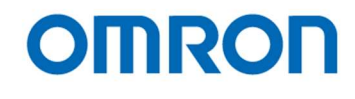

# 7.3 Button Descriptions

| Read All | DSP->EEPROM | uCOM->EEPROM | EEPROM->DSP | EEPROM->uCOM |  |
|----------|-------------|--------------|-------------|--------------|--|
|          |             |              |             |              |  |

# Read All

Read out All DPS register and uCOM register values from camera. Please execute this button when power on camera every time.

#### DSP -> EEPROM

Save the DSP register values (that values are on DSP Tabs) into EEPROM on camera.

# uCOM -> EEPROM

Save the uCOM register values (that values are on uCOM Tabs) into EEPROM on camera.

# EEPROM -> DSP

Read the DSP register values from EEPROM on camera.

# EEPROM -> uCOM

Read the uCOM register values from EEPROM on camera.

# 7.4 The Difference of uCOM register and DSP register

Mainly video control functions are in DSP register area.

The communication settings and other functions such as button settings are in uCOM register. DSP has eight User Presets and user can configure each DSP Preset for each application.

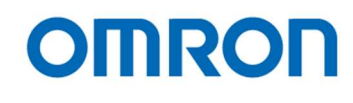

# 7.5 Functional Description

# DSP: Shutter/Gain

The shutter and gain settings are adjustable. These settings can be change each DSP preset.

| ٩L | С<br>с                                    |                              |     |
|----|-------------------------------------------|------------------------------|-----|
|    | ALC mode [000H.0]                         | [01H]Enable(AEE/AGC control) |     |
|    | ALC target level [001H]                   | 100                          | ) 🜩 |
|    | ALC integration-frame number [002H.0-3]   | [01H]2 v                     |     |
|    | ALC rapid control frame number [003H.0-3] | [[00H]]0 ~                   |     |

1) ALC Mode

Enable (AEE/AGC control) or disable (Fixed exposure / fixed gain) is selectable for ALC mode. When selecting "Enable" at ALC mode, "Exposure time control", "Gain control", "ALC Target level", "ALC integration-frame number" and "ALC rapid control frame number" can be configurable. Please selects "Disable" at ALC mode when camera operating with fixed exposure and fixed gain.

2) ALC Target level

The target brightness level for AEE and AGC operation.

Adjust the brightness of image with AEE and AGC control, to brightness of image becomes same as this target brightness level with AEE and AGC control.

- ALC integration-frame number ALC control speed that is brightness of image becomes same as ALC target level.
- 4) ACL rapid control frame number

Sets number of frames for ALC rapid control when power on camera or change "Resolution / Framer rate". ALC control speed (ALC integration-frame number) is disregard within this frames.

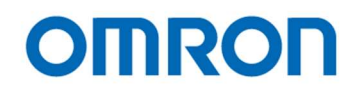

#### Exposure time Control

| Exposure time control [000H.6]           | [01 | H]A | uto(A | NEE) |       |     | ~  | ] |     |    |      |   |   |      |       |                     |
|------------------------------------------|-----|-----|-------|------|-------|-----|----|---|-----|----|------|---|---|------|-------|---------------------|
| Exposure time [004H.0-005H.1]            | •   |     |       |      |       |     |    |   |     |    |      |   |   |      | 16.58 | 0<br>[ms], 1/60.3   |
|                                          |     |     | 1/6   | 0    | 1/100 | 1/1 | 20 |   | 1/2 | 00 | 1/25 | 0 | 1 | /300 |       | 1/500               |
| AEE minimum exposure time [006H.0-007H   |     |     |       |      |       |     |    |   |     |    |      |   |   | 4    | .0[us | 746<br>], 1/21739.1 |
| AEE middle exposure time [008H.0-009H.1] | •   |     |       |      |       |     |    |   |     |    |      |   |   | )    | 16.58 | 0<br>[ms], 1/60.3   |
| AEE maximum exposure time [00AH.0-00B    | •   |     |       |      |       |     |    |   |     |    |      |   |   | 1    | 16.58 | 0<br>[ms], 1/60.3   |
| AEE tolerance [00CH]                     |     |     |       |      |       |     |    |   |     |    |      |   |   |      | 1     | 3                   |
| AEE threshold [00DH]                     | -   |     |       |      |       |     |    |   |     |    |      |   |   |      |       | 6                   |
|                                          | -   |     |       |      |       |     |    |   |     |    |      |   |   |      |       | 0                   |

# Exposure time control "Fixed Exposure time" or "Auto (AEE)" is selectable for Exposure time control.

- Exposure time Sets the exposure time for Fixed Exposure time.
- 3) AEE minimum exposure time
- 4) AEE middle exposure time
- 5) AEE maximum exposure time

Sets range of minimum, middle and maximum exposure time for AEE control.

These three settings should be

"AEE minimum exposure time" =< "AEE middle exposure time" =< "AEE maximum exposure time". Please refer "ALC operation" for more details.

6) AEE tolerance

AEE control stops when difference between "current brightness of image" and "ALC target level" becomes within this value.

7) AEE threshold

AEE control starts when difference between "current brightness of image" and "ALC target level" becomes greater than "AEE tolerance + AEE threshold".

8) AEE speed

Sets the maximum amount of exposure time change for AEE control. (There is no limitation for maximum amount of exposure time when setting "0")

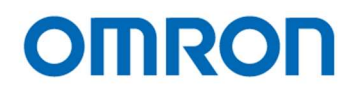

#### Gain Control

| Gain control [000H.7]            | [0] | 1H]A | luto(A | AGC) |  |  | ~ | ] |  |  |  |   |                          |
|----------------------------------|-----|------|--------|------|--|--|---|---|--|--|--|---|--------------------------|
| Gain value [010H.0-011H.0]       |     |      |        |      |  |  |   |   |  |  |  |   | 392 <b>4</b><br>27.05[dB |
| AGC minimum gain [012H.0-013H.0] | Ţ   |      |        |      |  |  |   |   |  |  |  |   | 0 🖨                      |
| AGC middle gain [014H.0-015H.0]  |     |      |        |      |  |  |   |   |  |  |  |   | 200 <b>4</b>             |
| AGC maximum gain [016H.0-017H.0] |     |      |        |      |  |  |   |   |  |  |  | 3 | 392 <b>4</b>             |
| AGC tolerance [018H]             |     |      |        |      |  |  |   |   |  |  |  |   | 3                        |
| AGC threshold [019H]             | -   |      |        |      |  |  |   |   |  |  |  |   | 6                        |
| AGC speed [01AH 0-5]             |     |      |        |      |  |  |   |   |  |  |  |   | 04                       |

# 1) Gain control

"Fixed Gain" or "Auto (AGC)" is selectable for Gain control.

- Gain value Sets the gain value for "Fixed Gain"
- 3) AGC minimum gain
- 4) AGC middle gain
- 5) AGC maximum gain Sets range of minimum, middle and maximum gain for AGC control. These three settings should be "AGC minimum gain" =< "AGC middle gain" =< "AGC maximum gain". Please refer "ALC operation" for more details.
- 6) AGC tolerance

AGC control stops when difference between "current brightness of image" and "ALC target level" becomes smaller than this value.

7) AGC threshold

AGC control starts when difference between "current brightness of image" and "ALC target level" becomes greater than "AGC tolerance + AGC threshold".

8) AGC speed

Sets the maximum amount of gain change for AGC control. (There is no limitation for maximum amount of gain when setting "0")

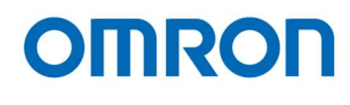

# Weight Photometry

| Photometry mode [080H.0] |              |   | [00H]Average photometry      |     |   |   |  |  |     |    |
|--------------------------|--------------|---|------------------------------|-----|---|---|--|--|-----|----|
|                          |              |   | Oframe coefficient [081H.0-3 | ] 🕂 |   |   |  |  | -   | 1  |
|                          | 1            |   | 1frame coefficient [082H.0-3 | ] — | - | - |  |  | 7   | 5  |
| 1                        | 5            | 1 | 2frame coefficient [083H.0-3 | ] 📻 |   |   |  |  | 7   | 1  |
|                          | -            |   | 3frame coefficient [084H.0-3 | ] - |   |   |  |  | -   | 6  |
| 6                        | 10           | 6 | 4frame coefficient [085H.0-3 | ] — |   |   |  |  | = [ | 10 |
|                          |              |   | 5frame coefficient [086H.0-3 | ] — |   |   |  |  | - E | 6  |
| 2                        | 7            | 2 | 6frame coefficient [087H.0-3 | ]—  |   |   |  |  |     | 2  |
| 10                       | <i>/</i> 0 % |   | 7frame coefficient [088H.0-3 | ] — |   |   |  |  |     | 7  |
|                          |              |   | 8frame coefficient [089H.0-3 | ] — |   |   |  |  |     | 2  |

#### 1) Photometry mode

"Average photometry" or "Weight photometry" is selectable for Photometry mode. The brightness of image adjusts automatically by weighting for nine frames on image.

- a) Average photometry Equal weighting for all nine frames
- b) Weight photometry Sets weighting for each frame

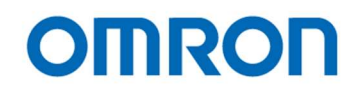

# DSP: WB

The white balance settings are adjustable. These settings can be change each DSP preset.

#### White Balance

| White Balance                                 |       |       |            |     |      |       |   |     |      |    |  |                 |
|-----------------------------------------------|-------|-------|------------|-----|------|-------|---|-----|------|----|--|-----------------|
| White balance mode [020H.0]                   |       | [01H] | Auto(AW    | /B) |      | <br>~ | 1 | D   | l. I | -1 |  |                 |
| Pull-in limit in auto white balance mode [020 | 0H.1] | [01H] | Enable     |     | <br> | <br>~ |   | Pus | n Lo | CK |  |                 |
| White balance R gain [022H.0-023H.1]          |       |       |            |     |      |       |   |     |      |    |  | 597 🚖<br>×2.332 |
| White balance G gain [024H.0-025H.1]          |       |       | . <b>.</b> |     |      |       |   |     |      |    |  | 256 🜩<br>×1.000 |
| White balance B gain [026H.0-027H.1]          |       |       |            |     | •    |       |   |     |      |    |  | 436 🜩<br>×1.703 |
| AWB integration-frame number [030H.0-3]       |       | [01H] | 2          |     | <br> | <br>~ |   |     |      |    |  |                 |
| AWB rapid control frame number [031H.0-3]     |       | [00H] | 0          |     | <br> | <br>~ |   |     |      |    |  |                 |

#### 1) White balance mode

"Manual" or "Auto (AWB)" white balance is selectable for White balance mode.

a) Manual

The camera operates with manual white balance.

- b) Auto (AWB) The camera operates with auto white balance.
- Pull-in limit in auto white balance mode
   "Enable" or "Disable" is selectable for Pull-in limit in auto white balance mode.
   When selecting "Enable", pull-in gain (R, B gain) is limited for auto white balance operation.
- Push Lock Executes push to set white balance then save white balance mode and gain into EEPROM.
- White balance R gain Sets R gain for manual white balance operation.
- 5) White balance G gain Sets G gain for white balance.
- White balance B gain Sets B gain for manual white balance operation.
- AWB integration-frame number AWB processing speed (frame).
- 8) AWB rapid control frame number
   Sets number of frames for AWB rapid control when power on camera or change "Resolution / Framer rate".
   AWB processing speed (AWB integration-frame number) is disregard within this frames.

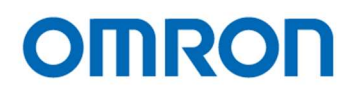

# AWB (Limited gain)

|        | , sa gain). |            |                      |         |           |           | FOOTUO     | 0051113                   |       |          |                |     |       |    |   |     |     |        |
|--------|-------------|------------|----------------------|---------|-----------|-----------|------------|---------------------------|-------|----------|----------------|-----|-------|----|---|-----|-----|--------|
| gain n | eference    | level of   | low color            | tempei  | rature di | rection   | L034H.0    | -035H.IJ                  |       |          |                |     |       |    |   |     |     | 384    |
| gain r | eference    | level of   | low color            | temper  | rature di | rection   | [036H.0-   | -037H.1]                  |       |          |                |     | _     |    |   |     |     |        |
|        |             |            |                      |         |           |           |            |                           |       |          |                |     |       |    |   |     |     | /50    |
| gain n | eference    | level of   | middle co            | lor ten | nperature | e directi | on [038    | H.0-039H                  | .1]   |          |                |     |       |    |   |     |     |        |
|        |             |            |                      |         |           |           | ( <u>)</u> |                           |       |          |                | 1   |       |    |   |     |     | 627    |
| gain n | eference    | level of   | middle co            | lor ten | nperature | e directi | on [03A    | H.0-03Bł                  | 4.1]  |          |                |     |       |    |   |     | _   | 466    |
|        |             |            |                      |         | 1         | 1 d       | 2011       | 5                         | 1. 1. | 8        | 3              | 5 5 | 2     | 1  | 2 | 8   |     |        |
| gain r | eference    | level of   | high color           | tempe   | erature d | irection  | [03CH.     | 0-03DH.1                  | ]     |          |                |     |       |    |   |     |     | 779 4  |
| eain n | eference    | level of l | high color           | tempe   | rature d  | irection  | [03EH]     | )-03EH 1                  | 1     |          |                |     | ( A ) |    |   |     | 11  |        |
| 60     | 010101100   | 1010101    |                      | tompo   |           |           | LOOPLIN    | , ,                       |       |          |                |     |       |    |   |     | 7   | 420    |
|        |             |            |                      |         |           |           |            |                           |       |          |                |     |       |    |   |     |     |        |
|        |             |            |                      |         |           |           |            |                           |       |          |                |     |       |    |   |     |     |        |
| o gam  |             |            |                      |         |           |           |            |                           |       |          |                |     |       |    |   |     |     |        |
| 2      |             |            | _                    |         |           |           |            |                           |       |          |                |     |       |    |   |     |     |        |
| 4      |             |            |                      |         |           |           |            |                           |       |          |                |     |       |    |   |     |     |        |
|        |             |            | <ul> <li></li> </ul> |         |           |           |            |                           |       |          |                |     |       |    |   |     |     |        |
|        |             |            |                      |         |           |           |            |                           |       |          |                |     |       |    |   |     |     |        |
| •      |             |            |                      | ~       |           |           |            |                           |       |          |                |     |       |    |   |     |     |        |
| 0      |             |            |                      |         |           |           |            |                           |       |          |                |     |       |    |   |     |     |        |
| 2      |             |            |                      |         |           |           |            |                           |       |          |                |     |       |    |   |     |     |        |
| 4      |             |            |                      |         |           | ~         |            |                           |       |          |                |     |       |    |   |     |     |        |
| 6      |             |            |                      |         |           |           |            |                           |       |          |                | -   |       |    |   |     |     |        |
| 8      |             |            |                      |         |           |           |            | Contraction of the second |       |          |                | 4   |       |    |   |     |     |        |
| 0      |             |            |                      |         |           |           |            | -                         |       |          |                |     |       |    |   |     |     |        |
| 2      |             |            |                      |         |           |           |            |                           | ×.    |          | -              |     |       |    |   |     |     |        |
| 4      |             |            |                      |         |           |           |            |                           |       | <u> </u> |                |     |       |    |   |     |     |        |
|        |             |            |                      |         |           |           |            |                           |       |          | Contractory of | -   | -     |    |   |     |     |        |
|        |             |            |                      |         |           |           |            |                           |       |          |                |     |       |    |   | -   |     |        |
| •      |             |            |                      |         |           |           |            |                           |       |          |                |     |       |    |   |     |     |        |
| 0      |             |            |                      |         |           |           |            |                           |       |          |                |     |       |    |   |     |     |        |
| 320    | 352         | 384        | 416                  | 448     | 480       | 512       | 544        | 576                       | 608   | 64       | 0              | 672 | 704   | 73 | 6 | 768 | 800 | 832    |
|        |             |            |                      |         |           |           |            |                           |       |          |                |     |       |    |   |     |     | R sain |
|        |             |            |                      |         |           |           |            |                           |       |          |                |     |       |    |   |     |     |        |
| eain + | frame f     | or low co  | lor tempe            | rature  | direction | [044H]    |            |                           |       |          |                |     |       |    |   |     |     | 30     |
| Cont . | . uno i     |            |                      |         |           |           | 1          | 1.1.1                     |       |          |                |     |       |    |   |     |     |        |
| gain - | trame f     | or low co  | lor tempe            | rature  | direction | [045H]    | 1          | 0.0                       |       |          |                |     |       |    |   |     |     | 30     |
| gain + | frame f     | or low co  | lor tempe            | rature  | direction | [046H]    | -          |                           |       |          |                |     |       |    |   |     |     | 30     |
| gain - | frame f     | or low co  | lor tempe            | rature  | direction | [0474]    |            |                           |       |          |                |     |       |    |   |     |     | 3014   |
| eam -  | irame t     | 01 1000 CO | ior tempe            | ature   | unection  | (U47H)    | 1          | 1.1                       |       |          |                |     |       |    |   |     |     | 00     |
|        |             |            |                      |         |           |           |            |                           |       | _        | _              |     |       | _  | _ |     |     |        |

30 🌲 R gain - frame for middle color temperature direction [049H] 30 🌲 B gain + frame for middle color temperature direction [04AH] U 30 🌲 B gain - frame for middle color temperature direction [04BH] U 30 🌲 R gain + frame for high color temperature direction [04CH] . R gain - frame for high color temperature direction [04DH] 30 🜲 B gain + frame for high color temperature direction [04EH] 30 🌲 B gain - frame for high color temperature direction [04FH] 30 🌲 AWB tolerance(Pull-in limit) [040H] 3 🜲 AWB threshold(Pull-in limit) [041H] 6 🌲 AWB step divisor(Pull-in limit) [042H] 10 🌲

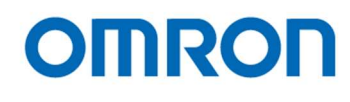

- 1) R gain reference level and B gain reference level for low color temperature direction Sets the reference level for R gain and B gain at low color temperature side of pull-in AWB operation.
- 2) R gain reference level and B gain reference level for middle color temperature direction Sets the reference level for R gain and B gain at middle color temperature side of pull-in AWB operation.
- R gain reference level and B gain reference level for high color temperature direction Sets the reference level for R gain and B gain at high color temperature side of pull-in AWB operation.
- 4) "R gain +/- frame" and "B gain +/- frame" for low color temperature direction Sets the range of R gain and B gain at low color temperature side of pull-in AWB operation.
- 5) "R gain +/- frame" and "B gain +/- frame" for middle color temperature direction Sets the range of R gain and B gain at middle color temperature side of pull-in AWB operation.
- 6) "R gain +/- frame" and "B gain +/- frame" for high color temperature direction Sets the range of R gain and B gain at high color temperature side of pull-in AWB operation.
- AWB tolerance (Pull-in limit)
   Pull-in AWB processing stops when AWB tolerance becomes smaller than this value.
- AWB threshold (Pull-in limit)
   Pull-in AWB processing starts when AWB tolerance becomes greater than "AWB tolerance (Pull-in limit)" + AWB threshold (Pull-in limit)".
- AWB step division (Pull-in limit)
   Sets step division for AWB for Pull-in AWB operation.

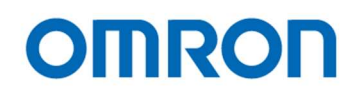

#### AWB (Non limited gain)

| AWB tolerance [02CH]      |  |   |        |      |      |     |       |   |   |   |   |    |     |    |    |   | 3 🜲 |
|---------------------------|--|---|--------|------|------|-----|-------|---|---|---|---|----|-----|----|----|---|-----|
| AWB threshold [02DH]      |  |   |        |      |      |     |       |   |   |   |   |    |     |    |    |   | 3 🜩 |
| AWB R change limit [032H] |  | 1 | <br>31 | - 61 | - 23 | - 0 | - 201 | 0 | 0 | 0 | 0 | 10 | 171 | 10 | 10 | 1 | 4 🜩 |
| AWB B change limit [033H] |  |   |        |      |      |     |       |   |   |   |   |    |     |    |    |   | 4 🜲 |

# 1) AWB tolerance

The tolerance for none pull-in AWB operation.

(This is valid when selecting "Disable" at Pull-in limit in auto white balance mode) AWB processing stops when AWB tolerance becomes smaller than this value.

2) AWB threshold

The threshold for none pull-in AWB operation. (This is valid when selecting "Disable" at Pull-in limit in auto white balance mode) AWB processing starts when AWB tolerance becomes smaller than this value.

# 3) AWB R and B change limit

Sets none pull-in AWB processing speed. Sets the maximum amount of R and B gain change for none pull-in AWB processing. (This is valid when selecting "Disable" at Pull-in limit in auto white balance mode) (There is no limitation for maximum amount of gain when setting "0")
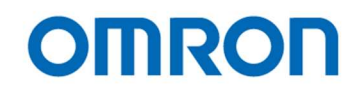

## DSP: Gamma

The Gamma settings are adjustable. These settings can be change each DSP preset.

#### Gamma

| Gamma                   |                 |  |
|-------------------------|-----------------|--|
| Gamma mode [063H.7]     | [01H]Manual 🗸 🗸 |  |
| Preset gamma [063H.0-3] | [04H]0.6 V      |  |

## 1) Gamma mode

"Preset" or "Manual" is selectable for Gamma mode.

a) Preset

Selects gamma from "Through, 0.3, 0.45, 0.5, 0.6, 0.7, 0.8, 0.9 and 1.0" at "Preset gamma".

b) Manual

Sets the manual gamma control point 0 to point 9 with checking below gamma curve.

## 2) Preset gamma

Selects gamma from "Through, 0.3, 0.45, 0.5, 0.6, 0.7, 0.8, 0.9 and 1.0" when selecting "Preset" at Gamma mode.

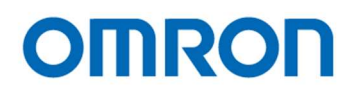

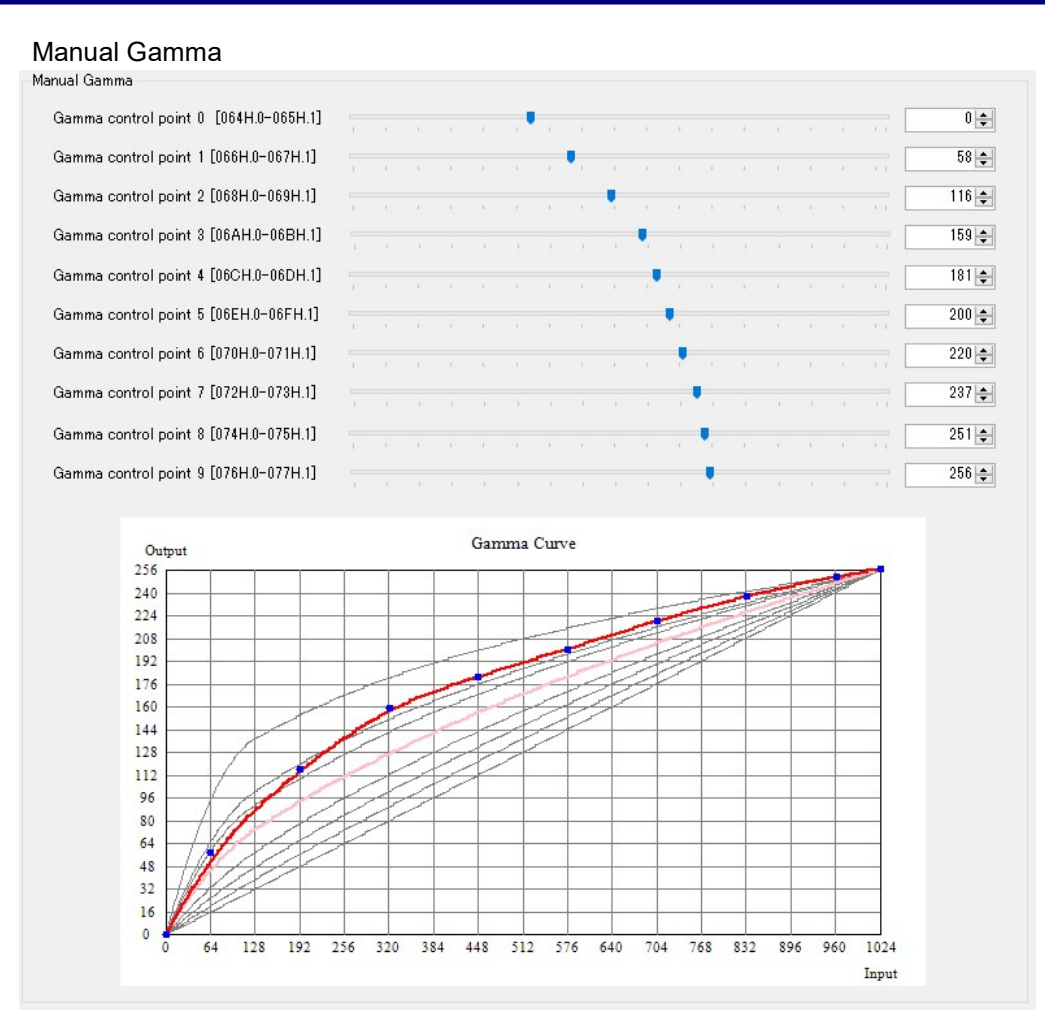

Manual Gamma Control Points
 Sets the manual gamma control point 0 to point 9 with checking gamma curve.

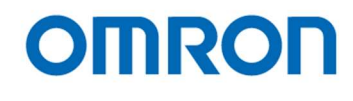

## DSP: Chroma

The chroma settings are adjustable. These settings can be change each DSP preset.

## YUV

| YUV                 |     |   |
|---------------------|-----|---|
| R-Y Gain [13EH.0-6] | 32  | ] |
| R-Y Hue [140H]      | -12 |   |
| B-Y Gain [13FH.0-6] | 32  | ] |
| B-Y Hue [141H]      | -29 | 1 |

## 1) Color Saturation

Set R-Y Gain and B-Y Gain for color saturation.

2) Color hue

Set R-Y Hue and B-Y Hue for color hue.

#### High luminance chroma suppress

| ign iuminarice chroma suppress         |          |     |  |  |  |  |  |   |     |       |
|----------------------------------------|----------|-----|--|--|--|--|--|---|-----|-------|
| High luminance chroma suppress thresho | old [142 | -1] |  |  |  |  |  |   |     |       |
|                                        |          |     |  |  |  |  |  | Ţ | - [ | 240 🌲 |
| High luminance chroma suppress slope [ | 143H.0-  | 3]  |  |  |  |  |  |   |     |       |
|                                        |          |     |  |  |  |  |  |   |     | 11    |
|                                        |          |     |  |  |  |  |  |   |     |       |

## 1) High luminance chroma suppress

The false color may appear on high luminance part of image.

Adjust "High luminance chroma suppress threshold" and "High luminance chroma suppress slope" to eliminate false color.

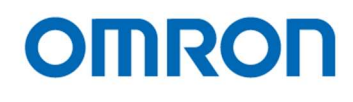

## DSP: Aperture

The apertures (edge enhancement) settings are adjustable. These settings can be change each DSP preset.

## Aperture

| Aperture                    |   |                    |
|-----------------------------|---|--------------------|
| Aperture H. gain [144H.0-3] |   | 4 <b>*</b><br>0.50 |
| Aperture V. gain [144H.4-7] | • | 4 🗢                |
| Aperture coring [145H.0-5]  |   | 8                  |

## 1) Aperture H. gain

Sets aperture for horizontal direction. When setting greater value for this, horizontal edge enhancement becomes strong.

## 2) Aperture V. gain

Sets aperture for vertical direction. When setting greater value for this, vertical edge enhancement becomes strong.

3) Aperture coring

When using aperture processing, noise level is also enhanced. The signal level smaller than this value will be cut then prevent deterioration of SN ratio at flat part (excluding edge) of image.

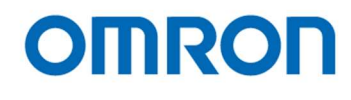

## DSP: Marker

The line maker settings are adjustable. These settings can be change each DSP preset.

## Maker

Marker Line marker [100H.0]

[01H]Enabled V

## 1) Line maker

"Disabled" or "Enabled" is selectable for Line maker.

- a) Disabled Disabled the line maker displays. (No display)
- b) Enabled

Enabled the line maker displays. Sets the color and thickness of horizontal and vertical lines. When the thickness of line is "0", line maker does not display. Adjusts display position of line maker with "Line maker position".

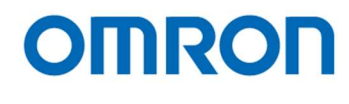

#### Line Maker 1 to 4

| Horizontal line1 marker color [101H.4-7]                                                                                                    | [00H]Black ~                                                                 |      |
|----------------------------------------------------------------------------------------------------|------------------------------------------------------------------------------|------|
| Horizontal line1 marker position [102H.0-103H.3]                                                                                                    |                                                                              | 0    |
| Horizontal line1 marker thickness [104H.0-105H.3]                                                                                                    |                                                                              | 0    |
| Vertical line1 marker color [101H.0-3]                                                                                                    | [00H]Black ~                                                                 |      |
| Vertical line1 marker position [106H.0-107H.3]                                                                                                    | •                                                                            | 0 🜲  |
| Vertical line1 marker thickness [108H.0-109H.3]                                                                                                    |                                                                              | 0    |
| Line Marker 2                                                                                                    |                                                                              |      |
| Horizontal line2 marker color [10BH.4-7]                                                                                                    | [00H]Black V                                                                 |      |
| Horizontal line2 marker position [10CH.0-10DH.3]                                                                                                    | •                                                                            | 0    |
| Horizontal line2 marker thickness [10EH.0-10FH.3]                                                                                                    | en.<br>En alta talta de la talta de la calta de la                           | 0 🜲  |
| Vertical line2 marker color [10BH.0-3]                                                                                                    | [00H]Black ~                                                                 |      |
| Vertical line2 marker position [110H.0-111H.3]                                                                                                    |                                                                              | 0 🜲  |
| Vertical line2 marker thickness [112H.0-113H.3]                                                                                                    |                                                                              | 0    |
|                                                                                                    |                                                                              |      |
| Line Marker 3                                                                                                    |                                                                              |      |
| Line Marker 3<br>Horizontal line3 marker color [115H.4-7]                                                                                                    | [00H]Black                                                                   |      |
| Line Marker 3<br>Horizontal line3 marker color [115H.4-7]<br>Horizontal line3 marker position [116H.0-117H.3]                                                                                                    | [00H]Black V                                                                 | 0 🚖  |
| Line Marker 3<br>Horizontal line3 marker color [115H.4-7]<br>Horizontal line3 marker position [116H.0-117H.3]<br>Horizontal line3 marker thickness [118H.0-119H.3]                                                                                                    | [00H]Black ~                                                                 |      |
| Line Marker 3<br>Horizontal line3 marker color [115H.4-7]<br>Horizontal line3 marker position [116H.0-117H.3]<br>Horizontal line3 marker thickness [118H.0-119H.3]<br>Vertical line3 marker color [115H.0-3]                                                                                                    | [00H]Black ~                                                                 |      |
| Line Marker 3<br>Horizontal line3 marker color [115H.4-7]<br>Horizontal line3 marker position [116H.0-117H.3]<br>Horizontal line3 marker thickness [118H.0-119H.3]<br>Vertical line3 marker color [115H.0-8]<br>Vertical line3 marker position [11AH.0-11BH.3]                                                                                                    | [00H]Black ~                                                                 | 0\$  |
| Line Marker 3<br>Horizontal line3 marker color [115H.4-7]<br>Horizontal line3 marker position [116H.0-117H.3]<br>Horizontal line3 marker thickness [118H.0-119H.3]<br>Vertical line3 marker color [115H.0-8]<br>Vertical line3 marker position [11AH.0-11BH.3]<br>Vertical line3 marker thickness [11CH.0-11DH.3]                                                                                                    | [00H]Black ~                                                                 | 0 \$ |
| Line Marker 3<br>Horizontal line3 marker color [115H.4-7]<br>Horizontal line3 marker position [116H.0-117H.3]<br>Horizontal line3 marker thickness [118H.0-119H.3]<br>Vertical line3 marker color [115H.0-3]<br>Vertical line3 marker position [11AH.0-11BH.3]<br>Vertical line3 marker thickness [11CH.0-11DH.3]<br>Line Marker 4                                                                                                    | [00H]Black v                                                                 |      |
| Line Marker 3<br>Horizontal line3 marker color [115H.4-7]<br>Horizontal line3 marker position [116H.0-117H.3]<br>Horizontal line3 marker thickness [118H.0-119H.3]<br>Vertical line3 marker color [115H.0-3]<br>Vertical line3 marker position [11AH.0-11BH.3]<br>Vertical line3 marker thickness [11CH.0-11DH.3]<br>Line Marker 4<br>Horizontal line4 marker color [11FH.4-7]                                                                                                    | [00H]Black V<br>[00H]Black V<br>[00H]Black V<br>[00H]Black V<br>[00H]Black V |      |
| Line Marker 3<br>Horizontal line3 marker color [115H.4-7]<br>Horizontal line3 marker position [116H.0-117H.3]<br>Horizontal line3 marker thickness [118H.0-119H.3]<br>Vertical line3 marker color [115H.0-8]<br>Vertical line3 marker position [11AH.0-11BH.3]<br>Vertical line3 marker position [11AH.0-11BH.3]<br>Line Marker 4<br>Horizontal line4 marker color [11FH.4-7]<br>Horizontal line4 marker position [120H.0-121H.3]                                                                                                    | [00H]Black ~                                                                 |      |
| Line Marker 3<br>Horizontal line3 marker color [115H.4-7]<br>Horizontal line3 marker position [116H.0-117H.3]<br>Horizontal line3 marker thickness [118H.0-119H.3]<br>Vertical line3 marker color [115H.0-8]<br>Vertical line3 marker position [11AH.0-11BH.3]<br>Vertical line3 marker thickness [11CH.0-11DH.3]<br>Line Marker 4<br>Horizontal line4 marker color [11FH.4-7]<br>Horizontal line4 marker position [120H.0-121H.3]<br>Horizontal line4 marker thickness [122H.0-123H.3]                                                                                             | [00H]Black ~                                                                 |      |
| Line Marker 3<br>Horizontal line3 marker color [115H.4-7]<br>Horizontal line3 marker position [116H.0-117H.3]<br>Horizontal line3 marker position [118H.0-119H.3]<br>Vertical line3 marker color [115H.0-8]<br>Vertical line3 marker position [11AH.0-11BH.3]<br>Vertical line3 marker thickness [11CH.0-11DH.3]<br>Line Marker 4<br>Horizontal line4 marker color [11FH.4-7]<br>Horizontal line4 marker position [120H.0-121H.3]<br>Horizontal line4 marker thickness [122H.0-123H.3]<br>Vertical line4 marker color [11FH.0-8]                                                    | [00H]Black                                                                   |      |
| Line Marker 3<br>Horizontal line3 marker color [115H.4–7]<br>Horizontal line3 marker position [116H.0–117H.3]<br>Horizontal line3 marker thickness [118H.0–119H.3]<br>Vertical line3 marker color [115H.0–3]<br>Vertical line3 marker position [11AH.0–11BH.3]<br>Vertical line3 marker thickness [11CH.0–11DH.3]<br>Line Marker 4<br>Horizontal line4 marker color [11FH.4–7]<br>Horizontal line4 marker position [120H.0–121H.3]<br>Horizontal line4 marker thickness [122H.0–123H.3]<br>Vertical line4 marker color [11FH.0–3]<br>Vertical line4 marker position [124H.0–125H.3] | [00H]Black ✓<br>[00H]Black ✓<br>[00H]Black ✓<br>[00H]Black ✓<br>[00H]Black ✓ |      |

- 1) Horizontal line maker color (Line Maker 1 to 4) Selects color for individual horizontal line.
- 2) Horizontal line maker position (Line Maker 1 to 4) Sets display position for individual horizontal line.
- Horizontal line maker thickness (Line Maker 1 to 4) Sets thickness for individual horizontal line.

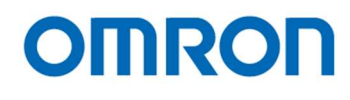

- 4) Vertical line maker color (Line Maker 1 to 4) Selects color for individual vertical line.
- Vertical line position (Line Maker 1 to 4) Sets display position for individual vertical line.
- 6) Vertical line thickness (Line Maker 1 to 4) Sets thickness for individual vertical line.

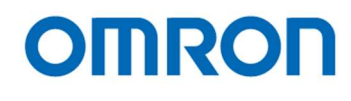

## DSP: Other

"Resolution / Frame rate", horizontal flip, vertical flip and "color / black and white" settings are adjustable. These settings can be change each DSP preset.

| DSP Other                       |            |   |  |
|---------------------------------|------------|---|--|
| Resolution/FrameRate [060H.0-4] | [00H]Auto  | ~ |  |
| Horizontal flip [061H.0]        | [00H]OFF   | ~ |  |
| Vertical flip [061H.1]          | [00H]OFF   | ~ |  |
| Color/Black and white [13DH.7]  | [00H]Color | ~ |  |

## 1) Resolution / Frame rate

"Auto", "2160P 59.94", "2160P 60", "2160P 50", "2160P 29.97", "2160P 30", "2160P 25", "1080P 59.94", "1080P 60", "1080P 50", "1080P 119.88", "1080P 120" or "1080P 100" is selectable for "Resolution / Frame rate".

When selecting "Auto", the camera checks maximum supported video output format and frame rate of connecting monitor or capturing devices then selects video format and frame rate automatically.

## 2) Horizontal flip

"OFF" or "ON" are selectable for horizontal flip.

- a) OFF The normal image is out.
- b) ON

The horizontal flipped image is out.

- Vertical flip "OFF" or "ON" is selectable for vertical flip.
  - a) OFF The normal image is out. (when selecting "OFF" at "Horizontal flip")
  - b) ON The vertical flipped image is out.
- Color / Black and white "Color" or "Black and white" is selectable.
  - a) Color The color image is out.
  - b) Black and white The monochrome image is out.

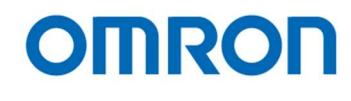

## uCOM: Push Button

The push button settings are adjustable. These settings are common settings for all DSP preset.

## Push button

| ush Button                      |             |  |
|---------------------------------|-------------|--|
| Push button activation [00EH.0] | [01H]Enable |  |
| Menu: page increment [028H.4-7] | [01H]WB ~   |  |
| Menu: down [029H.0-3]           | [07H]F ~    |  |
| Menu: up [029H.4-7]             | [03H]B ~    |  |
| Menu: right [02AH.0-3]          | [06H]E ~    |  |
| Menu: left [02AH.4-7]           | [04H]C ~    |  |
| Menu: turn off [02BH.0-3]       | [02H]A ~    |  |
| Menu: enter [02BH.4-7]          | [05H]D ~    |  |

## 1) Push button activation

"Enable" or "Disable" is selectable for push button activation.

a) Enable

The camera settings can be change by push button or external switch.

b) Disable

The push button and external switch have no function.

#### 2) OSD control switch

Selects switch for below functions while display menu.

- a) Menu page increment
- b) Menu down
- c) Menu up
- d) Menu right
- e) Menu left
- f) Menu turn off
- g) Menu enter

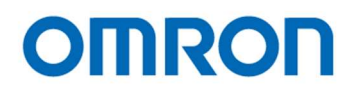

## 3) External switch

Please use  $3.5 \phi$  Stereo Pin Jack for external switch.

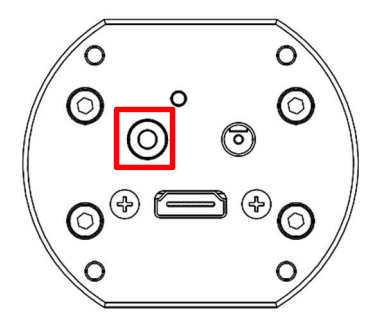

## Switch Circuit Diagram

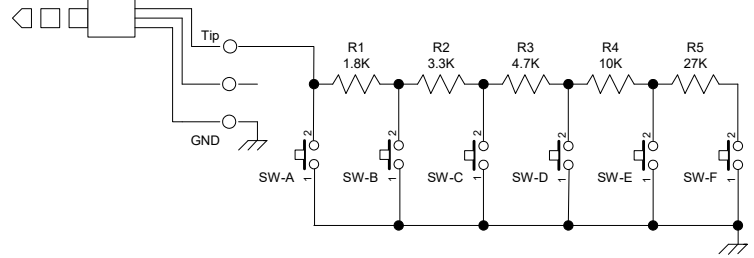

Switch Example

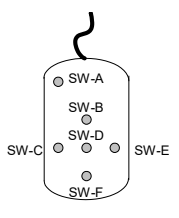

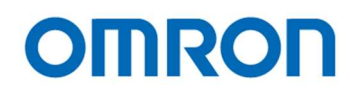

## Line Maker (position / thickness)

| Line Marker (position/thickness)                                |   |  |  |  |  |  |  |  |     |        |
|-----------------------------------------------------------------|---|--|--|--|--|--|--|--|-----|--------|
| Horizontal line Min. position(for push button) [03AH.0-03BH.3]  | Ţ |  |  |  |  |  |  |  | - [ | 0 🜲    |
| Horizontal line Max.position(for push button) [03CH.0-03DH.3]   |   |  |  |  |  |  |  |  | • [ | 3840 🜲 |
| Horizontal line Max. thickness(for push button) [03EH.0-03FH.3] |   |  |  |  |  |  |  |  | • [ | 3840 🜲 |
| Vertical line Min. position(for push button) [040H.0-041H.3]    | Ţ |  |  |  |  |  |  |  | - [ | 0 🗢    |
| Vertical line Max.position(for push button) [042H.0-043H.3]     |   |  |  |  |  |  |  |  | • [ | 2160 🌻 |
| Vertical line Max. thickness(for push button) [044H.0-045H.3]   |   |  |  |  |  |  |  |  | • [ | 2160 🜲 |
|                                                                 |   |  |  |  |  |  |  |  |     |        |

- Controllable range for line maker position by push button The line maker position can be change between "Min. position" and "Max. position". The controllable range for position can be adjusting individually.
- Controllable range for line maker thickness by push button The line maker thickness can be change between "Min. thickness" and "Max. thickness". The controllable range for thickness can be adjusting individually.

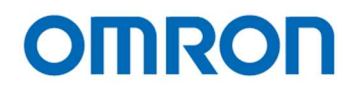

## **Direct Key Function**

Direct Key Function

| Primary switch function: single push [02CH]    | [02H]PushLock WB[Save] 🗸 🗸 |
|------------------------------------------------|----------------------------|
| Primary switch function: hold [033H]           | [03H]WBMode(AWB)[Save] v   |
| External switch A function: single push [02DH] | [01H]Display Menu 🗸        |
| External switch A function: hold [034H]        | [00H]Disabled ~            |
| External switch B function: single push [02EH] | [00H]Disabled ~            |
| External switch B function: hold [035H]        | [00H]Disabled ~            |
| External switch C function: single push [02FH] | [00H]Disabled ~            |
| External switch C function: hold [036H]        | [00H]Disabled ~            |
| External switch D function: single push [030H] | [00H]Disabled ~            |
| External switch D function: hold [037H]        | [00H]Disabled ~            |
| External switch E function: single push [031H] | [00H]Disabled ~            |
| External switch E function: hold [038H]        | [00H]Disabled ~            |
| External switch F function: single push [032H] | [00H]Disabled ~            |
| External switch F function: hold [039H]        | [00H]Disabled ~            |
|                                                |                            |

#### 1) Switch function (push / hold)

Selects function (push and hold) to assign "Push button (SW-WB)" on camera and external switch SW-A to SW-F.

The below functions are assignable for switch.

| Disable                     | Display Menu                |
|-----------------------------|-----------------------------|
| PushLock WB [Save]          | WBMode (AWB) [Save]         |
| Change H Inversion          | Change V Inversion          |
| Change HV Inversion         | Change H Inversion [Save]   |
| Change V Inversion [Save]   | Change HV Inversion [Save]  |
| Change display line         | Change display line [Save]  |
| H Line Maker 1 Position (+) | H Line Maker 1 Position (-) |
| V Line Maker 1 Position (+) | V Line Maker 1 Position (-) |
| H Line Maker 2 Position (+) | H Line Maker 2 Position (-) |
| V Line Maker 2 Position (+) | V Line Maker 2 Position (-) |
| H Line Maker 3 Position (+) | H Line Maker 3 Position (-) |
| V Line Maker 3 Position (+) | V Line Maker 3 Position (-) |
| H Line Maker 4 Position (+) | H Line Maker 4 Position (-) |
| V Line Maker 4 Position (+) | V Line Maker 4 Position (-) |
| UserPreset (+)              | UserPreset Reset            |
|                             |                             |

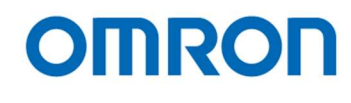

## uCOM: User Color

The user color can be assign for line maker color, is adjustable. These settings are common settings for all DSP preset.

## User Defined Color

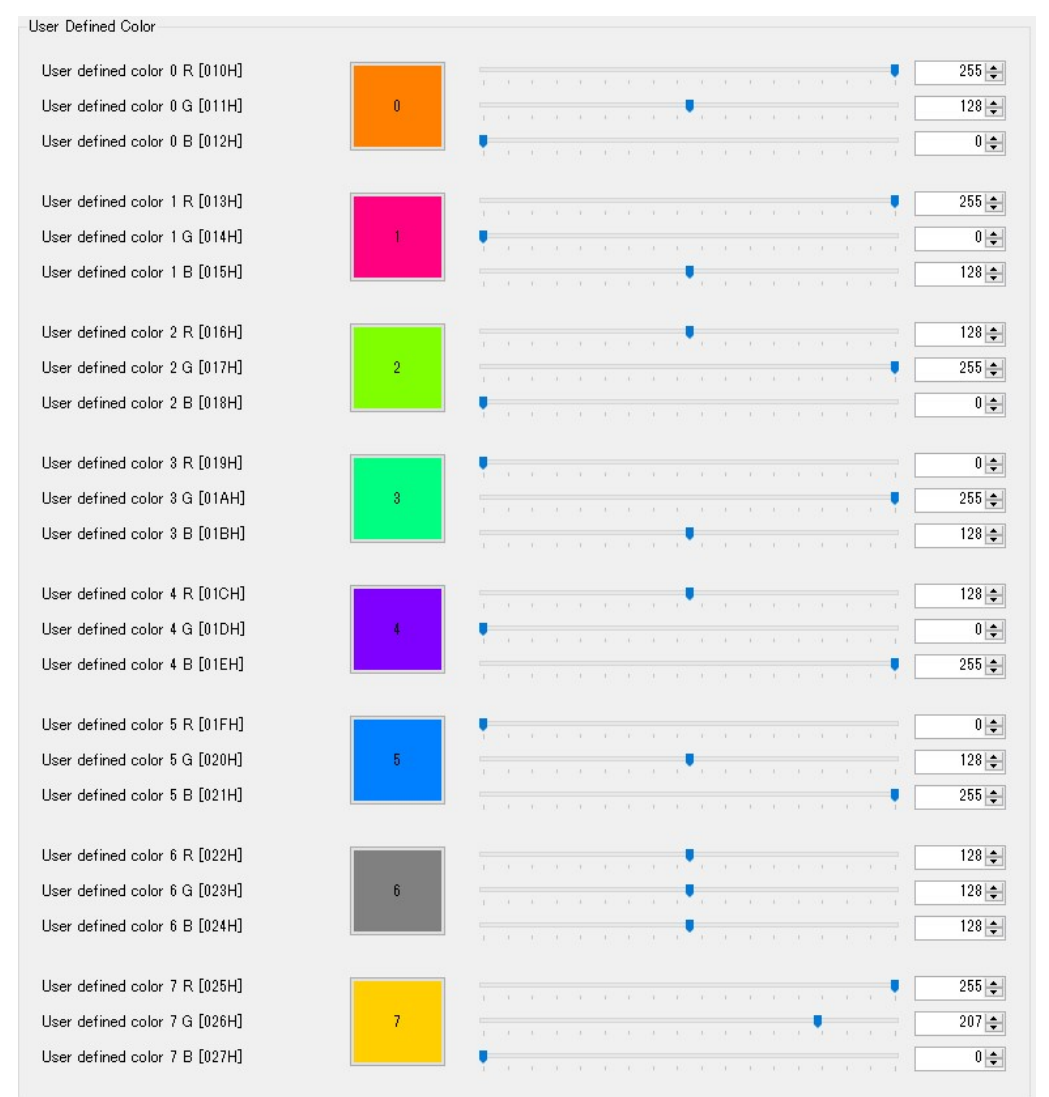

## 1) User defined color (1 to 7)

Adjust Red, Green and Blue component for each user defined color.

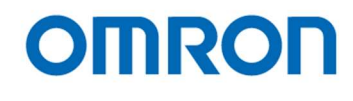

#### uCOM: Other

The user preset, OSD display, communication, output range and test pattern settings are adjustable.

#### **User Preset**

| User Preset            |                |  |
|------------------------|----------------|--|
| User Preset [000H.0-2] | [00H]Preset0 ~ |  |

#### 1) User Preset

"Preset0", "Preset1", "Preset2", "Preset3", "Preset4", "Preset5", "Preset6" or "Preset7" is selectable for current DSP preset.

The parameters on [DSP:] started tab are adjustable for individual preset.

| OSD                            |     |      |      |  |  |   |  |  |  |  |       |
|--------------------------------|-----|------|------|--|--|---|--|--|--|--|-------|
| OSD                            |     |      |      |  |  |   |  |  |  |  |       |
| OSD menu color [050H.0-2]      | [0] | 7H]W | hite |  |  | ~ |  |  |  |  |       |
| OSD character size [050H.3-5]  | [0  | 1H]× | 2    |  |  | ~ |  |  |  |  |       |
| OSD position [050H.7]          | [0  | 0H]A | uto  |  |  | ~ |  |  |  |  |       |
| OSD horizontal position [051H] | •   |      |      |  |  |   |  |  |  |  | 0 🜩   |
| OSD vertical position [052H]   | •   |      |      |  |  |   |  |  |  |  | 0 🜩   |
| OSD RGB level [053H]           |     |      |      |  |  |   |  |  |  |  | 186 🜩 |
| OSD Edge level [054H]          |     | •    |      |  |  |   |  |  |  |  | 16 🜩  |

- 1) OSD menu color Selects color for OSD menu.
- 2) OSD character size Selects character size for OSD menu.
- 3) OSD position

"Auto" or "Manual" is selectable for start position of OSD menu.

- a) Auto The display starts position for OSD menu adjusts automatically.
- b) Manual The display starts position for OSD menu adjusts manually. Adjust "OSD horizontal position" and "OSD vertical position".
- OSD RGB level Sets brightness level of character for OSD menu.
- 5) OSD Edge level Sets edge level of character for OSD menu.

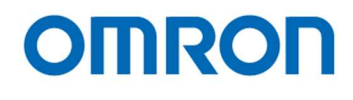

| UART                                |                 |  |
|-------------------------------------|-----------------|--|
| UART                                |                 |  |
| UART baud rate [00FH.0-1]           | [02H]38400bps ~ |  |
| UART short reply for write [00FH.6] | [00H]Disable ~  |  |
| UART check sum [00FH.7]             | [01H]Enable ~   |  |
|                                     |                 |  |

## 1) UART baud rate

"9600bps", "19200bps" or "38400bps" is selectable for UART baud rate.

## 2) UART short replay for write

"Disable" or "Enable" is selectable for UART short replay for write. When selecting "Disable", return data does not include update data for write command.

3) UART check sum

"Disable" or "Enable" is selecting for UART check sum. When selecting "Disable", executes sending command even check sum does not match.

# Other

| HDMI Out Range [056H.0]           | [00H]Limited | ~ |
|-----------------------------------|--------------|---|
| Test pattern selection [057H.0-1] | [00H]OFF     | ~ |

1) HDMI out range

"Limited" or "Full" is selectable for HDM output range.

## 2) Test pattern selection

"OFF" (image out), "Gray Scale", "Color Bar" or "Color Bar + Gray Scale" is selectable.

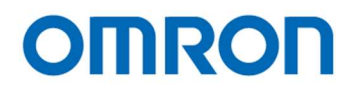

## uCOM: ReadOnly

The firmware version and FPGA version of camera can be check.

| 1 | Version Information              |          |  |  |
|---|----------------------------------|----------|--|--|
|   | Version Information              |          |  |  |
|   | Firmware version [300H.0-301H.7] | 22 0016  |  |  |
|   | FPGA version [302H.0-303H.7]     | 266 010A |  |  |
|   |                                  |          |  |  |

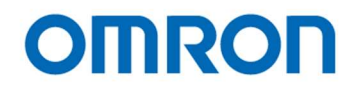

## uCOM: Blemish Pixel

The defective pixel correction settings are adjustable. The maximum 512 defective pixels can be correct. These settings are common settings for all DSP preset.

## Pixel blemish correction

| Pixel blemish correcting function [4E0H.4]             |        |      | [01H]Enable ~ Auto Detect |    |     |     |     |     |     |     |     | t    |   |      |     |     |       |         |       |
|--------------------------------------------------------|--------|------|---------------------------|----|-----|-----|-----|-----|-----|-----|-----|------|---|------|-----|-----|-------|---------|-------|
| Locating pixel blemish correction area [4E1H.0]        |        |      |                           |    |     |     |     | `   | -   |     |     |      |   |      |     |     |       |         |       |
| Auto white blemish detection threshold [4E2H.0-4E3H.1] |        |      |                           |    |     |     |     |     |     |     |     |      |   |      |     |     |       |         |       |
| Auto black blemish detection threshold [4E4H.0-4E      | 5H.1]  | •    |                           |    |     |     |     |     |     |     |     |      |   |      |     |     |       | -       | 0 🌲   |
| 07 08-15 16-23 24-31 32-39 40-47 48-58                 | 5 56-6 | i3 ( | 64-1                      | 71 | 72- | -79 | 80- | -87 | 88- | -95 | 96- | -103 | 1 | 04-1 | 111 | 112 | 2-119 | 120-127 | 128   |
| Blemish pixel 000 horizontal position [600H.0-601H.    | .8]    |      | •                         |    |     |     |     |     |     |     |     |      |   |      |     |     |       |         | 329 🌲 |
| 8lemish pixel 000 vertical position [602H.0-603H.3]    |        | •    |                           |    |     |     |     |     |     |     |     |      |   |      |     |     |       |         | 16 🌲  |
| Blemish pixel 001 horizontal position [604H.0-605H.    | .3]    |      |                           |    |     |     |     |     |     |     |     |      |   |      |     |     |       | -       | 247 🜲 |
| Blemish pixel 001 vertical position [606H.0-607H.3]    |        | •    |                           |    |     |     |     |     |     |     |     |      |   |      |     |     |       | -       | 21 🌲  |
| Remish pixel 002 horizontal position [608H.0-609H.     | .8]    |      |                           |    |     |     |     |     |     |     |     |      |   |      |     |     |       | - 2     | 366 🜲 |
| Remish pixel 002 vertical position [60AH.0-60BH.3]     | ]      |      |                           |    |     |     |     |     |     |     |     |      |   |      |     |     |       |         | 22 🌲  |
| Bemish pixel 003 horizontal position [60CH.0-60DH      | 1.3]   |      |                           |    |     |     |     |     |     |     |     |      |   |      |     |     |       | - 1     | 918 🚖 |
| Blemish pixel 003 vertical position [60EH.0-60FH.3]    |        |      |                           |    |     |     |     |     |     |     |     |      |   |      |     |     |       |         | 23 🜲  |
| Blemish pixel 004 horizontal position [610H.0-611H.    | 3]     |      |                           |    |     |     |     |     |     |     |     |      |   |      |     |     |       | - 2     | 159 🚖 |
| Blemish pixel 004 vertical position [612H.0-613H.3]    |        |      |                           |    |     |     |     |     |     | 1   |     |      |   |      |     |     |       |         | 28 🜲  |
| Remish pixel 005 horizontal position [614H0-615H       | 3]     |      |                           |    |     |     |     |     |     |     |     |      |   |      |     |     |       | - 1     | 464 📥 |
| Blemish pixel 005 vertical position [616H.0-617H.3]    |        |      |                           |    |     |     |     |     |     |     |     |      |   |      |     |     |       |         | 32 🜩  |
| Nemish pixel 006 horizontal position [618H 0-619H      | 3]     |      |                           |    |     |     |     |     |     |     |     |      |   |      |     |     |       |         | 328 📤 |
| Blemish pixel 006 vertical position [61AH.0-61BH.8]    | ]      |      |                           |    |     |     |     |     |     |     |     |      |   |      |     |     |       |         | 41 🜩  |
| Nemish pixel 007 horizontal position [61CH 0-61DH      | 13]    |      |                           |    |     |     |     |     |     |     |     |      |   |      |     |     |       |         | 758   |
| Remish pixel 007 vertical position [61EH 0-61EH 3]     |        |      |                           |    |     |     |     |     |     |     |     |      |   |      |     |     |       |         | 51 🜲  |

1) Pixel blemish correcting function "Enable" or "Disable" is selectable.

## a) Enable

The defect pixel is corrected image is out.

b) Disable

The original image that is not correcting defective pixel.

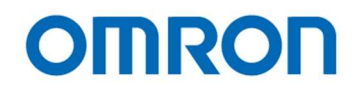

- 2) Locating pixel blemish correction area"OFF" or "ON" is selectable.When selecting "ON", defective pixel is highlighted on image.
- Auto Detect
   Executes auto defective pixel detection.
   It is necessary to shield camera when executing auto detect.
- Auto white blemish detection threshold Sets the detection threshold of white defective pixel for auto defective pixel detection. If pixel level is greater than this value, pixel is white defective pixel.
- Auto black blemish detection threshold Sets the detection threshold of black defective pixel for auto defective pixel detection. If pixel level is smaller than this value, pixel is black defective pixel.
- Blemish pixel 001 to 512 position
   Sets horizontal and vertical position for defective pixel.
- 7) Short Blemish Pixel

The position for defective pixel has to order of raster scan (upper left on image to lower right on image). The position for defective pixels are sorting as raster scan order.

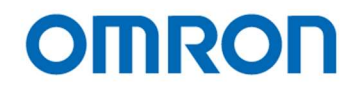

# OSD Cmd

The OSD functionality can be check.

| KPACtrl v1.01 [COM3:38400bps]                                                              |                                                          |                                               | _                                | · 🗆 X    |
|--------------------------------------------------------------------------------------------|----------------------------------------------------------|-----------------------------------------------|----------------------------------|----------|
| File( <u>F)</u> Comm( <u>C</u> ) Mode( <u>M</u> ) Help( <u>H</u> )                         |                                                          |                                               |                                  |          |
| DSP:Shutter/Gain DSP:WhiteBalance DSP:Gamma<br>uCOM:Other uCOM:ReadOnly uCOM:Blemish Pixel | DSP:Chroma DSP:Aperture<br>OSD Cmd Field Table           | DSP:Marker DSP:Other                          | uCOM:Push Button uCOM:Us         | serColor |
| Display Control Command                                                                    | [01H]Display ON v                                        | [00H]Blinking OFF<br>[00H]Frame color : Black | ~                                |          |
| Video RAM Batch Clear Command                                                              |                                                          |                                               |                                  |          |
| Character Display Position Control Command                                                 | [00H]0Line v                                             | [00H]0dot ~                                   |                                  |          |
| Character Size Control Command                                                             | [00H]Row 0 ~                                             | [00H]H (x1) 🗸 🗸                               | [00H]V (x1) ~                    |          |
| Write Address Control Command                                                              | [00H]Row 0 ~                                             | [00H]Column 0 ~                               |                                  |          |
| Display Character Control Command                                                          | [00H]Character color rever<br>[00H]Character does not bl | se specification OFF v                        | [07H]White $\checkmark$          |          |
| Send OSD Command (Max 32Bytes)                                                             | DC,33,25,2E,34,25,23,28,00,1                             | 4,2B,00,23,41,4D,45,52,41,00,F                | F,D4,33,34,23,0D,28,24,18,15,13, | 00,FF    |
|                                                                                            |                                                          |                                               |                                  | ^        |
|                                                                                            |                                                          |                                               |                                  |          |
|                                                                                            |                                                          |                                               |                                  |          |
|                                                                                            |                                                          |                                               |                                  |          |
|                                                                                            |                                                          |                                               |                                  |          |
|                                                                                            |                                                          |                                               |                                  |          |
|                                                                                            |                                                          |                                               |                                  | ~        |
| Read All DSP->EEPROM uCOM->EEPRO                                                           | DM EEPROM->DSP                                           | EEPROM->uCOM                                  |                                  |          |
|                                                                                            |                                                          |                                               |                                  |          |

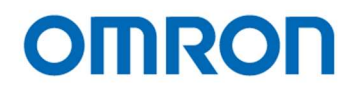

## Field: Table

The parameters can be check on the list.

When selecting left click on "Register" value on each parameter, parameter can be change on this list.

| COM:O  | tter/Gain DSP:Wh<br>her uCOM:ReadO | niteBalance DSP:G<br>Inly uCOM:Blemish | amma DSP:Chroma DSP:Aperture DSP:Marl<br>Pixel OSD.Cmd Field Table | ker DSP:Other uCOM:Push Bu | itton uCOM:UserColor    |     |
|--------|------------------------------------|----------------------------------------|--------------------------------------------------------------------|----------------------------|-------------------------|-----|
| 5      | ShutterGain                        | ~                                      | 🗌 Tab Page Filter 📃 Differ                                         | ent Filter                 |                         |     |
| Device | Tab Page                           | Address                                | Field Name                                                         | EEPROM                     | Register                |     |
| OSP    | ShutterGain                        | 000H.0                                 | ALC mode                                                           | [01H]Enable(AEE/AGC c      | [01H]Enable(AEE/AGC c   | 1.1 |
| SP     | ShutterGain                        | 000H.6                                 | Exposure time control                                              | [01H]Auto(AEE)             | [01H]Auto(AEE)          |     |
| SP     | ShutterGain                        | 000H.7                                 | Gain control                                                       | [01H]Auto(AGC)             | [01H]Auto(AGC)          |     |
| SP     | ShutterGain                        | 001H                                   | ALC target level                                                   | 100                        | 100                     |     |
| SP     | ShutterGain                        | 002H.0-3                               | ALC integration-frame number                                       | [01H]2                     | [01H]2                  |     |
| SP     | ShutterGain                        | 003H.0-3                               | ALC rapid control frame number                                     | [00H]0                     | [00H]0                  |     |
| SP     | ShutterGain                        | 004H.0-005H.1                          | Exposure time                                                      | 0                          | 0                       |     |
| SP     | ShutterGain                        | 006H.0-007H.1                          | AEE minimum exposure time                                          | 746                        | 746                     |     |
| SP     | ShutterGain                        | 008H.0-009H.1                          | AEE middle exposure time                                           | 0                          | 0                       |     |
| SP     | ShutterGain                        | 00AH.0-00BH.1                          | AEE maximum exposure time                                          | 0                          | 0                       |     |
| SP     | ShutterGain                        | 00CH                                   | AEE tolerance                                                      | 3                          | 3                       |     |
| SP     | ShutterGain                        | 00DH                                   | AEE threshold                                                      | 6                          | 6                       |     |
| SP     | ShutterGain                        | 00EH.0-6                               | AEE speed                                                          | 0                          | 0                       |     |
| SP     | ShutterGain                        | 010H.0-011H.0                          | Gain value                                                         | 0                          | 392                     |     |
| SP     | ShutterGain                        | 012H.0-013H.0                          | AGC minimum gain                                                   | 0                          | 0                       |     |
| SP     | ShutterGain                        | 014H.0-015H.0                          | AGC middle gain                                                    | 200                        | 200                     |     |
| SP     | ShutterGain                        | 016H.0-017H.0                          | AGC maximum gain                                                   | 392                        | 392                     |     |
| SP     | ShutterGain                        | 018H                                   | AGC tolerance                                                      | 3                          | 3                       |     |
| SP     | ShutterGain                        | 019H                                   | AGC threshold                                                      | 6                          | 6                       |     |
| SP     | ShutterGain                        | 01AH.0-5                               | AGC speed                                                          | 0                          | 0                       |     |
| SP     | ShutterGain                        | 080H.0                                 | Photometry mode                                                    | [00H]Average photometry    | [00H]Average photometry |     |
| SP     | ShutterGain                        | 081H.0-3                               | Oframe coefficient                                                 | 1                          | 1                       |     |
| SP     | ShutterGain                        | 082H.0-3                               | 1frame coefficient                                                 | 5                          | 5                       |     |
| SP     | ShutterGain                        | 083H.0-3                               | 2frame coefficient                                                 | 1                          | 1                       |     |
| SP     | ShutterGain                        | 084H.0-3                               | 3frame coefficient                                                 | 6                          | 6                       |     |
| SP     | ShutterGain                        | 085H.0-3                               | 4frame coefficient                                                 | 10                         | 10                      |     |
| SP     | ShutterGain                        | 086H.0-3                               | 5frame coefficient                                                 | 6                          | 6                       |     |
| SP     | ShutterGain                        | 087H.0-3                               | 6frame coefficient                                                 | 2                          | 2                       |     |
| )SP    | ShutterGain                        | 088H.0-3 7frame coefficient            |                                                                    | 7                          | 7                       |     |
| )SP    | ShutterGain                        | 089H.0-3 8frame coefficient            |                                                                    | 2                          | 2                       |     |
| )SP    | WhiteBalance                       | 020H.0 White balance mode              |                                                                    | [01H]Auto(AWB)             | [01H]Auto(AWB)          |     |
| DSP    | WhiteBalance                       | 020H.1                                 | Pull-in limit in auto white balance mode                           | [01H]Enable                | [01H]Enable             |     |
| DSP    | WhiteBalance                       | 022H.0-023H.1                          | White balance R gain                                               | 555                        | 597                     |     |

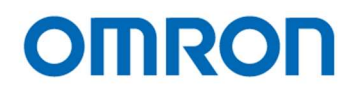

# 8 The communication protocol specifications

## 8.1 Communication settings

|              | Setting                                       |
|--------------|-----------------------------------------------|
| Baud rate    | 9,600 bps / 19,200 bps / 38,400 bps (Default) |
| Data bit     | 8 bits                                        |
| Parity       | None                                          |
| Stop bit     | 1 bit                                         |
| Flow control | None                                          |

## 8.2 Communication format

## The format for the sending / receiving data between PC and camera is in below:

| SOF   | Command | Function | Data length | Data               | Check sum | EOF   |
|-------|---------|----------|-------------|--------------------|-----------|-------|
| 8bits | 8bits   | 1bit     | 15bits      | [Data length] byte | 8bits     | 8bits |
|       |         |          |             | (variable)         |           |       |

## Details for the format

|             | Details                                                                        |
|-------------|--------------------------------------------------------------------------------|
| SOF         | Start Of Frame. This value is always "0x02".                                   |
| Command     | Command code.                                                                  |
|             | Please refer "The Camera Control Command" for more details.                    |
| Function    | 0: Reading or receiving data from camera                                       |
|             | 1: Writing or sending data to camera                                           |
|             |                                                                                |
|             | Note: This value is always "0" when camera responds.                           |
| Data length | This "Data length" value tells how many bytes "Data" is contained.             |
|             | This "Data length" must be specified in bytes.                                 |
| Data        | Writing or receiving data.                                                     |
|             | The size must be specified size as "Data length".                              |
| Check sum   | "Check sum" function is verifying the integrity of communication transmission. |
|             | "Check sum" value should equal last (low) eight bits of summary of             |
|             | ["Command" + "Function" + "Data length" + "Data"].                             |
| EOF         | End Of Frame. This value is always "0x03".                                     |

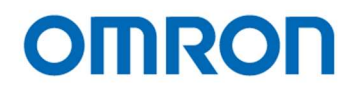

## 8.3 Camera control commands

All data in this section is described in "Hexadecimal format (HEX)".

8.3.1 The command list for the communication

| Command |                                       | Command details                                                         |  |  |
|---------|---------------------------------------|-------------------------------------------------------------------------|--|--|
| (HEX)   |                                       |                                                                         |  |  |
| 4A      | The command to read / write to IC (E  | EPROM, uCOM or DSP) on camera.                                          |  |  |
|         |                                       |                                                                         |  |  |
|         | In the case of writing, if 256 bytes  | data must be written, data must be written eight times separately since |  |  |
|         | maximum number of addresses can i     | be written at once is 32 addresses.                                     |  |  |
|         | [SLV]:                                | Slave address (Please refer "Slave address list")                       |  |  |
|         | [START_H] x 16 + [START_L]:           | Start address (0000 to 0DFF)                                            |  |  |
|         | [END_H] x 16 + [END_L]:               | End address (0000 to 0DFF)                                              |  |  |
|         | [Data (i)]:                           | Data on address I                                                       |  |  |
|         | [DataLenH]:                           | Upper Byte of "[END_H] x16 + [END_L]" –                                 |  |  |
|         |                                       | "[START_H] x 16 + [START_L]" + 6                                        |  |  |
|         | [DataLenL]:                           | Lower Byte of "[END_H] x16 + [END_L]" –                                 |  |  |
|         |                                       | "[START_H] x 16 + [START_L]" + 6                                        |  |  |
|         | The format for reading from IC on car | mera                                                                    |  |  |
|         | Sending data                          |                                                                         |  |  |
|         | 02, 4A, 00, 05, [SLV], [START_H       | ], [START_L], [END_H], [END_L], [CHK], 03                               |  |  |
|         |                                       |                                                                         |  |  |
|         | [CHK] = Lower 8bits of "4A -          | + 00 + 05 + [SLV] + [START_H] + [START_L] + [END_H] + [END_L]"          |  |  |
|         | <ul> <li>Receiving data</li> </ul>    |                                                                         |  |  |
|         | 02, 4A, [DataLenH], [DataLenL],       | [SLV], [START_H], [START_L], [END_H], [END_L], [DATA (START)],          |  |  |
|         | [DATA (START + 1)], , [DATA           | (END)], [CHK], 03                                                       |  |  |
|         | [CHK] = Lower 8bits of "44            | + [Datal enH] + [Datal en] ] + [SI V] + [START_H] + [START_L] + [END_H] |  |  |
|         |                                       |                                                                         |  |  |
|         | [END_L] + [DATA (S                    | TART)] + [DATA (START + 1)] + + [DATA (END)]"                           |  |  |
|         | e.g. Sending command read data f      | rom 0000 to 03FF addresses of IC (Slave address: 21[h])                 |  |  |
|         | (02, 4A, 00, 05, 21, 00, 00, 03, F    | F, 72, 03)                                                              |  |  |
|         |                                       |                                                                         |  |  |

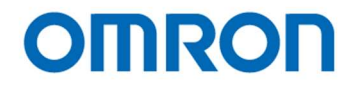

| Command<br>(HEX) | Command details                                                                                                    |
|------------------|----------------------------------------------------------------------------------------------------|
| 4A               | The format for writing data to IC on camera                                                                                                    |
|                  | Sending data                                                                                                    |
|                  | 02, 4A, [DataLenH] + 80, [DataLenL], [SLV], [START_H], [START_L], [END_H], [END_L],<br>[DATA (START)] [DATA (START + 1)] [DATA (END)] [CHK] 03                            |
|                  |                                                                                                    |
|                  | [CHK] = Lower 8bits of "4A + ([DataLenH] +80) + [DataLenL] + [SLV] + [START_H] + [START_L] +<br>[END_H] + [END_L] + [DATA (START)] + [DATA (START + 1)] + + [DATA (END)]" |
|                  | Receiving data                                                                                                    |
|                  | 02, 4A, [DataLenH], [DataLenL], [SLV], [START_H], [START_L], [END_H], [END_L], [DATA (START)], [DATA (START + 1)],, [DATA (END)], [CHK], 03                               |
|                  | [CHK] = Lower 8bits of "4A + [DataLenH] + [DataLenL] + [SLV] + [START_H] + [START_L] + [END_H] +<br>[END_L] + [DATA (START)] + [DATA(START + 1)] + + [DATA(END)]"         |
|                  | e.g. Sending data to write "23" to address 0010 of IC (Slave address: 21[h])<br>(02, 4A, 80, 06, 21, 00, 10, 00, 10, 23, 34, 03)                                          |
| 50               | This command to send OSCD (On Screen Character Display) command to camera.                                                                                                |
|                  | Up to 32 bytes OSCD command can be send at once.                                                                                                    |
|                  | In order to generate OSCD, sets "50" at "Command", "OSCD command" at "Data" and                                                                                           |
|                  | "number of byets of OSCD command" at "Data length".                                                                                                    |
|                  | Please refer "OSCD (On Screen Character Display) command" for more details.                                                                                               |
|                  | e.g. Sending command to display "0123" on third low of first column.                                                                                                    |
|                  | (02, 50, 80, 0A 08, 92, 18, 38, DC, 10, 11, 12, 13, FF, E5, 03)                                                                                                    |

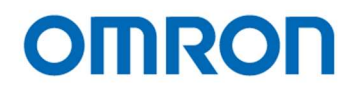

| IC     | Slave address | Descriptions                                                         |
|--------|---------------|----------------------------------------------------------------------|
| DSP    | 81            | DSP data                                                             |
| EEPROM | 61            | Temporary EEPROM zone for DSP data of currently selected DSP Preset. |
| EEPROM | 90            | EEPROM zone for Preset0 DSP data                                     |
| EEPROM | 91            | EEPROM zone for Preset1 DSP data                                     |
| EEPROM | 92            | EEPROM zone for Preset2 DSP data                                     |
| EEPROM | 93            | EEPROM zone for Preset3 DSP data                                     |
| EEPROM | 94            | EEPROM zone for Preset4 DSP data                                     |
| EEPROM | 95            | EEPROM zone for Preset5 DSP data                                     |
| EEPROM | 96            | EEPROM zone for Preset6 DSP data                                     |
| EEPROM | 97            | EEPROM zone for Preset7 DSP data                                     |
| uCOM   | 21            | uCOM data                                                            |
| EEPROM | 41            | EEPROM zone for uCOM data                                            |

#### 8.3.2 Slave address for the ICs (8 bits) list

Note: There is maximum number of writing to EEPROM of 1,000,000 times.

#### 8.3.3 Error code list

If an error occurs, camera sends an error code with the following format: The Command number of Error Message is FF (HEX). The Data length is 0002.

| Error                                               | Receiving data                 |
|-----------------------------------------------------|--------------------------------|
| Check sum error                                     | 02, FF, 00, 02, 03, 00, 04, 03 |
| Command being transmitted does NOT exist or invalid | 02, FF, 00, 02, 04, 00, 05, 03 |
| Un-processed data remains in receiving buffer       | 02, FF, 00, 02, 05, 00, 06, 03 |
| Time out error                                      | 02, FF, 00, 02, 06, 00, 07, 03 |
| Over run error                                      | 02, FF, 00, 02, 08, 00, 09, 03 |
| Framing error                                       | 02, FF, 00, 02, 09, 00, 0A, 03 |
| Data length error (data length is too long)         | 02, FF, 00, 02, 0B, 00, 0C, 03 |
| I2C communication error                             | 02, FF, 00, 02, 10, 00, 11, 03 |

Note.1: The camera disregards data, which is not start with SOF.

Note.2: The time out error is occurred when does not receive next data three seconds after receive data.

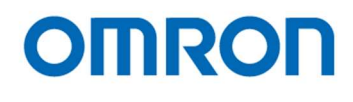

# 8.4 uCOM register mapping list

Note: Do NOT change "Reserved" Address on this register map.

| Address   | 7 | 6 | 5 | 4        | 3 | 2 | 1 | 0 | Descriptions                                                                 | Default |
|-----------|---|---|---|----------|---|---|---|---|------------------------------------------------------------------------------|---------|
| 000       |   |   |   | <u> </u> |   | X | Х | Х | User Preset                                                                  | 0       |
|           |   |   |   |          |   |   |   |   | DSP register settings can be saved on eight Preset areas.                    |         |
|           |   |   |   |          |   |   |   |   | 0: Preset 0 1: Preset 1                                                      |         |
|           |   |   |   |          |   |   |   |   | 2: Preset 2 3: Preset 3                                                      |         |
|           |   |   |   |          |   |   |   |   | 4: Preset 4 5: Preset 5                                                      |         |
|           |   |   |   |          |   |   |   |   | 6: Preset 6 7: Preset 7                                                      |         |
|           |   |   |   |          |   |   |   |   |                                                                              |         |
|           |   |   |   |          |   |   |   |   | * When this value saving to EEPROM, camera starts with saved preset settings |         |
|           |   |   |   |          |   |   |   |   | at power up camera.                                                          |         |
|           | Х | Х | Х | Х        | Х |   |   |   | Reserved                                                                     | -       |
| 001 - 00D | Х | Х | Х | Х        | Х | X | Х | Х | Reserved                                                                     | -       |
| 00E       |   |   |   |          |   |   |   | X | Enable / disable for "Push button" on camera                                 | 1       |
|           |   |   |   |          |   |   |   |   | 0: Disable 1: Enabled                                                        |         |
|           | Х | Х | Х | Х        | Х | X | Х |   | Reserved                                                                     | -       |
| 00F       |   |   |   |          |   |   | X | Х | UART Communication baud rate                                                 | 2       |
|           |   |   |   |          |   |   |   |   | 0: 9,600 bps 1: 19,200 bps                                                   |         |
|           |   |   |   |          |   |   |   |   | 2: 38,400 bps 3: 9,600 bps                                                   |         |
|           |   |   |   |          |   |   |   |   |                                                                              |         |
|           |   |   |   |          |   |   |   |   | * Please change to slower baud rate when communication error is occurring.   |         |
|           |   |   | Х | Х        | Х | Х |   |   | Reserved                                                                     | -       |
|           |   | X |   |          |   |   |   |   | Receiving data for write command                                             | 0       |
|           |   |   |   |          |   |   |   |   | 0: Receiving data from camera is including exact same data of write command. |         |
|           |   |   |   |          |   |   |   |   | 1: Receiving data from camera is excluding data of write command and         |         |
|           |   |   |   |          |   |   |   |   | data length is 0.                                                            |         |
|           | Х |   |   |          |   |   |   |   | Check sum for UART communication                                             | 1       |
|           |   |   |   |          |   |   |   |   | 0: Disabled 1: Enabled                                                       |         |
|           |   |   |   |          |   |   |   |   |                                                                              |         |
|           |   |   |   |          |   |   |   |   | * When selecting "Disabled", camera processes sending command even check     |         |
|           |   |   |   |          |   |   |   |   | sum does not correct.                                                        |         |

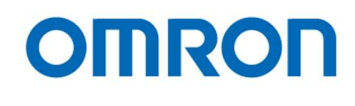

| Address | 7 | 6        | 5 | 4 | 3 | 2 | 1 | 0 | Descriptions                                                       | Default |
|---------|---|----------|---|---|---|---|---|---|--------------------------------------------------------------------|---------|
| 010     | X | X        | x | x | X | x | X | Х | User defined color 0 Red                                           | 255     |
| 011     | X | X        | X | X | X | X | X | X | User defined color 0 Green                                         | 128     |
| 012     | Х | x        | X | х | Х | x | Х | Х | User defined color 0 Blue                                          | 0       |
| 013     | х | x        | x | х | х | x | Х | Х | User defined color 1 Red                                           | 255     |
| 014     | х | x        | x | х | х | x | Х | х | User defined color 1 Green                                         | 0       |
| 015     | Х | х        | x | х | х | x | Х | Х | User defined color 1 Blue                                          | 128     |
| 016     | Х | х        | x | х | х | X | Х | Х | User defined color 2 Red                                           | 128     |
| 017     | Х | Х        | X | х | Х | X | Х | Х | User defined color 2 Green                                         | 255     |
| 018     | Х | Х        | х | х | Х | Х | Х | Х | User defined color 2 Blue                                          | 0       |
| 019     | Х | Х        | Х | Х | Х | Х | Х | Х | User defined color 3 Red                                           | 0       |
| 01A     | Х | Х        | Х | Х | Х | X | Х | Х | User defined color 3 Green                                         | 255     |
| 01B     | Х | Х        | Х | Х | Х | X | Х | Х | User defined color 3 Blue                                          | 128     |
| 01C     | Х | Х        | Х | Х | Х | Х | Х | Х | User defined color 4 Red                                           | 128     |
| 01D     | Х | Х        | Х | Х | Х | Х | Х | Х | User defined color 4 Green                                         | 0       |
| 01E     | Х | Х        | Х | Х | Х | Х | Х | Х | User defined color 4 Blue                                          | 255     |
| 01F     | Х | Х        | X | Х | Х | X | Х | Х | User defined color 5 Red                                           | 0       |
| 020     | Х | Х        | Х | Х | Х | X | Х | Х | User defined color 5 Green                                         | 128     |
| 021     | Х | Х        | Х | Х | Х | Х | Х | Х | User defined color 5 Blue                                          | 255     |
| 022     | Х | Х        | Х | Х | Х | X | Х | Х | User defined color 6 Red                                           | 128     |
| 023     | Х | Х        | Х | Х | Х | Х | Х | Х | User defined color 6 Green                                         | 128     |
| 024     | Х | Х        | Х | Х | Х | X | Х | Х | User defined color 6 Blue                                          | 128     |
| 025     | Х | Х        | Х | Х | Х | X | Х | Х | User defined color 7 Red                                           | 255     |
| 026     | Х | Х        | Х | Х | Х | X | Х | Х | User defined color 7 Green                                         | 207     |
| 027     | Х | Х        | Х | Х | Х | Х | Х | Х | User defined color 7 Blue                                          | 0       |
| 028     |   |          |   |   | Х | Х | Х | Х | Reserved                                                           | -       |
|         | X | X        | X | X |   |   |   |   | Control button that assigns to "Increase page" when displaying OSD | 1       |
|         |   |          |   |   |   |   |   |   | 0: Disabled 1: Push button on camera (WB)                          |         |
|         |   |          |   |   |   |   |   |   | 2: Switch A 3: Switch B                                            |         |
|         |   |          |   |   |   |   |   |   | 4: Switch C 5: Switch D                                            |         |
|         |   |          |   |   |   |   |   |   | 6: Switch E 7: Switch F                                            |         |
| 029     |   |          |   |   | Х | X | Х | Х | Control button assigns to "Select Down" when displaying OSD        | 7       |
|         |   |          |   |   |   |   |   |   | * Selection is same as Address 028h function                       |         |
|         | X | X        | X | X |   |   |   |   | Control button assigns to "Select Up" when displaying OSD          | 3       |
|         |   |          |   |   |   |   |   |   | * Selection is same as Address 028h function                       |         |
| 02A     |   |          |   |   | X | X | X | Х | Control button assigns to "Select Right" when displaying OSD       | 6       |
|         |   |          |   |   |   |   |   |   | * Selection is same as Address 028h function                       |         |
|         | X | X        | X | X |   |   |   |   | Control button assigns to "Select Left" when displaying OSD        | 4       |
|         |   |          |   |   |   |   |   |   | * Selection is same as Address 028h function                       |         |
| 02B     |   |          |   |   | X | X | X | X | Control button assigns to "Return" when displaying OSD             | 2       |
|         |   | <u> </u> |   |   |   |   |   |   | Selection is same as Address 028h function                         |         |
|         | X | X        | X | Х |   |   |   |   | Control button assigns to "Execute" when displaying OSD            | 5       |
|         |   |          |   |   |   | 1 |   |   | * Selection is same as Address 028h function                       |         |

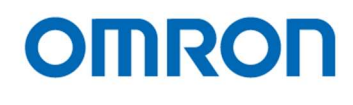

| 122         X         X                                                                                                    | Address   | 7 | 6 | 5   | 4 | 3 | 2 | 1 | 0 | Descriptions                                                               | Default |
|----------------------------------------------------------------------------------------------------|-----------|---|---|-----|---|---|---|---|---|----------------------------------------------------------------------------|---------|
| Image: Probability of the state of the state state of the state of the state of the state of the st       | 02C       | X | X | X   | X | Х | X | Х | Х | Default function of single push for push button on camera                  | 2       |
| 92D         X         X         Default function of single push for switch D         0           030         X         X         X         X         X         X         Default function of single push for switch D         0           031         X         X         X         X         X         X         X         X         X         X         X         X         X         X         X         X         X         X         X         Default function of single push for switch P         0         0         0         0         0         0         0         0         0         0                                                                                                    |           |   |   |     |   |   |   |   |   | * Please refer "Push button function list" for assignable function         |         |
| Image: Probability of the set of the set of       | 02D       | Х | Х | X   | Х | Х | Х | Х | Х | Default function of single push for switch A                               | 1       |
| 02E         X         X         X         X         X         X         X         X         Default function of single push for switch B         0           02F         X         X         X         X         X         X         X         X         X         X         X         X         X         X         X         X         X         X         X         X         Default function of single push for switch D         0           030         X         X         X         X         X         X         X         X         Default function of single push for switch D         0           031         X         X         X         X         X         X         X         X         X         X         X         X         X         X         X         X         Default function of single push for switch E         0         0         1         1         1         1         1         1         1         1         1         1         1         1         1         1         1         1         1         1         1         1         1         1         1         1         1         1         1         1         1                                                                                                    |           |   |   |     |   |   |   |   |   | * Please refer "Push button function list" for assignable function         |         |
| Image: Probability of the state of the state of       | 02E       | Х | Х | X   | Х | Х | Х | Х | Х | Default function of single push for switch B                               | 0       |
| 02F         X         X         Default function of single push for switch D         0           031         X         X         X         X         X         X         X         Default function of single push for switch F         0           032         X         X         X         X         X         X         X         X         X         X         X         X         X         X         X         X         X         X         X         X         X         X         X         X         X         X         X         Default function of hold for switch F         0         0         2         2         2         Default function of hold for switch A         0         0         2         2         2         Default function of hold for switch A         2         2         Default function of hold for switch C         2                                                                                                    |           |   |   |     |   |   |   |   |   | * Please refer "Push button function list" for assignable function         |         |
| Image: Probability of the state of the state o        | 02F       | Х | Х | X   | Х | Х | Х | Х | Х | Default function of single push for switch C                               | 0       |
| 030         X         X                                                                                                    |           |   |   |     |   |   |   |   |   | * Please refer "Push button function list" for assignable function         |         |
| Image: black in the state of the state of the s       | 030       | Х | Х | X   | Х | Х | Х | Х | Х | Default function of single push for switch D                               | 0       |
| 031         X         X         Default function of bid for suitch A         Y         Y         Please refer 'Push button function list' for assignable function         0          036         X         X         X         X         X         X         X         Default function of hold for switch B         Y         Please refer 'Push button function list' for assignable function         0         Y         Please refer 'Push button function list' for assignable function         Default function of hold for switch C         Y         Y </td <td></td> <td></td> <td></td> <td></td> <td></td> <td></td> <td></td> <td></td> <td></td> <td>* Please refer "Push button function list" for assignable function</td> <td></td>                                                                                                    |           |   |   |     |   |   |   |   |   | * Please refer "Push button function list" for assignable function         |         |
| Image: black black        | 031       | Х | Х | X   | Х | Х | Х | Х | Х | Default function of single push for switch E                               | 0       |
| 032         X         X         Default function of hold for switch A         0           034         X         X         X         X         X         X         X         X         Default function of hold for switch A         0         **Please refer *Push button function list' for assignable function         0         **Please refer *Push button function list' for assignable function         0         **Please refer *Push button function list' for assignable function         0         **Please refer *Push button function list' for assignable function         0         **Please refer *Push button function list' for assignable function         0         **Please refer *Push button function list' for assignable functi                                                                                                    |           |   |   |     |   |   |   |   |   | * Please refer "Push button function list" for assignable function         |         |
| Image: bit in the state of the state of the st        | 032       | Х | Х | X   | Х | Х | Х | Х | Х | Default function of single push for switch F                               | 0       |
| 033         X         X         Default function of hold for switch A         **Please refer "Push button function list" for assignable function         0           035         X         X         X         X         X         X         X         Default function of hold for switch A         **Please refer "Push button function list" for assignable function         0           036         X         X         X         X         X         X         Default function of hold for switch C         **Please refer "Push button function list" for assignable function         0           037         X         X         X         X         X         X         Default function of hold for switch E         **Please refer "Push button function list" for assignable function         0           038         X         X         X         X         X         X         X         Minimum horizontal position for line make while con                                                                                                    |           |   |   |     |   |   |   |   |   | * Please refer "Push button function list" for assignable function         |         |
| Image: Section of the section of the section of t | 033       | Х | Х | X   | Х | Х | Х | Х | Х | Default function of hold for push button on camera                         | 3       |
| 034XXXXXXXXXXXXXXXXXXXXXXXXXXXXXXXXXXXXXXYPlease refer "Push button function list" for assignable function0036XXXXXXXXXXDefault function of hold for switch D<br>* Please refer "Push button function list" for assignable function0037XXXXXXXDefault function of hold for switch D<br>* Please refer "Push button function list" for assignable function0038XXXXXXXXDefault function of hold for switch D<br>* Please refer "Push button function list" for assignable function0039XXXXXXXDefault function of hold for switch F<br>* Please refer "Push button function list" for assignable function0038XXXXXXDefault function of hold for switch F<br>* Please refer "Push button function list" for assignable function0039XXXXXXDefault function of hold for switch F<br>* Please refer "Push button function list" for assignable function0300000XXXXDefault function of hold for switch F003100000X<                                                                                                    |           |   |   |     |   |   |   |   |   | * Please refer "Push button function list" for assignable function         |         |
| Image: bit of the sector of the sector of | 034       | Х | Х | X   | Х | Х | Х | Х | Х | Default function of hold for switch A                                      | 0       |
| 035XXXXXXXXXXXXXXXXXXXXXXXXXXXXXXXXXXXXXXXXXXXXXXXXXXXXXXXXXXXXXXXXXXXXXXXXXXXXXXXXXXXXXXXXXXXXXXXXXXXXXXXXXXXXXXXXXXXXXXXXXXXXXXXXXXXXXXXXXXXXXXXXXXXXXXXXXXXXXXXXXXXXXXXXXXXXXXXXXXXXXXXXXXXXXXXXXXXXXXXXXX<                                                                                                    |           |   |   |     |   |   |   |   |   | * Please refer "Push button function list" for assignable function         |         |
| Image: bit of the state of the state of  | 035       | Х | Х | X   | Х | Х | Х | Х | Х | Default function of hold for switch B                                      | 0       |
| 036         X         X         Z         Z         Default function of hold for switch F<br>* Please refer "Push button function list" for assignable function         0         0         0         0         0                                                                                                    |           |   |   |     |   |   |   |   |   | * Please refer "Push button function list" for assignable function         |         |
| Image: series of the series of the series | 036       | Х | Х | X   | Х | Х | Х | Х | Х | Default function of hold for switch C                                      | 0       |
| 037XXXXXXXXXXXXXXXXXXXXXXXXXXXXXXXXXXXXXXXXXXXXXXXXXXXXXXXXXXXXXXXXXXXXXXXXXXXXXXXXXXXXXXXXXXXXXXXXXXXXXXXXXXXXXXXXXXXXXXXXXXXXXXXXXXXXXXXXXXXXXXXXXXXXXXXXXXXXXXXXXXXXXXXXXXXXXXXXXXXXXXXXXXXXXXXXXXXXXXXXXX<                                                                                                    |           |   |   |     |   |   |   |   |   | * Please refer "Push button function list" for assignable function         |         |
| Image: state of the state of the state o | 037       | Х | Х | X   | Х | Х | Х | Х | Х | Default function of hold for switch D                                      | 0       |
| 038XXXXXXXXXXXXXXXXXXXXXXXXXXXXXXXXXXXXXXXXXXXXXXXXXXXXDefault function of hold for switch F<br>* Please refer "Push button function list" for assignable function0034XXXXXXXXXXX00380000XXXXXXX0037XXXXXXXXXXX00300000XXXXXXX00310000XXXXXXX0032XXXXXXXXXXX00340000XXXXXXX00350000XXXXXX00410000XXXXX0042XXXXXXXXX00                                                                                                    |           |   |   |     |   |   |   |   |   | * Please refer "Push button function list" for assignable function         |         |
| Image: state of the state of the         | 038       | Х | Х | X   | Х | Х | Х | Х | Х | Default function of hold for switch E                                      | 0       |
| 039       X       X                                                                                                    |           |   |   |     |   |   |   |   |   | * Please refer "Push button function list" for assignable function         |         |
| Image: state of the state of the state o | 039       | Х | Х | X   | Х | Х | Х | Х | Х | Default function of hold for switch F                                      | 0       |
| 03AXXXXXXXXXXXXX003B00000XXXXXXX000000000000003,84003CXXXXXXXXXXX3,8403,84003D0000XXXXXX03,84003EXXXXXXXXX33,84003F0000XXXXX3040XXXXXXXX10410000XXXX1042XXXXXXXX10430000XXX1044XXXXXXX10450000XXX10460000XXX10460000XXX10460000XXX10460000XXX<                                                                                                    |           |   |   |     |   |   |   |   |   | * Please refer "Push button function list" for assignable function         |         |
| 03B         0         0         0         0         X         X         X           03C         X         X <td>03A</td> <td>Х</td> <td>X</td> <td>X</td> <td>Х</td> <td>Х</td> <td>X</td> <td>Х</td> <td>Х</td> <td>Minimum horizontal position for line make while controlling by push button</td> <td>0</td>                                                                                                    | 03A       | Х | X | X   | Х | Х | X | Х | Х | Minimum horizontal position for line make while controlling by push button | 0       |
| 03C         X         X                                                                                                    | 03B       | 0 | 0 | 0   | 0 | 0 | X | Х | Х |                                                                            |         |
| 03D         0         0         0         0         X         X                                                                                                    | 03C       | Х | x | X   | х | Х | x | Х | Х | Maximum horizontal position for line make while controlling by push button | 3,840   |
| 03E         X         X <td>03D</td> <td>0</td> <td>0</td> <td>0</td> <td>0</td> <td>0</td> <td>x</td> <td>х</td> <td>Х</td> <td></td> <td></td>                                                                                                    | 03D       | 0 | 0 | 0   | 0 | 0 | x | х | Х |                                                                            |         |
| 03F         0         0         0         0         X         X                                                                                                    | 03E       | Х | X | x   | x | Х | x | х | Х | Maximum horizontal size for line make while controlling by push button     | 3,840   |
| 040XXXXXXXXXX0 $041$ 00000XXXXA0 $041$ 00000XXXXA0 $042$ XXXXXXXXX0 $042$ XXXXXXXX2 $043$ 0000XXXX0 $044$ XXXXXXXX $046$ 0000XXX $046$ 04EXXXXXX $046$ 04EXXXXXX $046$ 04EXXXXXX $046$ 04EXXXXX $046$ 04EXXXXX $046$ 04EXXXXX $046$ 04EXXXXX $046$ 04EXXXXX $046$ 04EXXXXX $046$ 04EXXXXX $046$ 04EXXXXX $046$ 04EXXXXX $046$ 04EX <td< td=""><td>03F</td><td>0</td><td>0</td><td>0</td><td>0</td><td>0</td><td>X</td><td>X</td><td>Х</td><td></td><td>,</td></td<>                                                                                                    | 03F       | 0 | 0 | 0   | 0 | 0 | X | X | Х |                                                                            | ,       |
| 041         0         0         0         0         X         X                                                                                                    | 040       | X | X | X   | X | X | X | X | Х | Minimum vertical position for line make while controlling by push button   | 0       |
| 042XXXXXXXXX2 $043$ 00000XXXXX2,160 $043$ 0000XXXXXX2,160 $044$ XXXXXXXXX2,160 $045$ 0000XXXXX $046 - 04E$ XXXXXXXX                                                                                                    | 041       | 0 | 0 | 0   | 0 | 0 | x | x | x |                                                                            |         |
| 043         0         0         0         0         0         X         X                                                                                                    | 042       | X | X | X   | X | X | X | X | X | Maximum vertical position for line make while controlling by push button   | 2.160   |
| 044         X         X                                                                                                    | 043       | 0 | 0 | 0   | 0 | 0 | x | x | X |                                                                            |         |
| 045         0         0         0         X         X                                                                                                    | 044       | x | x | x   | x | x | x | x | x | Maximum vertical size for line make while controlling by push button       | 2 160   |
|                                                                                                    | 045       | 0 | 0 | 0   | 0 | 0 | x | x | x |                                                                            | 2,100   |
|                                                                                                    | 046 - 04E | Y | Y | y v | Y | Y | X | Y | X | Reserved                                                                   | _       |

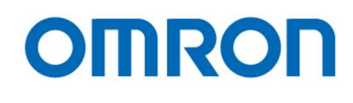

| Address   | 7 | 6 | 5 | 4 | 3 | 2 | 1 | 0 | Descriptions                                   | Default |
|-----------|---|---|---|---|---|---|---|---|------------------------------------------------|---------|
| 050       |   |   |   |   |   | X | Х | Х | Color for OSD menu                             | 7       |
|           |   |   |   |   |   |   |   |   | 0: Black 1: Blue                               |         |
|           |   |   |   |   |   |   |   |   | 2: Green 3: Cyan                               |         |
|           |   |   |   |   |   |   |   |   | 4: Red 5: Magenta                              |         |
|           |   |   |   |   |   |   |   |   | 6: Yellow 7: White                             |         |
|           |   |   | Х | Х | Х |   |   |   | Character size for OSD                         | 1       |
|           |   |   |   |   |   |   |   |   | 0: x1 1: x2                                    |         |
|           |   |   |   |   |   |   |   |   | 2: x3 3: x4                                    |         |
|           |   |   |   |   |   |   |   |   | 4: x5 5: x6                                    |         |
|           |   |   |   |   |   |   |   |   | 6: x7 7: x8                                    |         |
|           |   | X |   |   |   |   |   |   | Reserved                                       | -       |
|           | Х |   |   |   |   |   |   |   | OSD position                                   | 0       |
|           |   |   |   |   |   |   |   |   | 0: Auto 1: Manual                              |         |
| 051       | Х | Х | Х | Х | Х | Х | Х | Х | Horizontal display position for OSD            | 0       |
|           |   |   |   |   |   |   |   |   | 0: Left to 255: Right                          |         |
| 052       | Х | Х | Х | Х | Х | Х | Х | Х | Vertical display positon for OSD               | 0       |
|           |   |   |   |   |   |   |   |   | 0: Top to 255: Bottom                          |         |
| 053       | Х | Х | Х | Х | Х | Х | Х | Х | RGB level for OSD                              | 186     |
| 054       | Х | Х | Х | Х | Х | Х | Х | Х | Frame level for OSD                            | 16      |
| 055       | Х | Х | Х | Х | Х | Х | Х | Х | Reserved                                       | -       |
| 056       |   |   |   |   |   |   |   | Х | HDMI output                                    | 0       |
|           |   |   |   |   |   |   |   |   | 0: Limited (Standard) 1: Full                  |         |
|           | Х | Х | Х | Х | Х | Х | Х |   | Reserved                                       | -       |
| 057       |   |   |   |   |   |   | Х | Х | Test pattern selection                         | 0       |
|           |   |   |   |   |   |   |   |   | 0: Off (Video out) 1: Gray scale               |         |
|           |   |   |   |   |   |   |   |   | 2: Color bar 3: Color bar + Gary scale         |         |
|           | Х | Х | Х | Х | Х | Х |   |   | Reserved                                       | -       |
| 058 – 2FF | Х | Х | Х | Х | Х | Х | Х | Х | Reserved                                       | -       |
| 300       | Х | Х | Х | Х | Х | Х | Х | Х | Firmware version [little – endian] (Read Only) |         |
| 301       | Х | Х | Х | Х | Х | Х | Х | Х |                                                |         |
| 302       | X | X | X | X | Х | X | X | Х | FPGA version [little – endian] (Read Only)     |         |
| 303       | X | X | X | X | Х | X | Х | Х |                                                |         |
| 304 – 3FF | Х | Х | х | Х | Х | Х | Х | Х | Reserved                                       | -       |

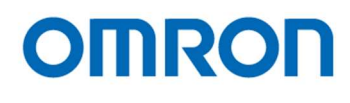

| Address   | 7        | 6 | 5 | 4        | 3 | 2                       | 1 | 0      | Descriptions                                                                           | Default |
|-----------|----------|---|---|----------|---|-------------------------|---|--------|----------------------------------------------------------------------------------------|---------|
| 400 – 4DF | X        | Х | X | X        | X | Х                       | Х | Х      | Reserved                                                                               | -       |
| 4E0       |          |   |   |          |   |                         |   | Х      | Defective pixel auto detection                                                         | 0       |
|           |          |   |   |          |   |                         |   |        | 0: OFF 1: ON                                                                           |         |
|           |          |   |   |          |   |                         |   |        | It is necessary to switch from "OFF" to "ON" while shading camera.                     |         |
|           |          |   |   |          |   |                         |   |        | Defective pixel detection starts automatically when switch from "OFF" to "ON".         |         |
|           |          |   |   |          |   |                         |   |        | Switch to "OFF" automatically after detect defective pixel.                            |         |
|           |          |   |   |          | Х | X                       | Х |        | Reserved                                                                               |         |
|           |          |   |   | X        |   |                         |   |        | Defective pixel correction                                                             | 1       |
|           |          |   |   |          |   |                         |   |        | 0: OFF 1: ON                                                                           |         |
|           |          |   |   |          |   |                         |   |        | When selecting "ON", defective pixel that located with from Address 600, will be       |         |
|           |          |   |   |          |   |                         |   |        | correct.                                                                               |         |
|           |          |   |   |          |   |                         |   |        | I ne position for defective pixel has to order of raster scan. (upper left on image to |         |
|           | v        | v | v |          |   |                         |   |        | Posorvod                                                                               |         |
| 4E1       | 0        | 0 |   | 0        | 0 | 0                       | 0 | x      | Display corrected defective pixel                                                      | 0       |
|           |          |   |   |          |   |                         |   |        | 0. OFF 1. ON                                                                           | Ū       |
|           |          |   |   |          |   |                         |   |        | When selecting "ON" corrected defective pixel is highlighted on image                  |         |
| 4F2       | x        | x | x | x        | x | x                       | x | х      | Pixel level threshold for white defective pixel for defective pixel auto detection     | 70      |
| 4F3       | 0        | 0 | 0 | 0        | 0 | 0                       | X | X      | The pixel level is greater than this value, pixel is white defective pixel             |         |
| 4F4       | X        | X | X | X        | X | X                       | X | X      | Pixel level threshold for black defective pixel for defective pixel auto detection     | 0       |
| 4E5       | 0        | 0 | 0 | 0        | 0 | 0                       | X | X      | The pixel level is smaller than this value, pixel is black defective pixel             | Ū       |
| 4E6 – 5FF | X        | X | X | X        | X | X                       | X | X      | Reserved                                                                               |         |
| 600       | X        | X | X | X        | X | X                       | X | X      | Horizontal position of defective pixel 000                                             | *       |
| 601       | 0        | 0 | 0 | 0        | X | X                       | X | X      | · · · · · · · · · · · · · · · · · · ·                                                  |         |
| 602       | X        | X | X | X        | X | X                       | X | X      | Vertical position of defective pixel 000                                               | *       |
| 603       | 0        | 0 | 0 | 0        | Х | Х                       | Х | Х      |                                                                                        |         |
| 604       | Х        | Х | X | Х        | Х | Х                       | Х | Х      | Horizontal position of defective pixel 001                                             | *       |
| 605       | 0        | 0 | 0 | 0        | Х | Х                       | Х | Х      |                                                                                        |         |
| 606       | Х        | Х | Х | Х        | Х | Х                       | Х | Х      | Vertical position of defective pixel 001                                               | *       |
| 607       | 0        | 0 | 0 | 0        | Х | Х                       | Х | Х      |                                                                                        |         |
| 608       | Х        | Х | Х | Х        | Х | Х                       | Х | Х      | Horizontal position of defective pixel 002                                             | *       |
| 609       | 0        | 0 | 0 | 0        | Х | Х                       | Х | Х      |                                                                                        |         |
| 60A       | Х        | Х | X | Х        | Х | Х                       | Х | Х      | Vertical position of defective pixel 002                                               | *       |
| 60B       | 0        | 0 | 0 | 0        | Х | X                       | Х | Х      |                                                                                        |         |
| 60C       | Х        | Х | X | Х        | Х | Х                       | Х | Х      | Horizontal position of defective pixel 003                                             | *       |
| 60D       | 0        | 0 | 0 | 0        | X | X                       | X | X      |                                                                                        |         |
| 60E       | X        | X | X | X        | X | X                       | X | X      | Vertical position of defective pixel 003                                               | *       |
| 60F       | 0        | 0 | 0 | 0        | X | X                       | X | X      |                                                                                        | *       |
| 610       | X        | X | X | X        | X | X                       | X | X      |                                                                                        |         |
| 611       |          |   |   |          |   |                         |   | X      | Vertical position of defective nivel 004                                               | *       |
| 612       | ^        | ^ |   |          |   | $\overline{\mathbf{v}}$ |   |        |                                                                                        |         |
| 614       |          |   |   |          |   |                         |   | ^<br>V | Herizental position of defective pixel 005                                             | *       |
| 615       | <u>^</u> | 0 | 0 | <u>^</u> | X | X                       | X | X      |                                                                                        |         |
| 616       | X        | x | x | X        | X | X                       | X | X      | Vertical position of defective pixel 005                                               | *       |
| 617       | 0        | 0 | 0 | 0        | X | X                       | X | X      |                                                                                        |         |
| 618       | X        | x | x | X        | X | X                       | X | X      | Horizontal position of defective pixel 006                                             | *       |
| 619       | 0        | 0 | 0 | 0        | X | X                       | X | X      |                                                                                        |         |
| 61A       | x        | X | x | x        | X | X                       | X | X      | Vertical position of defective pixel 006                                               | *       |
| 61B       | 0        | 0 | 0 | 0        | X | X                       | X | X      |                                                                                        |         |
| 61C       | X        | X | x | X        | X | X                       | X | X      | Horizontal position of defective pixel 007                                             | *       |
| 61D       | 0        | 0 | 0 | 0        | X | X                       | X | X      |                                                                                        |         |
| 61E       | X        | X | X | X        | X | X                       | X | X      | Vertical position of defective pixel 007                                               | *       |
| 61F       | 0        | 0 | 0 | 0        | Х | Х                       | Х | Х      |                                                                                        |         |

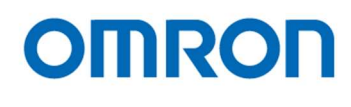

| Address   | 7 | 6 | 5        | 4 | 3 | 2        | 1 | 0 | Descriptions                           | Default |
|-----------|---|---|----------|---|---|----------|---|---|----------------------------------------|---------|
| 620 – 64F | X | X | X        | X | X | X        | X | X | Position of defective pixel 008 to 019 | *       |
| 650 – 67F | X | X | X        | X | X | X        | X | X | Position of defective pixel 020 to 031 | *       |
| 680 – 6BF | X | X | X        | X | X | X        | X | X | Position of defective pixel 032 to 047 | *       |
| 6C0 – 6FF | X | X | X        | X | X | X        | X | X | Position of defective pixel 048 to 063 | *       |
| 700 – 73F | Х | X | Х        | х | Х | Х        | Х | Х | Position of defective pixel 064 to 079 | *       |
| 740 – 77F | Х | Х | Х        | Х | Х | Х        | Х | Х | Position of defective pixel 080 to 095 | *       |
| 780 – 7BF | Х | Х | Х        | Х | Х | Х        | Х | Х | Position of defective pixel 096 to 111 | *       |
| 7C0 – 7FF | Х | Х | Х        | Х | Х | Х        | Х | Х | Position of defective pixel 112 to 127 | *       |
| 800 – 83F | Х | Х | Х        | Х | Х | Х        | Х | Х | Position of defective pixel 128 to 143 | *       |
| 840 – 87F | Х | Х | Х        | Х | Х | Х        | Х | Х | Position of defective pixel 144 to 159 | *       |
| 880 – 8BF | Х | Х | Х        | Х | Х | Х        | Х | Х | Position of defective pixel 160 to 175 | *       |
| 8C0 – 8FF | Х | Х | Х        | Х | Х | Х        | Х | Х | Position of defective pixel 176 to 191 | *       |
| 900 – 93F | Х | Х | Х        | Х | Х | Х        | Х | Х | Position of defective pixel 192 to 207 | *       |
| 940 – 97F | Х | Х | Х        | Х | Х | Х        | Х | Х | Position of defective pixel 208 to 223 | *       |
| 980 – 9BF | Х | Х | Х        | Х | Х | Х        | Х | Х | Position of defective pixel 224 to 239 | *       |
| 9C0 – 9FF | Х | Х | Х        | Х | Х | Х        | Х | Х | Position of defective pixel 240 to 255 | *       |
| A00 – A3F | Х | Х | Х        | Х | Х | Х        | Х | Х | Position of defective pixel 256 to 271 | *       |
| A40 – A7F | Х | Х | Х        | Х | Х | Х        | Х | Х | Position of defective pixel 272 to 287 | *       |
| A80 –     | Х | X | X        | X | Х | X        | Х | Х | Position of defective pixel 288 to 303 | *       |
| ABF       |   |   |          |   |   |          |   |   |                                        |         |
| AC0 –     | Х | X | X        | X | Х | X        | Х | Х | Position of defective pixel 304 to 319 | *       |
| AFF       |   |   |          |   |   |          |   |   |                                        |         |
| B00 –     | Х | X | X        | X | X | X        | Х | Х | Position of defective pixel 320 to 335 | *       |
| B3F       |   |   | <u> </u> |   |   |          |   |   |                                        | 4       |
| B40 -     | х | X | X        | X | X | X        | Х | Х | Position of defective pixel 336 to 351 | *       |
| B/F       | v | v |          | v | v | v        | v | V | Desition of defective nivel 252 to 267 | *       |
| B80 -     | ~ | ^ | <b>^</b> | ^ | ^ | <b>^</b> | ^ | ~ |                                        |         |
| BCO       | v | v | v        | v | v | v        | v | v | Position of defective nixel 368 to 383 | *       |
| BEE       | ^ | ^ | ^        | ^ | ^ | ^        | ^ | ^ | Position of defective pixel 500 to 565 |         |
| C00 -     | x | x | x        | x | x | x        | x | X | Position of defective nixel 384 to 399 | *       |
| C3F       | ~ |   |          |   |   |          |   | ~ |                                        |         |
| C40 -     | х | x | x        | x | х | x        | х | Х | Position of defective pixel 400 to 415 | *       |
| C7F       |   |   |          |   |   |          |   |   |                                        |         |
| C80 –     | Х | Х | Х        | Х | Х | Х        | Х | Х | Position of defective pixel 416 to 431 | *       |
| CBF       |   |   |          |   |   |          |   |   |                                        |         |
| CC0 –     | Х | Х | Х        | Х | Х | Х        | Х | Х | Position of defective pixel 432 to 447 | *       |
| CFF       |   |   |          |   |   |          |   |   |                                        |         |
| D00 –     | Х | X | X        | Х | Х | Х        | Х | Х | Position of defective pixel 448 to 463 | *       |
| D3F       |   |   |          |   |   |          |   |   |                                        |         |
| D40 –     | Х | X | X        | X | Х | X        | Х | Х | Position of defective pixel 464 to 479 | *       |
| D7F       |   |   |          |   |   |          |   |   |                                        |         |
| D80 –     | Х | X | X        | X | X | X        | X | Х | Position of defective pixel 480 to 495 | *       |
| DBF       |   |   |          |   |   |          |   |   |                                        |         |
| DC0 -     | Х | X | X        | х | Х | Х        | Х | Х | Position of defective pixel 496 to 511 | *       |
| DFF       |   |   |          |   |   |          |   |   |                                        |         |

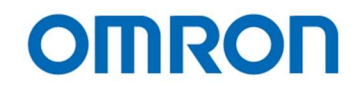

## 8.4.1 Push button function for OSD

When OSD is displaying, following function is assign for each button as default function.

| Increases page number                   |
|-----------------------------------------|
| Close menu                              |
| Cursor moves to up, or increase value   |
| Cursor moves to left                    |
| Executes selected function              |
| Cursor moves to right                   |
| Cursor moves to down, or decrease value |
|                                         |

#### 8.4.2 Push button function list

| Value | Function                                            | Descriptions                                                                                             |
|-------|-----------------------------------------------------|----------------------------------------------------------------------------------------------------|
| 0x00  | Disabled                                            | Disabled button control                                                                                  |
| 0x01  | Display OSD menu                                    | Displays OSD menu on screen                                                                              |
| 0x02  | Push to set WB [Save to EEPROM]                     | Executes push to set White balance then save gain settings onto EEPROM                                   |
| 0x03  | WB mode (Auto) [Save to EEPROM]                     | Sets auto white balance mode then saves mode onto EEPROM                                                 |
| 0x04  | Horizontal flip image                               | Switches between "Horizontal flipped image" and normal image                                             |
| 0x05  | Vertical flip image                                 | Switches between "Vertical flipped image" and normal image                                               |
| 0x06  | Horizontal and vertical flip image                  | Switches between "Horizontal and vertical flipped image" and normal image                                |
| 0x07  | Horizontal flip image [Save to EEPROM]              | Switches between "Horizontal flipped image" and normal image then saves setting onto<br>EEPROM           |
| 0x08  | Vertical flip image [Save to EEPROM]                | Switches between "Vertical flipped image" and normal image then saves setting onto EEPROM                |
| 0x09  | Horizontal and vertical flip image [Save to EEPROM] | Switches between "Horizontal and vertical flipped image" and normal image then saves setting onto EEPROM |
| 0x0A  | Display maker                                       | Switches between "Enable" and "Disable" for displays maker                                               |
| 0x0B  | Display line maker                                  | Switches between "Enable" and "Disable" for displays line maker                                          |
| 0x0C  | Display maker [Save to EEPROM]                      | Switches between "Enable" and "Disable" for displays maker then saves setting onto EEPROM                |
| 0x0D  | Display line maker [Save to EEPROM]                 | Switches between "Enable" and "Disable" for displays line maker then saves setting onto EEPROM           |
| 0x10  | Horizontal lime maker 1 position (+)                | Moves horizontal line maker 1 to bottom direction                                                        |
| 0x11  | Horizontal line maker 1 position (-)                | Moves horizontal line maker 1 to top direction                                                           |
| 0x12  | Vertical line maker 1 position (+)                  | Moves vertical line maker 1 to right direction                                                           |
| 0x13  | Vertical line maker 1 position (-)                  | Moves vertical line maker 1 to left direction                                                            |
| 0x14  | Horizontal line maker 2 position (+)                | Moves horizontal line maker 2 to bottom direction                                                        |
| 0x15  | Horizontal line maker 2 position (-)                | Moves horizontal line maker 2 to top direction                                                           |
| 0x16  | Vertical line maker 2 position (+)                  | Moves vertical line maker 2 to right direction                                                           |
| 0x17  | Vertical line maker 2 position (-)                  | Moves vertical line maker 2 to left direction                                                            |
| 0x18  | Horizontal line maker 3 position (+)                | Moves horizontal line maker 3 to bottom direction                                                        |
| 0x19  | Horizontal line maker 3 position (-)                | Moves horizontal line maker 3 to top direction                                                           |
| 0x1A  | Vertical line maker 3 position (+)                  | Moves vertical line maker 3 to right direction                                                           |
| 0x1B  | Vertical line maker 3 position (-)                  | Moves vertical line maker 3 to left direction                                                            |
| 0x1C  | Horizontal line maker 4 position (+)                | Moves horizontal line maker 4 to bottom direction                                                        |
| 0x1D  | Horizontal line maker 4 position (-)                | Moves horizontal line maker 4 to top direction                                                           |
| 0x1E  | Vertical line maker 4 position (+)                  | Moves vertical line maker 4 to right direction                                                           |
| 0x1F  | Vertical line maker 4 position (-)                  | Moves vertical line maker 4 to left direction                                                            |
| 0x20  | User preset (+)                                     | Changes user preset (0 to 1 to to 7 to 0 to)                                                             |
| 0x21  | Rest user preset                                    | Reset user preset (change user preset to "Preset 0")                                                     |

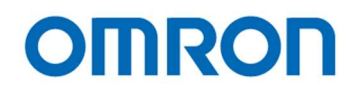

# 8.5 DSP register mapping list

Note: Do NOT change "Reserved" Address on this register map.

| Address | 7   | 6     | 5 | 4   | 3   | 2 | 1   | 0   | Descriptions                                                                      | Default |
|---------|-----|-------|---|-----|-----|---|-----|-----|-----------------------------------------------------------------------------------|---------|
| 000     |     |       |   |     |     |   |     | Х   | ALC control                                                                       | 1       |
|         |     |       |   |     |     |   |     |     | 0: Disabled (Fixed shutter / Fixed gain)                                          |         |
|         |     |       |   |     |     |   |     |     | 1: Enabled (Auto exposure control setting / Gain control setting)                 |         |
|         |     |       | Х | Х   | Х   | X | Х   |     | Reserved                                                                          | -       |
|         |     | Х     |   |     |     |   |     |     | Auto exposure control (AEE)                                                       | 1       |
|         |     |       |   |     |     |   |     |     | 0: Fixed shutter 1: Auto exposure (AEE)                                           |         |
|         | Х   |       |   |     |     |   |     |     | Auto gain control (AGC)                                                           | 1       |
|         |     |       |   |     |     |   |     |     | 0: Fixed gain 1: Auto gain (AGC)                                                  |         |
| 001     | Х   | Х     | X | Х   | Х   | X | Х   | Х   | ALC Target level                                                                  | 100     |
| 002     | 0   | 0     | 0 | 0   | Х   | Х | Х   | Х   | ALC integration frame number                                                      | 1       |
|         |     |       |   |     |     |   |     |     | Automatic brightness control with average brightness of specified frames.         |         |
|         |     |       |   |     |     |   |     |     | 0: 1 frame (No average) 1: 2 frames                                               |         |
|         |     |       |   |     |     |   |     |     | 2: 4 frames 3: 8 frames                                                           |         |
|         |     |       |   |     |     |   |     |     | 4: 16 frames 5: 32 frames                                                         |         |
|         |     |       |   |     |     |   |     |     | 6: 64 frames 7: 128 frames                                                        |         |
|         |     |       |   |     |     |   |     |     | 8: 256 frames 9: 512 frames                                                       |         |
| 003     | 0   | 0     | 0 | 0   | Х   | X | Х   | Х   | ALC rapid control frame number                                                    | 0       |
|         |     |       |   |     |     |   |     |     | Sets number of frame for ALC rapid control when power on camera or change         |         |
|         |     |       |   |     |     |   |     |     | "Resolution/Frame rate" AI C integration-frame number is disregard within this    |         |
|         |     |       |   |     |     |   |     |     | frames                                                                            |         |
|         |     |       |   |     |     |   |     |     | 0: 0 frame (No rapid control)                                                     |         |
|         |     |       |   |     |     |   |     |     | 1: 1 frame 2: 2 frames                                                            |         |
|         |     |       |   |     |     |   |     |     | 3: A frames A: 8 frames                                                           |         |
|         |     |       |   |     |     |   |     |     | 5: 16 framos                                                                      |         |
|         |     |       |   |     |     |   |     |     | 5. 10 liames 0. 52 liames                                                         |         |
|         |     |       |   |     |     |   |     |     | 7. 64 frames 6. 126 frames                                                        |         |
| 004     | v   | v     | v | v   | v   | v | V   | V   | 9: 250 frames 10: 512 frames                                                      | *       |
| 004     | ×   | ×     | × | ×   | ×   | × | X   | X   |                                                                                   |         |
| 005     | 0   | 0     | 0 | 0   | 0   | 0 | X   | X   | Range: 0 to 746                                                                   | = 10    |
| 006     | X   | X     | X | X   | X   | X | X   | Х   | Minimum exposure time for AEE [little-endian]                                     | 746     |
| 007     | 0   | 0     | 0 | 0   | 0   | 0 | Х   | Х   | Range: 0 to 746                                                                   |         |
| 008     | Х   | Х     | X | X   | Х   | X | Х   | Х   | Middle exposure time for AEE [little-endian]                                      | 0       |
| 009     | 0   | 0     | 0 | 0   | 0   | 0 | Х   | Х   | Range: 0 to 746                                                                   |         |
| 00A     | Х   | Х     | Х | Х   | Х   | Х | Х   | Х   | Maximum exposure time for AEE [little-endian]                                     | 0       |
| 00B     | 0   | 0     | 0 | 0   | 0   | 0 | Х   | Х   | Range: 0 to 746                                                                   |         |
| 00C     | X   | Х     | X | Х   | Х   | X | X   | X   | AEE control tolerance                                                             | 3       |
|         |     |       |   |     |     |   |     |     | AEE stops when difference between "current brightness" and "ALC target level" is  |         |
|         |     |       |   |     |     |   |     |     | smaller than this value.                                                          |         |
| 00D     | Х   | Х     | X | Х   | Х   | Х | Х   | Х   | AEE control threshold                                                             | 6       |
|         |     |       |   |     |     |   |     |     | AEE starts when difference between "current brightness" and "ALC target level" is |         |
|         |     |       |   |     |     |   |     |     | greater than "AEE control tolerance + AEE control threshold".                     |         |
| 00E     | 0   | Х     | Х | Х   | Х   | Х | Х   | Х   | AEE control speed                                                                 | 0       |
|         |     |       |   |     |     |   |     |     | Sets the maximum amount of exposure time change for AEE control.                  |         |
|         |     |       |   |     |     |   |     |     | (There is no limitation for maximum amount of exposure time when sets "0")        |         |
| 00F     | х   | Х     | х | х   | х   | х | Х   | х   | Reserved                                                                          | -       |
|         | 1 - | 1 · · |   | 1 . | 1 . | 1 | 1 . | 1 - |                                                                                   |         |

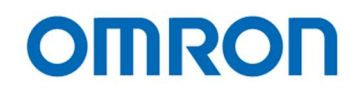

The formula for exposure time:

The formula for exposure time is changed based on selection of "Resolution / Frame rate" [0x060].

| 2160p 60fps / 2160p 59.94fps | Exposure time [msec.] = ((4,500 – SHR) x 266 + 112) / (71.82 x 1,000) |  |  |  |  |  |  |
|------------------------------|-----------------------------------------------------------------------|--|--|--|--|--|--|
| 2160p 50fps                  | Exposure time [msec.] = ((4,500 – SHR) x 320 + 112) / (72.00 x 1,000) |  |  |  |  |  |  |
| 2160p 30fps / 29.97fps       | Exposure time [msec.] = ((4,500 – SHR) x 532 + 112) / (71.82 x 1,000) |  |  |  |  |  |  |
| 2160p 25fps                  | Exposure time [msec.] = ((4,500 – SHR) x 640 + 112) / (72.00 x 1,000) |  |  |  |  |  |  |
|                              |                                                                       |  |  |  |  |  |  |

\* 2160p resolution, SHR = exposure time setting x 6 + 12.

| 1080p 60fps / 1080p 59.94fps | Exposure time [msec.] = ((2,250 – SHR) x 532 + 169) / (71.82 x 1,000) |
|------------------------------|-----------------------------------------------------------------------|
| 1080p 50fps                  | Exposure time [msec.] = ((2,250 – SHR) x 640 + 169) / (72.00 x 1,000) |
| 1080p 120fps / 119.88fps     | Exposure time [msec.] = ((2,250 – SHR) x 266 + 112) / (71.82 x 1,000) |
| 1080p 100fps                 | Exposure time [msec.] = ((2,250 – SHR) x 320 + 112) / (72.00 x 1,000) |
|                              |                                                                       |

\* 1080p resolution, SHR = exposure time setting x 3 + 8

| Address | 7 | 6 | 5 | 4 | 3 | 2 | 1 | 0 | Descriptions                                                                      | Default |
|---------|---|---|---|---|---|---|---|---|-----------------------------------------------------------------------------------|---------|
| 010     | Х | Х | Х | Х | Х | X | Х | Х | Gain [little-endian]                                                              | *       |
| 011     | 0 | 0 | 0 | 0 | 0 | 0 | 0 | Х | Range: 0 to 392                                                                   |         |
| 012     | Х | Х | Х | Х | Х | X | Х | Х | Minimum gain for AGC control [little-endian]                                      | 0       |
| 013     | 0 | 0 | 0 | 0 | 0 | 0 | 0 | Х | Range: 0 to 392                                                                   |         |
| 014     | Х | Х | Х | Х | Х | X | Х | Х | Middle gain for AGC control [little-endian]                                       | 200     |
| 015     | 0 | 0 | 0 | 0 | 0 | 0 | 0 | Х | Range: 0 to 392                                                                   |         |
| 016     | Х | Х | Х | Х | Х | X | Х | Х | Maximum gain for AGC control [little-endian]                                      | 392     |
| 017     | 0 | 0 | 0 | 0 | 0 | 0 | 0 | Х | Range: 0 to 392                                                                   |         |
| 018     | Х | Х | X | Х | Х | X | Х | х | AGC tolerance                                                                     | 3       |
|         |   |   |   |   |   |   |   |   | AGC stops when difference between "current brightness" and "ALC target level" is  |         |
|         |   |   |   |   |   |   |   |   | smaller than this value.                                                          |         |
| 019     | Х | Х | X | Х | Х | X | Х | Х | AGC threshold                                                                     | 6       |
|         |   |   |   |   |   |   |   |   | AGC starts when difference between "current brightness" and "ALC target level" is |         |
|         |   |   |   |   |   |   |   |   | greater than "AEE control tolerance + AEE control threshold".                     |         |
| 01A     | 0 | 0 | X | X | Х | X | Х | Х | AGC control speed                                                                 | 0       |
|         |   |   |   |   |   |   |   |   | Sets the maximum amount of gain change for AGC control.                           |         |
|         |   |   |   |   |   |   |   |   | (There is no limitation for maximum amount of gain when sets "0")                 |         |
| 01B –   | Х | Х | Х | Х | Х | Х | Х | Х | Reserved                                                                          | -       |
| 01F     |   |   |   |   |   |   |   |   |                                                                                   |         |

The formula for gain:

Gain [dB] = - 20 x log ((2,048 – PGC) / 2,048) PGC = Gain setting x 5 (When Gain setting is 392, PGC = 1,957)

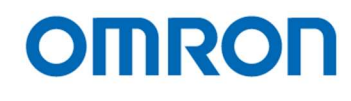

## ALC operation

| Obj    | ect | Exposure time setting        | Gain setting         |  |  |
|--------|-----|------------------------------|----------------------|--|--|
| Bright |     | Minimum exposure time for    |                      |  |  |
| Bright |     | AEE                          | Minimum gain for AGC |  |  |
|        |     | Change                       |                      |  |  |
|        |     | Middle exposure time for AEE | Change               |  |  |
|        |     | Change                       | Middle gain for AGC  |  |  |
|        |     | Maximum exposure time for    | Change               |  |  |
| Dark   |     | AEE                          | Maximum gain for AGC |  |  |

The auto exposure control (AEE) and auto gain control (AGC) interlock as below:

It is necessary to set as

AEE Minimum exposure time =< AEE Middle exposure time =< AEE Maximum exposure time It is necessary to set as

AGC Minimum gain =< AGC Middle gain =< AGC Maximum gain

The minimum exposure time for AEE sets at [0x006 - 0x007]. The middle exposure time for AEE sets at [0x008 - 0x009]. The maximum exposure time for AEE sets at [0x00A - 0x00B].

The minimum gain for AGC sets at [0x012 - 0x013]. The middle gain for AGC sets at [0x014 - 0x015]. The maximum gain for AGC sets at [0x016 - 0x017].

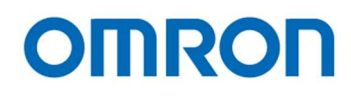

| Address | 7 | 6        | 5 | 4 | 3 | 2          | 1   | 0        | Descriptions                                                                 | Default |
|---------|---|----------|---|---|---|------------|-----|----------|------------------------------------------------------------------------------|---------|
| 020     |   |          |   |   |   |            |     | Х        | White balance mode                                                           | 1       |
|         |   |          |   |   |   |            |     |          | 0; Manual 1: Auto (AWB)                                                      |         |
|         |   |          |   |   |   |            | Х   |          | Pull-in limit AWB                                                            | 1       |
|         |   |          |   |   |   |            |     |          | 0: Disabled (without pull-in limit) 1: Enabled (with pull-in limit)          |         |
|         |   |          | Х | Х | Х | Х          |     |          | Reserved                                                                     |         |
|         |   | X        |   |   |   |            |     |          | Push to set white balance                                                    | 0       |
|         |   |          |   |   |   |            |     |          | Save white balance mode and gain into EEPROM after process.                  |         |
|         |   |          |   |   |   |            |     |          | 0: Disable 1: Enable (switch to 0 automatically)                             |         |
|         | X |          |   |   |   |            |     |          | Push to set white balance                                                    | 0       |
|         |   |          |   |   |   |            |     |          | 0: Off 1: On (switch to 0 automatically)                                     |         |
| 021     | X | Х        | X | X | Х | X          | Х   | X        | Reserved                                                                     | -       |
| 022     | Х | Х        | Х | Х | Х | Х          | Х   | Х        | White Balance R gain [little-endian]                                         | 555     |
| 023     | 0 | 0        | 0 | 0 | 0 | 0          | Х   | X        | (Setting value / 256) times gain                                             |         |
| 024     | Х | Х        | Х | Х | Х | Х          | Х   | Х        | White balance G gain [little-endian]                                         | 256     |
| 025     | 0 | 0        | 0 | 0 | 0 | 0          | Х   | Х        | (Setting value / 256) times gain                                             |         |
| 026     | X | x        | x | x | x | x          | x   | x        | White balance B gain [little-endian]                                         | 538     |
| 027     | 0 | 0        | 0 | 0 | 0 | 0          | x   | X        | (Setting value / 256) times gain                                             |         |
| 020     | v | v        | v | v | v | v          | × × | X        | Percentred                                                                   |         |
| 020 -   |   | <b>^</b> | ^ | ^ | ^ | <b> </b> ^ | ^   | ^        |                                                                              | -       |
| 02B     |   |          |   |   |   |            |     |          |                                                                              |         |
| 02C     | X | X        | X | X | X | X          | X   | X        | AWB tolerance (Pull-in limit)                                                | 3       |
|         |   |          |   |   |   |            |     |          | Pull-In AVVB processing stops when AVVB tolerance becomes smaller than this  |         |
| 02D     | v | v        | v | v | v | v          | v   | v        | Value.                                                                       | 2       |
| 020     |   | <b>^</b> | ^ | ^ | ^ | <b> </b> ^ | ^   | ^        | Pull-in AWB processing starts when AWB tolerance becomes greater than        | 5       |
|         |   |          |   |   |   |            |     |          | "AWB tolorance (Dull in limit)" + AWB threshold (Dull in limit)"             |         |
| 02E _   | X | x        | X | X | X | x          | X   | X        |                                                                              | _       |
| 025     |   |          |   |   |   |            |     |          |                                                                              |         |
| 020     | - | 0        |   |   | V | v          | V   | V        |                                                                              | 4       |
| 030     | 0 | 0        |   |   | ^ | ^          | ^   | <b>^</b> | Automatic white helence process with everyone brightness of enceified frames |         |
|         |   |          |   |   |   |            |     |          | 0. 1 frame (No average) 1. 2 frames                                          |         |
|         |   |          |   |   |   |            |     |          | 2. 4 frames 3. 8 frames                                                      |         |
|         |   |          |   |   |   |            |     |          | 4: 16 frames 5: 32 frames                                                    |         |
|         |   |          |   |   |   |            |     |          | 6: 64 frames 7: 128 frames                                                   |         |
|         |   |          |   |   |   |            |     |          | 8: 256 frames 9: 512 frames                                                  |         |
| 031     | 0 | 0        | 0 | 0 | Х | Х          | Х   | Х        | AWB rapid control frame number                                               | 0       |
|         |   |          |   |   |   |            |     |          | Sets number of frames for AWB rapid control when power on camera or change   |         |
|         |   |          |   |   |   |            |     |          | "Resolution / framer rate".                                                  |         |
|         |   |          |   |   |   |            |     |          | AWB integration-frame number is disregard within this frames.                |         |
|         |   |          |   |   |   |            |     |          | 0: 0 frame (No rapid control)                                                |         |
|         |   |          |   |   |   |            |     |          | 1: 1 frames 2: 2 frames                                                      |         |
|         |   |          |   |   |   |            |     |          | 3: 4 frames 4: 8 frames                                                      |         |
|         |   |          |   |   |   |            |     |          | 5: 16 frames 6: 32 frames                                                    |         |
|         |   |          |   |   |   |            |     |          | 7: 64 frames 8: 128 frames                                                   |         |
|         |   |          |   |   |   |            |     |          | 9: 256 frames 10: 512 frames                                                 |         |
| 032     | X | X        | X | X | X | X          | X   | Х        | R change limit for none pull-in AWB                                          | 4       |
| 033     | Х | Х        | Х | Х | Х | Х          | Х   | Х        | B change limit for none pull-in AWB                                          | 4       |

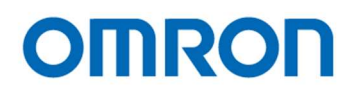

| Address | 7 | 6 | 5 | 4 | 3 | 2 | 1 | 0 | Descriptions                                                                  | Default |
|---------|---|---|---|---|---|---|---|---|-------------------------------------------------------------------------------|---------|
| 034     | Х | Х | Х | Х | Х | Х | Х | Х | R gain reference level for low color temperature direction [little-endian]    | 384     |
| 035     | 0 | 0 | 0 | 0 | 0 | 0 | Х | Х |                                                                               |         |
| 036     | Х | Х | Х | Х | Х | Х | Х | х | B gain reference level for low color temperature direction [little-endian]    | 750     |
| 037     | 0 | 0 | 0 | 0 | 0 | 0 | Х | Х |                                                                               |         |
| 038     | Х | Х | Х | Х | Х | Х | Х | Х | R gain reference level for middle color temperature direction [little-endian] | 627     |
| 039     | 0 | 0 | 0 | 0 | 0 | 0 | Х | Х |                                                                               |         |
| 03A     | Х | Х | Х | Х | Х | Х | Х | Х | B gain reference level for middle color temperature direction [little-endian] | 466     |
| 03B     | 0 | 0 | 0 | 0 | 0 | 0 | Х | Х |                                                                               |         |
| 03C     | Х | Х | Х | Х | X | Х | Х | Х | R gain reference level for high color temperature direction [little-endian]   | 778     |
| 03D     | 0 | 0 | 0 | 0 | 0 | 0 | Х | Х |                                                                               |         |
| 03E     | Х | Х | Х | Х | Х | Х | Х | Х | B gain reference level for high color temperature direction [little-endian]   | 420     |
| 03F     | 0 | 0 | 0 | 0 | 0 | 0 | Х | Х |                                                                               |         |
| 040     | Х | Х | Х | Х | Х | Х | Х | Х | AWB tolerance (Pull-in limit)                                                 | 3       |
|         |   |   |   |   |   |   |   |   | Pull-in AWB processing stops when AWB tolerance becomes smaller than this     |         |
|         |   |   |   |   |   |   |   |   | value.                                                                        |         |
| 041     | Х | Х | X | X | Х | X | Х | х | AWB threshold (Pull-in limit)                                                 | 6       |
|         |   |   |   |   |   |   |   |   | Pull-in AWB processing starts when AWB tolerance becomes greater than         |         |
|         |   |   |   |   |   |   |   |   | "AWB tolerance (Pull-in limit)" + AWB threshold (Pull-in limit)".             |         |
| 042     | Х | Х | Х | Х | Х | Х | Х | Х | AWB step division (Pull-in limit)                                             | 10      |
| 043     | Х | Х | Х | Х | Х | Х | Х | Х | Reserved                                                                      | -       |
| 044     | Х | Х | Х | Х | Х | Х | Х | Х | "R gain + frame" for low color temperature direction                          | 30      |
| 045     | Х | Х | Х | Х | Х | Х | Х | Х | "R gain - frame" for low color temperature direction                          | 30      |
| 046     | Х | Х | Х | Х | Х | Х | Х | Х | "B gain + frame" for low color temperature direction                          | 30      |
| 047     | Х | Х | Х | Х | Х | Х | Х | Х | "B gain - frame" for low color temperature direction                          | 30      |
| 048     | Х | Х | Х | Х | Х | Х | Х | Х | "R gain + frame" for middle color temperature direction                       | 30      |
| 049     | Х | Х | Х | Х | Х | Х | Х | Х | "R gain - frame" for middle color temperature direction                       | 30      |
| 04A     | Х | Х | Х | Х | Х | Х | Х | Х | "B gain + frame" for middle color temperature direction                       | 30      |
| 04B     | Х | Х | Х | Х | Х | Х | Х | Х | "B gain - frame" for middle color temperature direction                       | 30      |
| 04C     | Х | Х | Х | Х | Х | Х | Х | Х | "R gain + frame" for high color temperature direction                         | 30      |
| 04D     | Х | Х | Х | Х | Х | Х | Х | Х | "R gain - frame" for high color temperature direction                         | 30      |
| 04E     | Х | Х | Х | Х | Х | Х | Х | Х | "B gain + frame" for high color temperature direction                         | 30      |
| 04F     | Х | Х | Х | Х | Х | Х | Х | Х | "B gain - frame" for high color temperature direction                         | 30      |
| 050 —   | Х | Х | Х | Х | Х | Х | Х | Х | Reserved                                                                      | -       |
| 05F     |   |   |   |   |   |   |   |   |                                                                               |         |
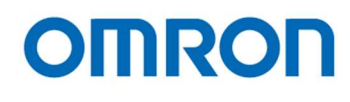

| Address | 7 | 6   | 5   | 4      | 3 | 2      | 1 | 0                  | Descriptions                                                                        | Default |
|---------|---|-----|-----|--------|---|--------|---|--------------------|-------------------------------------------------------------------------------------|---------|
| 060     | 0 | 0   | 0   | 0      | X | Х      | Х | X                  | Resolution / Frame rate                                                             | 0       |
|         |   |     |     |        |   |        |   |                    | 0: Auto                                                                             |         |
|         |   |     |     |        |   |        |   |                    | (Camera checks maximum supported video output format and frame rate of              |         |
|         |   |     |     |        |   |        |   |                    | connecting monitor or capturing devices then selects video format and frame rate    |         |
|         |   |     |     |        |   |        |   |                    | automatically.)                                                                     |         |
|         |   |     |     |        |   |        |   |                    | 1: 2160p 59.94fps 2: 2160p 60fps                                                    |         |
|         |   |     |     |        |   |        |   |                    | 3: 2160p 50fps 4: 2160p 29.97fps                                                    |         |
|         |   |     |     |        |   |        |   |                    | 5: 2160p 30fps 6: 2160p 25fps                                                       |         |
|         |   |     |     |        |   |        |   |                    | 7: 1080p 59.94tps 8: 1080p 60tps                                                    |         |
|         |   |     |     |        |   |        |   |                    | 9: 1080p 50tps 10: 1080p 119.88tps                                                  |         |
| 061     |   |     |     |        |   |        |   | v                  | 11: 1080p 1201ps 12: 1080p 1001ps                                                   | 0       |
| 001     |   |     |     |        |   |        |   | ^                  | 0: OFF (Nor horizontal flip) 1: ON (Horizontal flip)                                | 0       |
|         |   |     |     |        |   |        | Х |                    | Vertical flip                                                                       | 0       |
|         |   |     |     |        |   |        |   |                    | 0: OFF (No vertical flip) 1: ON (Vertical flip)                                     |         |
|         | Х | Х   | X   | X      | Х | X      |   |                    | Reserved                                                                            |         |
| 062     | Х | Х   | Х   | X      | Х | X      | Х | Х                  | Reserved                                                                            |         |
| 063     |   |     |     |        | X | X      | Х | X                  | Preset Gamma                                                                        | 4       |
|         |   |     |     |        |   |        |   |                    | 0: 1.0 1: 0.9                                                                       |         |
|         |   |     |     |        |   |        |   |                    | 2: 0.8 3: 0.7                                                                       |         |
|         |   |     |     |        |   |        |   |                    | 4: 0.6 5: 0.5                                                                       |         |
|         |   |     |     |        |   |        |   |                    | 6.045 7.03                                                                          |         |
|         |   |     |     |        |   |        |   |                    | 9: Through                                                                          |         |
|         |   | X   | X   | Х      |   |        |   |                    | Reserved                                                                            | -       |
|         | Х |     |     |        |   |        |   |                    | Gamma mode                                                                          | 1       |
|         |   |     |     |        |   |        |   |                    | 0: Preset 1: Manual                                                                 |         |
| 064     | Х | Х   | X   | X      | Х | X      | Х | Х                  | Manual gamma control point 0 [little-endian]                                        | 0       |
| 065     | 0 | 0   | 0   | 0      | 0 | 0      | Х | Х                  | * Please sets with complement on two.                                               |         |
| 066     | Х | Х   | Х   | Х      | Х | X      | Х | Х                  | Manual gamma control point 1 [little-endian]                                        | 58      |
| 067     | 0 | 0   | 0   | 0      | 0 | 0      | Х | Х                  | * Please sets with complement on two.                                               |         |
| 068     | Х | Х   | X   | X      | Х | X      | Х | Х                  | Manual gamma control point 2 [little-endian]                                        | 116     |
| 069     | 0 | 0   | 0   | 0      | 0 | 0      | Х | Х                  | * Please sets with complement on two.                                               |         |
| 06A     | Х | Х   | X   | X      | Х | X      | Х | Х                  | Manual gamma control point 3 [little-endian]                                        | 159     |
| 06B     | 0 | 0   | 0   | 0      | 0 | 0      | Х | Х                  | * Please sets with complement on two.                                               |         |
| 06C     | X | X   | X   | X      | X | X      | Х | X                  | Manual gamma control point 4 [little-endian]                                        | 181     |
| 06D     | 0 | 0   | 0   | 0      | 0 | 0      | X | X                  | * Please sets with complement on two.                                               |         |
| 06E     | X | X   | X   | X      | X | X      | X | X                  | Manual gamma control point 5 [little-endian]                                        | 200     |
| 06F     | 0 | 0   | 0   | 0      | 0 | 0      | X | X                  | * Please sets with complement on two.                                               |         |
| 070     | X | X   | X   | X      | X | X      | X | X                  | Manual gamma control point 6 [little-endian]                                        | 220     |
| 070     |   |     |     |        |   |        | X | X                  | rease sets with complement on two.                                                  | 007     |
| 072     |   |     |     |        |   |        |   |                    | ivianual yamma control point / [iittle-endian] * Ploase sets with complement on two | 231     |
| 073     |   |     |     |        |   |        |   | $\hat{\mathbf{v}}$ | Ficase sets with complement on two.                                                 | 251     |
| 074     |   |     |     |        |   |        |   | Ŷ                  | * Diesse sets with complement on two                                                | 201     |
| 076     | X | x v | x v | V<br>V | X | V<br>V |   | ×                  | Manual damma control noint 0 [little_endian]                                        | 256     |
| 077     |   |     | 0   |        | 0 |        | X | X                  | * Please sets with complement on two                                                | 200     |
| 078 075 | v | v   | v   | v      | v | v      | × | v                  | Poported                                                                            |         |

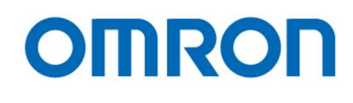

| Address   | 7 | 6 | 5 | 4 | 3 | 2 | 1 | 0 | Descriptions                                                 | Default |
|-----------|---|---|---|---|---|---|---|---|--------------------------------------------------------------|---------|
| 080       |   |   |   |   |   |   |   | Х | Weight Photometry                                            | 0       |
|           |   |   |   |   |   |   |   |   | 0: Average photometry 1: Weight photometry                   |         |
|           | X | X | X | X | X | X | Х |   | Reserved                                                     | -       |
| 081       | 0 | 0 | 0 | 0 | X | X | Х | Х | 0 frame coefficient (valid when selecting weight photometry) | 1       |
| 082       | 0 | 0 | 0 | 0 | Х | Х | Х | Х | 1 frame coefficient (valid when selecting weight photometry) | 5       |
| 083       | 0 | 0 | 0 | 0 | Х | X | Х | Х | 2 frame coefficient (valid when selecting weight photometry) | 1       |
| 084       | 0 | 0 | 0 | 0 | Х | Х | Х | Х | 3 frame coefficient (valid when selecting weight photometry) | 6       |
| 085       | 0 | 0 | 0 | 0 | Х | Х | Х | Х | 4 frame coefficient (valid when selecting weight photometry) | 10      |
| 086       | 0 | 0 | 0 | 0 | Х | X | Х | Х | 5 frame coefficient (valid when selecting weight photometry) | 6       |
| 087       | 0 | 0 | 0 | 0 | Х | Х | Х | Х | 6 frame coefficient (valid when selecting weight photometry) | 2       |
| 088       | 0 | 0 | 0 | 0 | Х | X | Х | Х | 7 frame coefficient (valid when selecting weight photometry) | 7       |
| 089       | 0 | 0 | 0 | 0 | Х | X | Х | Х | 8 frame coefficient (valid when selecting weight photometry) | 2       |
| 08A – 0FF | Х | Х | Х | Х | Х | Х | Х | Х | Reserved                                                     | -       |

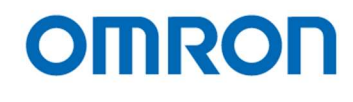

| Address | 7 | 6 | 5 | 4 | 3        | 2 | 1 | 0 | Descriptions                                        | Default |  |  |
|---------|---|---|---|---|----------|---|---|---|-----------------------------------------------------|---------|--|--|
| 100     |   |   |   |   | <u> </u> |   |   | Х | Line Maker                                          | 1       |  |  |
|         |   |   |   |   |          |   |   |   | 0: Disabled 1: Enabled                              |         |  |  |
|         | X | X | X | Х | Х        | X | Х |   | Reserved                                            | -       |  |  |
| 101     |   |   |   |   | Х        | Х | Х | Х | Vertical Line Maker 1 color                         | 0       |  |  |
|         |   |   |   |   |          |   |   |   | * Please refer "Color Code Table" for more details. |         |  |  |
|         | X | X | X | X |          |   |   |   | Horizontal Line Maker 1 color                       | 0       |  |  |
|         |   |   |   |   |          |   |   |   | * Please refer "Color Code Table" for more details. |         |  |  |
| 102     | X | X | X | X | X        | X | X | X | Horizontal Line Maker 1 position [little-endian]    | 0       |  |  |
| 103     | 0 | 0 | 0 | 0 | X        | X | X | Х | 0: Top 2,160: bottom                                |         |  |  |
| 104     | Х | X | X | X | Х        | X | Х | Х | Horizontal Line Maker 1 thickness [little-endian]   | 0       |  |  |
| 105     | 0 | 0 | 0 | 0 | Х        | X | Х | Х | 0: No display 2,160: Maximum thickness              |         |  |  |
| 106     | Х | Х | Х | Х | Х        | Х | Х | Х | Vertical Line Maker 1 position [little-endian]      | 0       |  |  |
| 107     | 0 | 0 | 0 | 0 | Х        | Х | Х | Х | 0: Left 3,840: Right                                |         |  |  |
| 108     | Х | Х | Х | Х | Х        | X | Х | Х | Vertical Line Maker 1 thickness [little-endian]     | 0       |  |  |
| 109     | 0 | 0 | 0 | 0 | Х        | X | Х | Х | 0: No display 3,840: Maximum thickness              |         |  |  |
| 10A     | X | Х | X | Х | Х        | X | Х | Х | Reserved                                            | -       |  |  |
| 10B     |   |   |   |   | Х        | Х | Х | Х | Vertical Line Maker 2 color                         | 0       |  |  |
|         |   |   |   |   |          |   |   |   | * Please refer "Color Code Table" for more details. |         |  |  |
|         | X | X | X | Х |          |   |   |   | Horizontal Line Maker 2 color                       | 0       |  |  |
|         |   |   |   |   |          |   |   |   | * Please refer "Color Code Table" for more details. |         |  |  |
| 10C     | X | X | X | X | X        | X | X | Х | Horizontal Line Maker 2 position [little-endian]    | 0       |  |  |
| 10D     | 0 | 0 | 0 | 0 | Х        | X | Х | Х | 0: Top 2,160: bottom                                |         |  |  |
| 10E     | Х | Х | X | Х | Х        | Х | Х | Х | Horizontal Line Maker 2 thickness [little-endian]   | 0       |  |  |
| 10F     | 0 | 0 | 0 | 0 | Х        | Х | Х | Х | 0: No display 2,160: Maximum thickness              |         |  |  |
| 110     | Х | Х | X | Х | Х        | X | Х | Х | Vertical Line Maker 2 position [little-endian]      | 0       |  |  |
| 111     | 0 | 0 | 0 | 0 | Х        | X | Х | Х | 0: Left 3,840: Right                                |         |  |  |
| 112     | Х | Х | X | Х | Х        | X | Х | Х | Vertical Line Maker 2 thickness [little-endian]     | 0       |  |  |
| 113     | 0 | 0 | 0 | 0 | Х        | X | Х | Х | 0: No display 3,840: Maximum thickness              |         |  |  |
| 114     | Х | Х | Х | Х | Х        | Х | Х | Х | Reserved                                            | -       |  |  |
| 115     |   |   |   |   | Х        | Х | Х | Х | Vertical Line Maker 3 color                         | 0       |  |  |
|         |   |   |   |   |          |   |   |   | * Please refer "Color Code Table" for more details. |         |  |  |
|         | X | X | X | Х |          |   |   |   | Horizontal Line Maker 3 color                       | 0       |  |  |
|         |   |   |   |   |          |   |   |   | * Please refer "Color Code Table" for more details. |         |  |  |
| 116     | X | X | X | X | Х        | X | X | Х | Horizontal Line Maker 3 position [little-endian]    | 0       |  |  |
| 117     | 0 | 0 | 0 | 0 | Х        | X | Х | Х | 0: Top 2,160: bottom                                |         |  |  |
| 118     | Х | Х | Х | Х | Х        | Х | Х | Х | Horizontal Line Maker 3 thickness [little-endian]   | 0       |  |  |
| 119     | 0 | 0 | 0 | 0 | Х        | Х | Х | Х | 0: No display 2,160: Maximum thickness              |         |  |  |
| 11A     | Х | Х | X | Х | Х        | X | X | Х | Vertical Line Maker 3 position [little-endian]      | 0       |  |  |
| 11B     | 0 | 0 | 0 | 0 | Х        | X | Х | Х | 0: Left 3,840: Right                                |         |  |  |
| 11C     | Х | Х | Х | Х | Х        | Х | Х | Х | Vertical Line Maker 3 thickness [little-endian]     |         |  |  |
| 11D     | 0 | 0 | 0 | 0 | Х        | X | Х | Х | 0: No display 3,840: Maximum thickness              |         |  |  |
| 11E     | Х | Х | Х | Х | Х        | Х | Х | Х | Reserved                                            | -       |  |  |

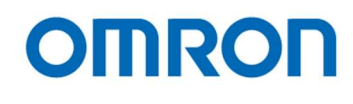

| Address   | 7 | 6 | 5 | 4 | 3 | 2 | 1 | 0 | Descriptions                                        | Default |
|-----------|---|---|---|---|---|---|---|---|-----------------------------------------------------|---------|
| 11F       |   |   |   |   | Х | Х | Х | Х | Vertical Line Maker 4 color                         | 0       |
|           |   |   |   |   |   |   |   |   | * Please refer "Color Code Table" for more details. |         |
|           | Х | Х | Х | X |   |   |   |   | Horizontal Line Maker 4 color                       | 0       |
|           |   |   |   |   |   |   |   |   | * Please refer "Color Code Table" for more details. |         |
| 120       | X | X | X | X | X | X | Х | X | Horizontal Line Maker 4 position [little-endian]    | 0       |
| 121       | 0 | 0 | 0 | 0 | Х | X | Х | Х | 0: Top 2,160: bottom                                |         |
| 122       | Х | Х | Х | Х | Х | Х | Х | Х | Horizontal Line Maker 4 thickness [little-endian]   | 0       |
| 123       | 0 | 0 | 0 | 0 | Х | X | Х | Х | 0: No display 2,160: Maximum thickness              |         |
| 124       | Х | Х | Х | Х | Х | Х | Х | Х | Vertical Line Maker 4 position [little-endian]      | 0       |
| 125       | 0 | 0 | 0 | 0 | Х | Х | Х | Х | 0: Left 3,840: Right                                |         |
| 126       | Х | Х | Х | Х | Х | X | Х | Х | Vertical Line Maker 4 thickness [little-endian]     | 0       |
| 127       | 0 | 0 | 0 | 0 | Х | Х | Х | Х | 0: No display 3,840: Maximum thickness              |         |
| 128 – 13C | Х | Х | Х | Х | Х | Х | Х | Х | Reserved                                            | -       |

# Color Code Table

16 defined colors can be selected from following table and these colors can be used for Line Marker Color. As for User Defined Color 0 to 7, user can configure these colors setting through serial communication.

| Code | Color                |
|------|----------------------|
| 0    | Black                |
| 1    | White                |
| 2    | Red                  |
| 3    | Green                |
| 4    | Blue                 |
| 5    | Cyan                 |
| 6    | Magenta              |
| 7    | Yellow               |
| 8    | User Defined Color 0 |
| 9    | User Defined Color 1 |
| 10   | User Defined Color 2 |
| 11   | User Defined Color 3 |
| 12   | User Defined Color 4 |
| 13   | User Defined Color 5 |
| 14   | User Defined Color 6 |
| 15   | User Defined Color 7 |

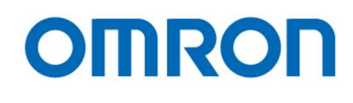

| Address | 7 | 6 | 5 | 4 | 3 | 2 | 1 | 0 | Descriptions                             | Default |
|---------|---|---|---|---|---|---|---|---|------------------------------------------|---------|
| 13D     |   | X | X | X | X | X | Х | Х | Reserved                                 | -       |
|         | Х |   |   |   |   |   |   |   | Color / Black and white                  | 0       |
|         |   |   |   |   |   |   |   |   | 0: Color 1: Black and white (monochrome) |         |
| 13E     | 0 | Х | X | X | X | X | Х | Х | R-Y gain for color saturation            | 32      |
|         |   |   |   |   |   |   |   |   | Range: 0 to 127                          |         |
| 13F     | 0 | X | X | X | X | X | Х | X | B-Y gain for color saturation            | 32      |
|         |   |   |   |   |   |   |   |   | Range: 0 to 127                          |         |
| 140     | X | X | X | X | X | X | Х | X | R-Y hue for color hue                    | -12     |
|         |   |   |   |   |   |   |   |   | * Please sets with complement on two.    |         |
|         |   |   |   |   |   |   |   |   | Range: -128 to 127                       |         |
| 141     | X | X | X | X | X | X | X | X | B-Y hue for color hue                    | -29     |
|         |   |   |   |   |   |   |   |   | * Please sets with complement on two.    |         |
|         |   |   |   |   |   |   |   |   | Range: -128 to 127                       |         |
| 142     | X | X | X | X | X | X | X | X | High luminance chroma suppress threshold | 240     |
|         |   |   |   |   |   |   |   |   | Range: 0 to 255                          |         |
| 143     | 0 | 0 | 0 | 0 | Х | X | X | X | High luminance chroma suppress slope     | 1       |
|         |   |   |   |   |   |   |   |   | Range: 0 to 8                            |         |
| 144     |   |   |   |   | Х | X | Х | X | Aperture horizontal gain                 | 4       |
| 145     | Х | X | X | X |   |   |   |   | Aperture vertical gain                   | 4       |
| 146     | 0 | 0 | X | X | Х | X | Х | Х | Aperture coring                          | 3       |
| 146–    | Х | Х | Х | Х | Х | Х | Х | Х | Reserved                                 | -       |
| 15F     |   |   |   |   |   |   |   |   |                                          |         |

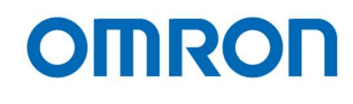

# 8.6 OSCD (On Screen Character Display) Command

#### 8.6.1 2 Bytes Command

Note: The data have to send as follow order D15-D8, D7-D0.

| Function          | D15 | D14 | D13 | D12 | D11 | D10 | D9  | D8  | D7  | D6  | D5  | D4  | D3  | D2  | D1  | D0  |
|-------------------|-----|-----|-----|-----|-----|-----|-----|-----|-----|-----|-----|-----|-----|-----|-----|-----|
| Video RAM All     | 0   | 0   | 0   | 0   | 0   | 0   | 0   | 0   | 0   | 0   | 0   | 0   | 0   | 0   | 0   | 0   |
| Clear Command     |     |     |     |     |     |     |     |     |     |     |     |     |     |     |     |     |
| Display Control   | 0   | 0   | 0   | 0   | 1   | 0   | 0   | 0   | DO  | 0   | FC  | FA  | 0   | 0   | BL1 | BL0 |
| Command           |     |     |     |     |     |     |     |     |     |     |     |     |     |     |     |     |
| Character Display | 0   | 0   | 0   | 1   | 0   | 0   | V4  | V3  | V2  | V1  | V0  | H4  | H3  | H2  | H1  | H0  |
| Position Control  |     |     |     |     |     |     |     |     |     |     |     |     |     |     |     |     |
| Command           |     |     |     |     |     |     |     |     |     |     |     |     |     |     |     |     |
| Write Address     | 0   | 0   | 0   | 1   | 1   | 0   | 0   | AD8 | AD7 | AD6 | AD5 | AD4 | AD3 | AD2 | AD1 | AD0 |
| Control Command   |     |     |     |     |     |     |     |     |     |     |     |     |     |     |     |     |
| Character Size    | 0   | 0   | 1   | 0   | 0   | SV2 | SV1 | SV0 | SH2 | SH1 | SH0 | 0   | AR3 | AR2 | AR1 | AR0 |
| Control Command   |     |     |     |     |     |     |     |     |     |     |     |     |     |     |     |     |

#### Video RAM All Clear Command

Clear all character data (12 lines 28 digits) on Video RAM.

Meanwhile, display settings are cleared (Display ON, Frame color (Black), Framing ON, Blinking OFF) and character size changes to standard size (x1) on all lines.

#### **Display Control Command**

| DO: Display        | (0: Display ON, 1: Display OFF)                                                             |
|--------------------|---------------------------------------------------------------------------------------------|
| FC: Frame color    | (0: Black, 1: White)                                                                        |
| FA: Framing        | (0: ON, 1: OFF)                                                                             |
| BL1, BL0: Blinking | (00: Blinking OFF, 01: Blinking (Frequency approximately 2 Hz),                             |
|                    | 02: Blinking (Frequency approximately 1 Hz), 03: Blinking (Frequency approximately 0.5 Hz)) |

#### Character Display Position Control Command

Sets the start position. 32 steps / 32 dots unit on horizontal. 32 steps / 32 lines unit on vertical. H4, H3, H2, H1, H0: Horizontal 32 dots unit (0 to 31) V4, V3, V2, V1, V0: Vertical 32 lines unit (0 to 31)

#### Write Address Control Command

AD8, AD7, AD6, AD5, AD4, AD3, AD2, AD1, AD0: Address (0 to 335) Sets the address to write character. The address consists of RAW 0 (Column 0 to 27), RAW 1 (Column 56 to 83) ... RAW 11 (Column 308 to 335).

#### Character Size Control Command

| Sets the character size for each RAW. |                                                                          |  |  |  |  |  |  |  |  |  |
|---------------------------------------|--------------------------------------------------------------------------|--|--|--|--|--|--|--|--|--|
| SV1, SV0: Size on Vertical            | (000: x1, 001: x2, 010: x3, 011: x4, 100: x5, 101: x6, 110: x7, 111: x8) |  |  |  |  |  |  |  |  |  |
| SH1, SH0: Size on Horizontal          | (00:0 x1, 001: x2, 010: x3, 011: x4, 100: x5, 101: x6, 110: x7, 111: x8) |  |  |  |  |  |  |  |  |  |
| AR3, AR2, AR1, AR0: RAW               | (0 to 11)                                                                |  |  |  |  |  |  |  |  |  |

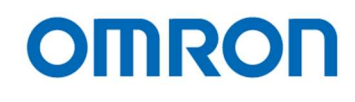

### 8.6.2 2 Bytes consecutive Command

Note: The data have to send as follow order D15-D8, D7-D0.

| Function          | D15 | D14 | D13 | D12 | D11 | D10 | D9 | D8 | D7 | D6 | D5 | D4 | D3 | D2 | D1 | D0 |
|-------------------|-----|-----|-----|-----|-----|-----|----|----|----|----|----|----|----|----|----|----|
| Display Character | 1   | 1   | RV  | R   | G   | В   | BL | 0  | C7 | C6 | C5 | C4 | C3 | C2 | C1 | C0 |
| Control Command   |     |     |     |     |     |     |    |    |    |    |    |    |    |    |    |    |

#### **Display Character Control Command**

Sets the Writing character data, blinking data and character color into current Video RAM address.

This command is 2 Bytes consecutive command. If more than 2 consecutive character writing is necessary, just send only lower 8bits (C7 to C0) from second character. The write address will be inclement automatically.

When character control is finished, sends "0xFF" (End code of 2 Bytes consecutive command).

RV: Reverse character color (0: OFF, 1: ON)

RGB: Character Color (0: Black, 1: Blue, 2: Green, 3: Cyan, 4: Red, 5: Magenta, 6: Yellow, 7: White)

BL: Character blinking (0: Blinking, 1: Not Blinking)

C7 - C0: Character code (Please refer below character table)

| C7 - C0 | Character | C7 - C0 | Character | C7 - C0 | Character          | C7 - C0 | Character           |
|---------|-----------|---------|-----------|---------|--------------------|---------|---------------------|
| 000     | sp        | 019     | 9         | 032     | R                  | 04B     | k                   |
| 001     | !         | 01A     | :         | 033     | S                  | 04C     | I                   |
| 002     | "         | 01B     | -         | 034     | Т                  | 04D     | m                   |
| 003     | #         | 01C     | <         | 035     | U                  | 04E     | n                   |
| 004     | \$        | 01D     | =         | 036     | V                  | 04F     | 0                   |
| 005     | %         | 01E     | >         | 037     | W                  | 050     | р                   |
| 006     | &         | 01F     | ?         | 038     | Х                  | 051     | q                   |
| 007     | "         | 020     | > fill    | 039     | Y                  | 052     | r                   |
| 008     | (         | 021     | А         | 03A     | Z                  | 053     | S                   |
| 009     | )         | 022     | В         | 03B     | [                  | 054     | t                   |
| 00A     | *         | 023     | С         | 03C     | ¥                  | 055     | u                   |
| 00B     | +         | 024     | D         | 03D     | ]                  | 056     | v                   |
| 00C     | ,         | 025     | E         | 03E     | < fill             | 057     | w                   |
| 00D     | -         | 026     | F         | 03F     | $\bigtriangleup$   | 058     | x                   |
| 00E     |           | 027     | G         | 040     | $\bigtriangledown$ | 059     | У                   |
| 00F     | /         | 028     | Н         | 041     | а                  | 05A     | z                   |
| 010     | 0         | 029     | I         | 042     | b                  | 05B     | •                   |
| 011     | 1         | 02A     | J         | 043     | С                  | 05C     | • •                 |
| 012     | 2         | 02B     | К         | 044     | d                  | 05D     |                     |
| 013     | 3         | 02C     | L         | 045     | е                  | 05E     | 2                   |
| 014     | 4         | 02D     | М         | 046     | f                  | 05F     | <b>♦</b>            |
| 015     | 5         | 02E     | N         | 047     | g                  | 060     | ×                   |
| 016     | 6         | 02F     | 0         | 048     | h                  | 061     | ÷                   |
| 017     | 7         | 030     | Р         | 049     | i                  | 0FF     | Finish 2 Bytes      |
| 018     | 8         | 031     | Q         | 04A     | j                  |         | consecutive Command |

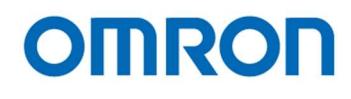

# 9 Revisions

| Rev | Date       | Changes      | Note |
|-----|------------|--------------|------|
| 00  | 2018/08/08 | New document |      |

Note.

All specifications are subject to change without prior notice.

No. 17S142-00

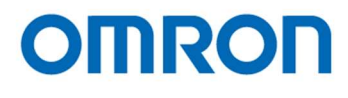

# **OMRON SENTECH CO., LTD.**

9F, Ebina Prime Tower 9-50, Chuo 2 chome Ebina-city, Kanagawa 243-0432 Japan TEL 81-46-236-6660 FAX 81-46-236-6661 URL http://www.sentech.co.jp/